# ZoomText

## Brugervejledning

Freedom Scientific, Inc.

www.FreedomScientific.com

440945-001 Rev C

## Copyright

**Fusion** Copyright © 2019, Freedom Scientific, Inc. Alle rettigheder forbeholdes.

ZoomText Magnifier Copyright © 2019, Freedom Scientific, Inc. Alle rettigheder forbeholdes.

ZoomText Magnifier/Reader Copyright © 2019, Freedom Scientific, Inc. Alle rettigheder forbeholdes.

**ZoomText brugervejledning**. Copyright © 2019, Freedom Scientific, Inc. Alle rettigheder forbeholdes.

Unauthorized copying, duplicating, selling or otherwise distributing this software or documentation is a violation of Federal Copyright Law. No part of this publication can be reproduced, transmitted, stored in a retrieval system, or translated into any language in any form by any means without the express written consent of Freedom Scientific, Inc.

## Varemærker

ZoomText and xFont are registered trademarks of Freedom Scientific, Inc.

**Fusion**, **ZoomText Magnifier** and **ZoomText Magnifier/Reader** are trademarks of Freedom Scientific, Inc.

Microsoft and Windows are registered trademarks of Microsoft Corporation.

Sentinel er et registreret varermærke tilhørerende SafeNet, Inc.

Januar 2019 Freedom Scientific, Inc. 17757 US Highway 19 N, Suite 560, Clearwater, FL 33764 USA

## Indhold

| Velkommen til ZoomText                              | 1  |
|-----------------------------------------------------|----|
| Magnifier funktioner                                | 2  |
| Magnifier/Reader funktioner                         | 4  |
| Kom godt i gang med ZoomText                        | 6  |
| Indstille ZoomText                                  | 11 |
| Systemkrav                                          | 12 |
| Trin 1 - Installer ZoomText                         | 13 |
| Trin 2 - Start Zoomtext                             | 14 |
| Trin 3 - Aktiver ZoomText                           | 15 |
| Trin 4 - Opdater ZoomText                           | 17 |
| Installation af ekstra stemmer                      | 18 |
| Anvend Opsætningsguide                              | 19 |
| Afinstaller ZoomText                                | 20 |
| Kør ZoomText                                        | 21 |
| Starte ZoomText                                     | 22 |
| Aktivere og deaktivere ZoomText                     | 23 |
| ZoomText Anvendelse af Caps Lock tasten             | 24 |
| Afslutter ZoomText                                  | 25 |
| Få hjælp til ZoomText                               | 26 |
| Windows Logon og Fejlsikker tilstand understøttelse | 28 |
| ZoomText brugerfladen                               | 31 |
| ZoomText værktøjslinje                              | 32 |
| Kommandotaster                                      | 34 |
| Typer af kommandotaster                             | 35 |
| De vigtige ZoomText genveje                         | 37 |
| Kommandotaster dialogboksen                         | 39 |
| Kommandotaster banner                               | 43 |
| Løse genvej konflikter                              | 45 |
| Touch skærm understøttelse                          | 46 |

| Anvende ZoomText på en Touch skærm                  | 47  |
|-----------------------------------------------------|-----|
| Anvende ZoomText Touch ikon                         | 48  |
| Adgang til ZoomText funktioner med Touch bevægelser | 51  |
| Magnifier funktioner                                | 55  |
| Magnifier værktøjslinje fanen                       | 56  |
| Zoom ind og ud                                      | 58  |
| Anvende Zoom til 1x                                 | 63  |
| Rulle det forstørrede vindue                        | 64  |
| Zoomvinduer                                         | 65  |
| Anvendelse med en eller flere skærmen               | 66  |
| Valg af zoomvinduer                                 | 67  |
| Justering af zoomvinduer                            | 75  |
| Hold vindue                                         | 76  |
| Anvende overblik tilstand og Zoomfelt søger         | 80  |
| Håndtering af flere skærme                          | 83  |
| Flere skærme indstillinger                          | 84  |
| Understøttede hardware til flere skærme             | 87  |
| Anbefalede skærmindstillinger                       | 88  |
| Konfiguration af skærme for Flere skærme support    | 89  |
| Juster automatisk efter skærmændringer              | 91  |
| Funktionsadfærd med flere skærme                    | 92  |
| Fejlsøgning af flere skærme                         | 93  |
| Skærmforbedringer                                   | 94  |
| Farveforbedringer                                   | 95  |
| Museforbedringer                                    | 99  |
| Markørforbedringer                                  | 103 |
| Fokusforbedringer                                   | 107 |
| Anvende Smart inverter                              | 111 |
| Navigeringsindstillinger                            | 112 |
| Sporing                                             | 113 |
| Justering                                           | 115 |
| Mus                                                 | 117 |

| Panorering                           | 119 |
|--------------------------------------|-----|
| Læser funktioner                     | 121 |
| Læser værktøjslinje fanen            | 122 |
| ZoomText stemmen                     | 124 |
| Aktiver eller deaktiver stemmen      | 125 |
| Justering af læsetempo               | 126 |
| Stemmeindstillinger                  | 127 |
| Tekstbehandling                      | 131 |
| Hints                                | 134 |
| Ekko                                 | 137 |
| Tastaturekko                         | 138 |
| Mus ekko                             | 141 |
| Program ekko                         | 144 |
| Detaljer                             | 146 |
| AppReader                            | 148 |
| AppReader læsetilstande              | 149 |
| Tekstlæseren                         | 151 |
| Starte og anvende AppReader          | 154 |
| App Viser indstillinger              | 158 |
| Tekstviser indstillinger             | 160 |
| Delte indstillinger                  | 163 |
| Læsezoner                            | 165 |
| Oprette, rediger og slette læsezoner | 166 |
| Anvend læsezoner                     | 169 |
| Læsezoner værktøjslinjen             | 171 |
| Læsezoner indstillinger              | 172 |
| Læse med tekstmarkør                 | 176 |
| Læs kommandoer                       | 179 |
| Værktøjer funktioner                 | 181 |
| Værktøjer værktøj fanen              | 182 |
| Søger                                | 183 |

| ZoomText Kamera                  | 192 |
|----------------------------------|-----|
| Baggrund Læser                   | 202 |
| ZoomText Optager                 | 206 |
| Konfigurationer                  | 211 |
| Standardkonfigurationen          | 212 |
| Gemme og indlæse konfigurationer | 213 |
| Konfigurationsgenveje            | 214 |
| Programindstillinger             | 215 |
| Præferencer indstillinger        | 217 |
| Program præferencer              | 218 |
| Brugerflade præferencer          | 221 |
| Udglatning Præferencer           | 224 |
| Kør ZoomText som                 | 228 |
| ZoomText kommandoer              | 229 |
| AppReader kommandoer             | 230 |
| Baggrund Læser kommandoer        | 232 |
| Kamera kommandoer                | 233 |
| Søge kommandoer                  | 235 |
| Kommandotaster tilstand          | 237 |
| Forstørrelseskommandoer          | 238 |
| Programkommandoer                | 240 |
| Læsekommandoer                   | 241 |
| Læsezoner kommandoer             | 242 |
| Optager kommandoer               | 243 |
| Læs kommandoer                   | 244 |
| Rulle kommandoer                 | 245 |
| Support kommandoer               | 247 |
| Tekstmarkør kommandoer           | 249 |
| Vindue kommandoer                | 250 |
| ZoomText Support                 | 253 |
| Systeminformation                | 254 |

| Rapporter et problem                            | 255 |
|-------------------------------------------------|-----|
| LøsDet kommando                                 | 256 |
| Systemanalyse                                   | 257 |
| ZoomText Online Support                         | 258 |
| Om ZoomText                                     | 259 |
| Script programmering                            | 261 |
| Hvad er et script og script sprog?              | 262 |
| Skrive ZoomText scripts                         | 263 |
| Registrerer scripts                             | 264 |
| Script administration                           | 268 |
| Script genveje                                  | 271 |
| Scripting dokumentation for Script programmører | 272 |
| Indeks                                          | 273 |

## Kapitel 1 Velkommen til ZoomText

ZoomText er en effektiv løsning som hjælper svagsynede til at kunne anvende en computer på samme måde som en fuldt seende. ZoomText giver mulighed for at forstørre, forbedre og læse alt på skærmen på den måde som passer bedst til dit syn.

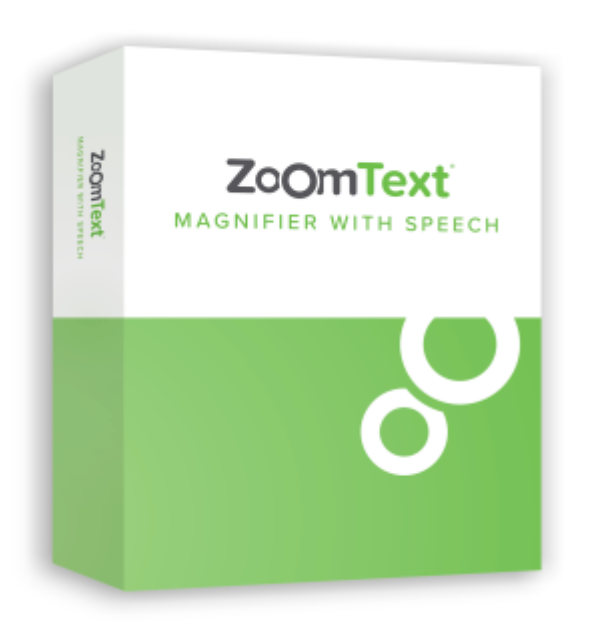

ZoomText findes i to udgaver: ZoomText *Magnifier* og ZoomText *Magnifier/Reader*.

- **ZoomText Magnifier** kan forstørre og følge aktiviteter på skærmen.
- ZoomText Magnifier/Reader indeholder alle funktioner som i ZoomText Magnifier samt højtlæsning af skærm og dokumenter. ZoomText læseværktøjerne er også gode til personer som har indlæringsproblemer.

Begge udgaver af ZoomText er designet så de kan anvendes af alle brugere i alle aldre og giver frihed til at arbejde på computeren i hjemmet, skolen og på arbejdspladsen.

## **Magnifier funktioner**

ZoomText Magnifier er et avanceret skærmforstørrelsesprogram der kan forstørre og følge alt på din skærm.

ZoomText Magnifier inkluderer:

- Fleksibel forstørrelse. ZoomText tilbyder forstørrelsesgrader helt op til 60 gange. Forstørrelser inkluderer: 1x til 8x i trin af 1, 10x til 16x i trin af 2, 20x til 36x i trin af 4, 42x, til 60x i trin af 6 og faste forstørrelser på 1,2x, 1,4x, 1,6x, 1,8x, 2,5x, 3,5x og 4,5x. Du kan zoome ind og ud med Alle Zoomniveauer, Kun Favorit Zoomniveauer eller Kun heltals zoomniveauer.
- **Zoomvinduer.** ZoomText tilbyder en række zoomvinduer både til enkelte skærme og flere skærme opsætninger der gør at du kan indstille zoomvinduerne så de passer til dit behov.
- Avanceret Udglatning De to metoder til at udglatte på, xFont® og geometrisk udglatning, sikrer at tekst og grafik (inklusive fotografier) er skarpe og læsbare på alle zoomniveauer.
- Flere skærme indstillinger. ZoomText understøtter brug af flere skærme på dit system. ZoomText tilbyder MultiView tilstande MultiView Lokal og MultiView Global som giver mulighed for at du samtidig kan se flere programmer eller flere steder på samme tid i same program.
- Forbedre skærmfarverne. Den innovative farveforbedringsfunktion i ZoomText hjælper til at skærmen bliver lettere at læse. Specialeffekter inkluderer farvenuancer, to-farve tilstand og udskiftning af farver du har problemer med at se.
- Synlige mus og markører. Justering af farve, form og størrelse på mus og markøren gør det lettere at finde og følge dem på skærmen. Specielle søgere omkring mus og tekstmarkøren gør det let at finde dem på skærmen hvis man har tabt dem af syne.

- Fokusforbedringer. Fokusforbedringer gør det lettere at se og følge kontroller der kommer i fokus når du anvender tabulator eller piletaster til at bevæge rundt i menuer, dialoger, værktøjslinjer og andre programkontroller.
- **Glidende navigering.** Navigering i programmerne og rulle zoomvinduerne er altid helt glidende og behageligt at se på.
- Understøttelse af Touch skærm. ZoomText kan anvendes på Windows 10 og 8.1 med Touch skærm herunder tablet, laptop og desktop skærme. ZoomText følger med når du tapper, trækker og svipper på skærmen. Du kan også tilgå ZoomText funktionerne via ZoomText Touch ikonet og bevægelser.
  Bemærk: Dette kræver en 5-punkt eller større multi-Touch enhed. For yderligere information se Touch Screen understøttelse.
- **Søger.** Søgeren giver mulighed for hurtigt at finde, skimme og læse dokumenter, websider og e-mail. Du kan søge efter enkelte ord eller fraser i hele dokumenter eller kun i overskrifter, formularfelter og link.
- **ZoomText Kamera.** ZoomText Kamera giver mulighed for at forstørre trykt materiale og andre ting med et almindeligt HD web kamera.
- **Programindstillinger.** Gem dine egne ZoomText indstillinger for hvert program du anvender. Når du skifter mellem programmerne vil ZoomText automatisk indlæse og anvende netop de indstillinger som passer bedst til programmet i fokus.
- Windows Logon understøttelse. ZoomText gør det muligt både at have forstørrelse og skærmlæsning i Windows logon skærmen og sikker tilstand.

## Magnifier/Reader funktioner

ZoomText Magnifier/Reader indeholder både skærmforstørrelse og skærmlæser så du både kan indstille den forstørrelse du har brug for og få læst teksten fra skærmen højt.

ZoomText Magnifier/Reader inkluderer alle funktioner i ZoomText Magnifier, samt:

- Komplet Skærmlæser. ZoomText læser automatisk alle kontroller og begivenheder mens du navigerer i dine programmer herunder menuer, dialogbokse, lister og beskeder. Du kan vælge mellem tre forskellige informationsniveauer som styrer hvor mange detaljer du får om elementet.
- AppReader. Med AppReader kan du læse tekst direkte i dit program eller hurtigt skifte til Tekstviser hvor du kan indstille hvordan teksten vises og derved opnår bedre læsbarhed af teksten. Du kan også læse mindre tekstenheder ved at markere dem med musen. Anvend AppReader Læs fra markør kommandoen til at starte AppReader oplæsningen fra det ord som musen peger på.
- Læsezoner. Læsezoner giver mulighed for hurtigt at se og lytte til teksten på bestemte steder i dit program. Du kan definere op til 10 zoner per program og du kan hente zonerne ved brug af en menu eller genveje.
- Komplet Internet tilgængelighed. ZoomText kan læse alle web sider højt i den korrekte rækkefølge. Du kan læse teksten højt automatisk eller manuelt per ord, linje, sætning eller afsnit.
- **Tekstnavigering.** Navigeringstaster gør det let at læse teksten mens du redigerer dokumenter. Med enkle kommandoer kan du læse tegn, ord linje sætning eller afsnit.
- **Tastaturekko.** Hvert tastetryk eller ord du skriver kan læses højt automatisk. Du kan vælge at få alle taster læst højt eller undlade grupper af taster.

- **Mus ekko.** Mus ekko læser automatisk den tekst som musen peger på. Enkelte ord eller hele linjer læses højt straks du peger på dem eller efter en kort pause.
- LæsDet værktøj. LæsDet værktøjet giver mulighed for at læse markerede områder på skærmen højt ved at klikke eller trække med musen.
- **Baggrund Læser.** Baggrund Læser giver mulighed for at læse dokumenter, websider, e-mail eller anden tekst højt mens du fortsætter med at arbejde med andre programmer.
- **ZoomText Optager.** ZoomText Optager giver mulighed for at du kan omdanne tekst dokumenter, web sider, e-mail og al anden tekst til lydfiler som du sener kan lytte til på din computer eller en bærbar enhed.
- Medfølgende stemmer i høj kvalitet. ZoomText Magnifier/Reader inkluderer et antal Vocalizer Expressive stemmer til de mest almindelige sprog.

## Kom godt i gang med ZoomText

ZoomText tilbyder en lang række funktioner som dækker de forskellige behov. Dette emne giver et overblik over hvordan ZoomText arbejder sammen med en kvikguide for de vigtigste funktioner.

## Hvordan virker ZoomText

For det meste arbejder ZoomText i baggrunden hvor den sikre at forstørrelse og oplæsning følger alle dine aktiviteter. Når du flytter musen, skriver tekst og navigerer i dine programmer vil ZoomText følge med i det forstørrede vindue. Anvender du ZoomText Magnifier/Reader vil du også få læst teksten højt når du skriver ligesom den brugerfladetekst som kommer i fokus læses højt. Alt dette sker automatisk så du kan tænke på ZoomText som din personlige hjælper på din computer.

## ZoomText værktøjlinje

Layoutet er forenklet og forbedret så det er let at lære at anvende den nye ZoomText . Alle funktioner på værktøjslinjen er tilgængelige både med musen og fra tastaturet.

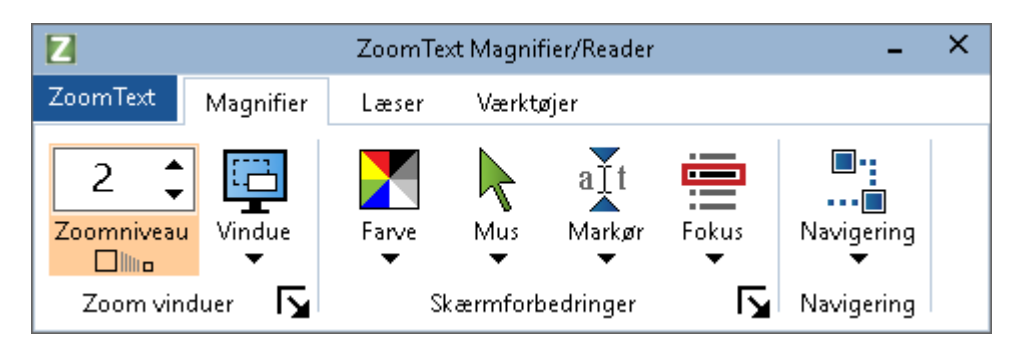

ZoomText værktøjlinje

Ved brug af piltasterne kan du navigere i og mellem ZoomText menuen, værktøjslinjen og knapper menuen. Når fokus er på en split knap vil et tryk på Enter skifte tilstand for denne funktion mens pil ned vil åbne den tilknyttede menu. Når fokus er Zoom niveau spin boksen (I Magnifier værktøjslinjen) eller Tempo spin boksen (på Læser værktøjslinjen) vil Pil op og ned ændre værdien og et tryk på Højre og venstre pil vil flytte fokus til næste eller forrige kontrol. I Zoomniveau spin boksen vil et tryk på Enter også skifte til 1x.

## Indstilling af det forstørrede vindue

Idet det primære formål med ZoomText er at gøre skærmens indhold mere tydeligt ved at forstørre dele af den, vil første opgave være at vælge hvor meget skærmen skal forstørres. Her er den hurtige måde at justere dette.

#### For at forøge eller sænke forstørrelsesgraden

Hold Caps Lock tasten nede mens du trykker Pil op eller Pil ned.

#### For at skifte det aktuelle zoomniveau til 1x

Hold Caps Lock tasten nede mens du Enter tasten.

## For at invertere lydheden på skærmen

Hold **Caps Lock** nede og tryk **C**.

Du kan læse alt om ZoomText visuelle funktioner og indstilinger i Kapitel 5—<u>Forstørrelse funktioner</u>.

## Indstille ZoomText stemme og ekko funktioner

Når du anvender ZoomText Magnifier/Reader vil ZoomText læse alt højt som du foretager dig så læsetempo og ekko indstillinger skal justeres så ZoomText læser programaktiviteten på den måde som passer dig bedst. Dette inkluderer hvordan tastaturet læses højt når du skriver og hvordan ZoomText læser programaktiviteter som for eksempel menuer, dialogbokse og andre kontroller højt. Her er den hurtige måde at justere dette.

## For at øge eller sænke læsetempoet

Hold Caps Lock + Alt nede og tryk Pil op eller Pil ned.

## For at ændre tastatur ekko når du skriver

Hold **Caps Lock + Alt** nede og tryk **K**. Hvert tryk skifter tilstand mellem tegn, ord, tegn og ord eller intet.

#### For at justere detajleniveauet for program ekko

Hold **Caps Lock + Alt** nede og tryk **B**. Hvert tryk skifter tilstand mellem lav, mellem og høj. Lavt detaljeniveau læser så lidt som muligt om hvert element mens højt niveau giver så meget information som muligt.

Du kan læse alt om ZoomText visuelle funktioner og indstilinger i Kapitel 6—<u>Læser funktioner</u>.

## Læsning af dokumenter, websider og e-mail.

Anvender du ZoomText Magnifier/Reader er der en ekstra funktion som du skal være opmærksom på og det er ZoomText AppReader. AppReader gør det let at læse dokumenter, websider og e-mail med enkle kommandoer. Du kan vælge hvor AppReader skal starte oplæsningen og lade den læse til slutningen af dokumentet. Du kan styrer oplæsning med pause og genoptag læsning eller skimme frem eller tilbage i teksten. Du kan også vælge at læse i App viser eller Tekstviseren. App viser læser direkte i programmet mens tekstviser åbner teksten i et særligt vindue hvor den vises i høj kontrast som linje eller side visning.

Den letteste måde at starte AppReader på er at udføre Læs fra mus kommandoen, Sådan virker det

#### For at starte AppReader ved brug af Start læser fra musen kommandoen

Placer musen på det ord hvor du vil starte oplæsningen og tryk så Læs fra mus genvejen: **Caps Lock + Alt + Venstre klik** 

*AppReader starter i den valgte tilstand og begynder at læse fra musens placering.* 

#### For at stoppe automatisk læsning

Tryk Enter eller klik med musen.

#### For at genoptage automatisk læsning

tryk Enter eller dobbeltklik der hvor du vil starte oplæsningen.

#### For at skimme teksten per sætning eller afsnit

Benyt højre pil eller venstre pil til at læse hhv. næste eller forrige sætning. Benyt pil op eller pil ned til at læse hhv. forrige eller næste afsnit.

#### • For at skifte mellem App Viser og Tekstviser

Tryk Tab.

#### For at afslutte AppReader

Højreklik eller tryk Esc.

Når AppReader afsluttes vil markøren automatisk stå på det sidste ord der blev læst højt i AppReader hvis applikationen har en tekstmarkør.

Du kan læse mere om AppReader in <u>AppReader</u> sektionen i Kapitel 6–Læser funktioner.

## Slå ZoomText til eller fra og afslutte ZoomText

Selvom de fleste ZoomText brugere altid har ZoomText kørende og aktiveret kan der være tidspunkter hvor det er praktisk at slå ZoomText fra eller afslutte ZoomText helt. Du kan gøre dette på følgende måder

#### Slå ZoomText fra (og til igen)

Klik **på ZoomText** menuen og vælg **Deaktiver ZoomText** eller **Aktiver ZoomText**. Du kan også slå ZoomText til eller fra ved at holde **Caps Lock + Ctrl** nede og trykke **Enter**.

#### For at afslutte ZoomText

klik på ZoomText menuen og vælg Afslut ZoomText.

## Næste trin

Den ovenstående beskrivelse er beregnet for at du kan komme i gang med at anvende ZoomText hurtigt. Der er mange flere gode funktioner som du med fordel kan læse mere om. Vi anbefaler derfor at du læser brugervejledningen for at lære mere om hvordan du kan anvende ZoomText.

## Kapitel 2 Indstille ZoomText

Installer ZoomText på din computer i nogle få trin.

Denne sektion hjælper dig gennem de få trin der skal til for at installerer ZoomText.

- <u>Systemkrav</u>
- <u>Trin 1 Installer ZoomText</u>
- Trin 2 Start ZoomText
- Trin 3 Aktiver ZoomText
- Trin 4 Opdater ZoomText
- Installation af ekstra stemmer
- Anvend Opsætningsguide
- <u>Afinstaller ZoomText</u>

## Systemkrav

Følgende hardware og software er mindstekrav for at kunne anvende ZoomText:

- Windows 10, 8.1 eller 7 med Service Pack 1 (eller nyere).
- Processor: 2 GHz i3 dual core processor eller lignende. i5 eller i7 anbefales.
- 4 GB Ram. 8 GB anbefales.
- Video/Grafik kort eller integreret grafikenhed med understøttelse af DirectX 10 eller nyere.
- 1,3 GB fri harddisk plads. SSD drive anbefales.
- 5-punkt multi-Touch display til Touch skærm understøttelse.
- USB 2.0 for ZoomText Kamera understøttelse.

## Trin 1 - Installer ZoomText

Installation af ZoomText er enkelt og kan afsluttes i få trin.

#### For at installere ZoomText

- 1. Deaktiver virus-programmer og luk alle andre programmer.
- 2. Download ZoomText installationen eller indsæt ZoomText DVD skiven i drevet.

Kør ZoomText installationen eller kør Setup.exe fra DVD skiven.

*Bemærk:* Hvis du downloader ZoomText installationen skal denne startes ved at dobbeltklikke på den eller trykke Enter på den .

- 3. Følg instruktionerne for at gennemføre installationen.
- 4. Genstart Windows.

*Bemærk:* ZoomText installationen inkluderer systemkomponenter. For at disse komponenter kan installeres er det nødvendigt at have administrator rettigheder. Har du ikke det skal du kontakte din IT administrator.

## Trin 2 - Start Zoomtext

Som standard vil installationsprogrammer indstille ZoomText til at starte automatisk sammen med Windows. Har du fravalgt dette under installationen skal du starte ZoomText manuelt.

### For at starte ZoomText

Benyt en af følgende metoder

- I Windows Startmenuen vælges ZoomText {version}.
- På Windows skrivebordet dobbeltklikkes **ZoomText {version}** program ikonet.
- Tryk **Windows** + **K** for at åbne **Kør** prompten og skriv "ZT{version}" og tryk **Enter**.

Når ZoomText starter ændrer den din skærm så den indeholder et forstørret vindue af den normale skærm. Når du bevæger musen, skriver tekst og navigerer i dine programmer vil det forstørrede vindue følge med og vise det aktive område i vinduet. Hvis du har installeret ZoomText Magnifier/Reader vil ZoomText også kunne læse tekst højt og fortælle når der sker noget på skærmen. Alle dine Windows programmer vil virke normalt når ZoomTextkører.

*Bemærk:* Der kan tilknyttes en genvejstast til ZoomText program ikonet således det er muligt at starte ZoomText med en tastekommando. Tilføjelse af genveje til programikoner er en standard Windows funktion. Se Windows hjælpen for yderligere information om dette.

## **Trin 3 - Aktiver ZoomText**

Licens Manager giver mulighed for at aktivere ZoomText via en Internet forbindelse. Aktiveringsprocessen starter automatisk når ZoomText startes.

*Bemærk:* Hvis du ikke har forbindelse til Internet kan du aktivere ZoomText via telefon eller ved at åbne www.fsactivate.com fra en anden computer der er forbundet til internet. For yderligere information om disse muligheder vælges Hjælp til aktivering når aktiveringsprocessen starter.

#### For at aktivere ZoomText via en Internetforbindelse benyttes en af følgende metoder:

- 1. I Aktivering dialog boksen vælges Start Aktivering.
- 2. Læs informationen på skærmen og anvend piltasterne til at vælge Internet (anbefalet) og tryk Enter.
- 3. Hvis din 20-cifret Autorisationskode ikke allerede vises skal den tastes ind i felterne. Autorisationskoden har du fået på email eller på tryk.
- Tryk på Enter for at fortsætte. Hvis du ikke allerede har forbindelse til Internet vil du blive gjort opmærksom på det. Opret venligst forbindelse til Internet og klik derefter Næste knappen.
- 5. Hvis du ikke allerede har registreret ZoomText vil du blive bedt om det. Registrering af ZoomText betyder du får adgang til teknisk support. Vælg Registrer nu og udfyld formularen. Du kan vælge at registrere senere men du skal registrere dig næste gang du starter ZoomText.
- 6. Efter du har registreret dig vil Licens Manager forsøge at aktivere ZoomText. Denne proces kan tage flere minutter. Når aktiveringen er afsluttet trykkes Afslut.

*Bemærk:* Hvis Internet Licens Manager ikke kan aktivere ZoomText skal du eventuel give licens manageren adgang i din firewall. Se Hjælp til aktivering for yderligere information.

## **Dongle autorisering**

En dongle er en hardware enhed som du kan forbinde til en computer via en USB port. ZoomText kan anvendes på computeren sålænge ZoomText donglen er forbundet. Dette er nyttigt hvis du skal anvende ZoomText på mange forskellige computere og ikke kan aktiverer programmet på alle computerne.

Når ZoomText starter undersøger programmet om en dongle er forbundet til computeren. Hvis dette er tilfældet vil ZoomText anvende funktioner, information og licensen fra donglen. Såfremt ingen dongle bliver fundet vil ZoomText søge efter en software licens på computeren. Du kan anvende Dongle Viser værktøjet til at se information om licensen der ligger på donglen der aktuelt er koblet til din computer. For at starte Dongle viser værktøjet; I **ZoomText** menuen vælges **Licensadministration > Gennemse Værktøjer mappen** og dernæst **Dongle Viser**.

Dongler sælges særskilt eller som tilkøb til ZoomText. Kontakt din forhandler for at bestille en ZoomText Dongle.

## Netværkslicens

Hvis du har en flerbruger netværkslicens skal din system administrator se www.fsactivate.com/network og downloade "network authorization tools" og "license server". Denne side beskriver også hvordan man indstiller licensserveren og hvordan netværkslicenserne aktiveres.

## Trin 4 - Opdater ZoomText

ZoomText inkludere automatisk opdatering så du kan sikre at din ZoomText altid er fuldt opdateret. Derfor anbefales det at du lader automatisk opdatering være aktiveret. Vælger du at slå automatisk opdatering fra kan du selvfølgelig altid hente seneste opdatering manuelt.

*Bemærk:* det er nødvendigt med en Internet forbindelse for at anvende denne funktion.

#### For at aktivere og deaktivere automatisk opdatering

- 1. I **ZoomText** menuen vælges **Præferencer > Program**
- 2. Indstil Kontroller for online opdateringer hver gang ZoomText startes.
- 3. Klik **OK**.

#### For at anvende automatisk opdatering

• Når automatisk opdatering er valgt vil ZoomText automatisk kører opdateringsprogrammet som undersøger om der er nye opdateringer. Er der en opdatering tilgængelig vil opdateringsprogrammet hente og installere den. Klik **Ja** for at starte downloaden og installationen.

## For at undersøge for opdateringer manuelt

• I ZoomText menuen vælges Licensadministration > Søg efter opdateringer

Opdateringsprogrammet åbnes og hjælper dig gennem processen.

## Installation af ekstra stemmer

ZoomText Magnifier/Reader inkluderer et antal Vocalizer Expressive stemmer til de mest almindelige sprog. Når du installerer ZoomText vil både en mande- og en kvindestemme der passer til Windows brugerfladen blive installeret.

Du kan lytte til en prøve på ekstra stemmer ved at besøge stemme siden hos Freedom Scientific.

#### For at downloade ekstra Vocalizer Expressive stemmer

- 1. På **Læser** fanen klikkes på pilen ved siden af **Stemme** eller der navigeres til **Stemme** og der trykkes på Pil ned.
- 2. I Stemme menuen vælges Indstillinger.

Stemmeindstillinger dialogboksen åbnes.

- 3. Vælg **Stemme** fanen.
- 4. Vælg Download ekstra stemmer...

Din web browser åbnes med Stemmesiden hos Freedom Scientific indlæst.

- 5. Følg instruktionerne på websiden for at downloade installationsprogrammer til de ønskede stemmer.
- 6. For hver download skal du dobbeltklikke på installationsprogrammet for at starte installationen.

Bemærk: ZoomText understøtter både SAPI 4 og SAPI 5 talesynteser.

## Anvend Opsætningsguide

ZoomText Opsætningsguiden viser en række dialogbokse med få valgmuligheder så det er let at indstille de mest almindelige ZoomText funktioner så de passer bedst til brugeren. Opsætningsguiden kører automatisk så snart ZoomText er aktiveret. Opsætningsguiden kan køres når som helst mens ZoomText er startet op.

#### For manuelt at starte Opsætningsguiden

 I ZoomText menuen vælges Præferencer > Kør Opsætningsguide

Opsætningsguiden åbnes og hjælper dig gennem processen.

*Bemærk:* Disse indstillinger findes også i ZoomText Program Indstillinger dialog. For yderligere information se <u>Program</u> <u>indstillinger</u> i Kapitel 9–Præference indstillinger.

## **Afinstaller ZoomText**

Hvis du ikke længere har behov for ZoomText på din computer kan du fjerne den.

## For at fjerne ZoomText

- 1. Åben Windows Startmenuen.
- 2. I **Søgefeltet** skriv: Programmer og funktioner.
- 3. Tryk Enter.

Windows Programmer og funktioner appen åbnes og viser en liste over programmer som er installeret på dit system.

4. Vælg Freedom Scientific ZoomText {version} i listen og tryk Enter.

ZoomText afinstallationsprogrammet åbnes som hjælper dig gennem afinstallationen af ZoomText.

5. Følg instruktionerne for at gennemføre afinstallationen.

## Kapitel 3 **Kør ZoomText**

ZoomText er et program ligesom alle andre på Windows og du kan starte og lukke det når du har behov for det. Du kan endda indstille ZoomText så det starter samme med Windows både på logon skærmen og når Windows er startet.

Får hurtigt at lære at anvende ZoomText anbefales det at læse <u>Få</u> <u>hjælp til ZoomText</u> (senere i dette kapitel). Dette afsnit er nyttigt at vende tilbage til hvis du har spørgsmål til brugen af ZoomText.

At administrere ZoomText og licensen er også vigtigt. Dette inkluderer at holde ZoomText opdateret og vide hvordan man overfører licensen hvis ZoomText skal afinstalleres.

- <u>Starte ZoomText</u>
- <u>Aktivere og deaktivere ZoomText</u>
- Anvend Caps Lock tasterne
- <u>Afslutter ZoomText</u>
- Få hjælp til ZoomText
- <u>Windows Logon og Fejlsikker tilstand understøttelse</u>

## Starte ZoomText

Hvis ZoomText ikke er indstillet til at starte automatisk når Windows starter op kan du starte ZoomText manuelt på en af følgende måder.

#### For at starte ZoomText

Benyt en af følgende metoder

- På Windows skrivebordet vælges **ZoomText {version}** program ikonet.
- I Windows Startmenuen vælges ZoomText {version}.
- Tryk **Windows** + **K** for at åbne **Kør** prompten og skriv "ZT{version}" og tryk **Enter**.

Når ZoomText starter ændrer den din skærm så den indeholder et forstørret vindue af den normale skærm. Når du bevæger musen, skriver tekst og navigerer i dine programmer vil det forstørrede vindue følge med og vise det aktive område i vinduet. Hvis du har installeret ZoomText Magnifier/Reader vil ZoomText også kunne læse tekst højt og fortælle når der sker noget på skærmen. Alle dine Windows programmer vil virke normalt når ZoomText kører.

*Bemærk:* Når ZoomText kører kan du aktivere og deaktivere **Start ZoomText automatisk når Windows starter** indstillingen i Program indstillinger dialogen. For yderligere information se <u>Program</u> <u>indstillinger</u> i Kapitel 9—Præference indstillinger.

## Aktivere og deaktivere ZoomText

Du kan aktivere og deaktivere ZoomText til enhver tid uden at afslutte ZoomText. Når du deaktiverer ZoomText vil skærmen vende tilbage til Windows normalvisning og al oplæsning stoppes.

#### For at deaktivere ZoomText

Benyt en af følgende metoder:

- Tryk ZoomText Til / Fra genvejen: Caps Lock + Ctrl + Enter
- I ZoomText menuen vælges Aktiver ZoomText eller Deaktiver ZoomText.

*Tip!* Hvis du ofte har behov for at deaktivere og aktivere ZoomText kan du overveje at anvende Zoom til 1x funktionen. For at læse mere se <u>Anvend Zoom til 1x</u> i Kapitel 4—Magnifier funktioner.

## **ZoomText Anvendelse af Caps Lock tasten**

Caps Lock tasten anvendes i forbindelse med mange ZoomText kommandoer Disse kommandoer kræver at man holder Caps Lock tasten nede og dernæst trykker en eller flere bogstaver. Disse kommandoer ændrer ikke på Caps Lock tastens tilstand og Caps Lock tasten alene kan anvendes på samme måde som normalt.

## Annoncering af Caps Lock tilstanden

Som standard annoncerer ZoomText ikke tilstanden for Caps Lock når dens tilstand ændres. Du kan indstille ZoomText så den annoncerer Caps Lock tilstanden på følgende måde:

- 1. På Læser fanen klikkes på pilen ved siden af **Tastatur** eller der navigeres til **Tastatur** og der trykkes på Pil ned.
- 2. I Tastatur menuen vælges Indstillinger.

Ekko indstillinger dialogboksen åbnes på Tastaturekko fanen.

- 3. I **Ekko når tasten trykkes ned** sektionen skal du indstille Låsetast check boksen.
- 4. Klik **OK**.

## **Afslutter ZoomText**

Du kan lukke ZoomText til enhver tid. Når du lukker ZoomText vender skærmen tilbage til dens normale tilstand og al oplæsning stopper.

#### For at afslutte ZoomText

Benyt en af følgende metoder:

- I ZoomText menuen vælges Afslut ZoomText.
- Klik på Luk boksen i ZoomText bjælken.

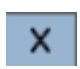

## Få hjælp til ZoomText

En lang række ZoomText funktioner og services er tilgængelige for at hjælpe dig til at få mest muligt ud af ZoomText. Herunder er en liste over disse og hvordan du finder dem.

- ZoomText brugervejledning. ZoomText leveres inklusive denne vejledning som dækker både ZoomText Magnifier og ZoomText Magnifier/Reader. De specielle ZoomText Magnifier/Reader er adskilt og lette at identificere. PDF udgaver af ZoomText vejledningen (på alle tilgængelige sprog) kan hentes fra <u>www.zoomtext.com/documentation</u>.
- ZoomText Hjælp. ZoomText Hjælp er den komplette ZoomText brugervejledning som er inkluderet i ZoomText installationen. ZoomText giver mulighed for hurtigt at finde information om det emne du søger. Du kan tilføje emner til en favoritliste. For at læse mere om hvordan du anvender ZoomText Hjælp se <u>Anvende ZoomText Hjælp</u> nedenfor.
- Værktøjslinje værktøjstip. Når du flytter musen til en kontrol i ZoomText værktøjslinjen vises et værktøjstip som indeholder navn, beskrivelse og den tilknyttede genvej for kontrollen. Dette er en hurtig måde at lære funktionerne og deres genveje at kende. Det er muligt at slå værktøjstip fra - se <u>Anvende</u> <u>Værktøjslinje værktøjstip</u> nedenfor.
- Online ressourcer. Online ressourcer er altid tilgængelige uanset om du søger opdateringer, produktaktivering eller andre webinar. Du kan læse mere på <u>www.zoomtext.com/help</u>.
- Teknisk hjælp. ZoomText support (på engelsk) har åbent på telefonen mandag til fredag, 9 til 17 Eastern Time. Ring på +1-727-803-8600.

## Anvende ZoomText Hjælp

Du kan åbne ZoomText Hjælpen når du har startet ZoomText.

## For at åbne ZoomText Hjælpen

Fra ZoomText værktøjslinjen, benyt en af følgende metoder:

- Tryk **F1** tasten.
- I ZoomText menuen vælges Hjælp og undervisning > ZoomText Hjælp.
- I en ZoomText dialogboks klikkes **Hjælp** knappen der vises i nederste højre hjørne af dialogboksen. Dette åbner hjælpen til den aktuelle dialogboks og funktion.

ZoomText 11 Hjælpen åbnes.

## For at anvende ZoomText Hjælpen

I Hjælp vinduet klikkes på en af følgende faner:

- Indhold. Her kan du vælge det emne du er interesseret i.
- Indeks. Indeks over hjælpens indhold.
- **Søg**. Her kan du søge efter et ord eller en frase.

*Bemærk:* Alle ZoomText dialogbokse indeholder en Hjælp knap som åbner hjælpen som omhandler netop denne dialogboks.

## Anvende ZoomText værktøjslinje værktøjstip

Du kan aktivere eller deaktiver værktøjstip efter behov.

## For at aktivere eller deaktiver Værktøjslinje værktøjstip

 Fra ZoomText værktøjslinjen vælges ZoomText > Præferencer > Brugerflade.

Præferencer dialogboksen åbnes på Brugerflade fanen.

- 2. Vælg eller fravælg Vis værktøjstip for kontroller på båndet.
- 3. Klik **OK**.

## Windows Logon og Fejlsikker tilstand understøttelse

ZoomText sikker tilstand tilbyder basal forstørrelse og skærmlæsning i sikker tilstand. ZoomText sikker tilstand giver mulighed for at zoome ind og ud, invertere skærmfarverne og aktivere oplæsningen så du får kontrollerne læst højt.

ZoomText sikker tilstand aktiveres efter behov under **Aktiver ZoomText i Windows logon** i ZoomText Program Præferencer dialogboksen. Se <u>Aktiver eller deaktiver ZoomText i Windows logon</u> nedenfor.

## ZoomText Sikker tilstand værktøjslinjen

Når Aktiver ZoomText i Windows logon er aktiveret vil ZoomText sikker tilstand åbnes når Windows står i logon billedet eller i sikker tilstand. Denne værktøjslinje tilbyder de ZoomText funktioner som kan anvendes i sikker tilstand.

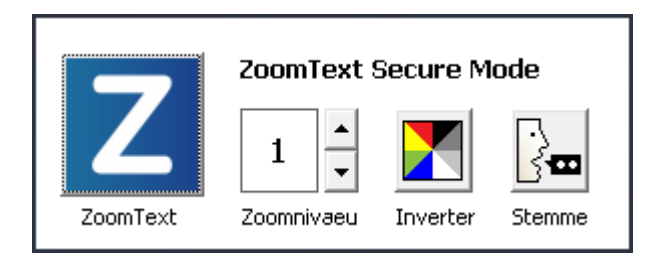

ZoomText Sikker tilstand værktøjslinjen

• **ZoomText knap**. Aktivere eller deaktivere ZoomText. Når ZoomText er deaktiveret vil forstørrelse og skærmlæsning være slået fra uden at ZoomText er lukket ned.

Genvej: Caps Lock + Ctrl + Enter

• Zoom Niveau. Indstiller forstørrelsesgraden mellem 1x og 36x.

Genvej: Caps Lock + Pil op / Caps Lock + Pil ned

• Inverter. Aktivere eller deaktivere farve invertering.

Genvej: Caps Lock + C
• Stemme. Aktivere eller deaktivere ZoomText stemmen.

Genvej: Caps Lock + Alt + Enter

*Bemærk:* ZoomText sikker tilstand indstillingerne gemmes automatisk når Windows afslutter sikker tilstand eller logger ind.

### Aktivere og deaktivere ZoomText sikker tilstand

ZoomText sikker tilstand indstilles under Aktiver ZoomText i Windows logon i ZoomText Program Præferencer dialogboksen.

#### For at aktivere og deaktivere ZoomText sikker tilstand

1. I **ZoomText** menuen vælges **Præferencer > Program**.

Program præferencer dialogboksen åbnes på Program fanen.

2. Vælg eller fravælg **Aktiver eller deaktiver ZoomText i Windows logon.** 

*Bemærk:* Du skal være logget ind med administrator rettigheder for at kunne ændre denne indstilling. Hvis du ikke er logget ind med administrator rettigheder er denne indstilling deaktiveret (grå).

3. Vælg OK.

| Præferencer                                          |                        |                  |                      | ×     |
|------------------------------------------------------|------------------------|------------------|----------------------|-------|
| Program                                              | Brugerflade            | Udglatning       |                      |       |
| Logon Unders                                         | støttelse              |                  |                      |       |
| Aktive                                               | er ZoomText i Wir      | ndows logon)     |                      |       |
| Indstillinger fr                                     | ra start               |                  |                      |       |
| Start                                                | ZoomText <u>a</u> utom | atisk når Windov | ws starter           |       |
| Start                                                | ZoomText med <u>m</u>  | inimeret værktø  | ijslinje             |       |
| Vis "⊻                                               | elkommen" vindu        | et när ZoomText  | t starter            |       |
| ✓ Vis en                                             | n ZoomText ikon p      | oå skrivebordet  |                      |       |
| Afslut Indstilli                                     | inger —                |                  |                      |       |
| 🗌 gem 2                                              | ZoomText indstillir    | nger automatisk  | når det lukkes       |       |
| Spørg før ZoomText lukkes                            |                        |                  |                      |       |
| 🗹 Udlæs forstørrelsesprocesserne når ZoomText lukkes |                        |                  |                      |       |
| Automatisk oj                                        | pdatering ——           |                  |                      |       |
| <mark>⊠ K</mark> ontr                                | oller for online op    | dateringer hver  | gang ZoomText starte | es    |
| Fejlrapporter                                        | ing                    |                  |                      |       |
| Send                                                 | ZoomText fejl til      | Freedom Scientil | fic via Internet     |       |
|                                                      |                        |                  |                      |       |
|                                                      |                        |                  |                      |       |
|                                                      |                        |                  |                      |       |
|                                                      |                        | OK               | Annuller             | Hjælp |

Program fanen

| Indstillinger                       | Beskrivelse                                                                                             |  |
|-------------------------------------|----------------------------------------------------------------------------------------------------|--|
| Logon Understøttelse                |                                                                                                    |  |
| Aktiver ZoomText i<br>Windows logon | Kører ZoomText sikker tilstand i Windows<br>logon skærmen og i andre Windows sikker<br>tilstand skærme. |  |

# Kapitel 4 ZoomText brugerfladen

ZoomText brugerfladen giver adgang til en række funktioner fordelt på ZoomText værktøjslinjen, Kommandotaster og Touch skærm.

Den mest almindelige måde at anvende ZoomText på, er via **ZoomText værktøjslinjen**, hvor der er adgang til alle funktioner og indstillinger gennem kontroller, menuer og dialogbokse som er lette at anvende. ZoomText brugerfladen kan anvendes fuldt ud fra tastaturet, musen og Touch skærm.

Det er nyttigt at lære sig nogle af de almindelige ZoomText **Kommandotaster** hvorigennem du kan tilpasse og anvende ZoomText uden at skulle skifte væk fra dit program og ind i ZoomText værktøjslinjen. Det er ikke nødvendigt at lære alle kommandoer at kende men de funktioner som du ofte får brug for vil være nyttige at kunne.

Anvender du en Touch skærm kan du også udføre ZoomText kommandoer via Touch kommandoer.

- <u>ZoomText værktøjslinje</u>
- <u>Kommandotaster</u>
- <u>Touch skærm understøttelse</u>

# ZoomText værktøjslinje

Når du starter ZoomText vil ZoomText værktøjslinjen åbnes. ZoomText værktøjslinjen indeholder alle kontroller som styrer ZoomText og de er ordnet i ZoomText menuen samt i flere værktøjsfaner. Hver fane indeholder knapper som udfører funktionen eller ændre tilstand for en funktion. Mange af disse knapper er split knapper som giver mulighed for at skifte tilstanden for funktionen og åbne en menu med tilknyttede indstillinger. Knapperne er grupperet i kategorier og har intuitive ikoner som etiketter så de er lette at finde.

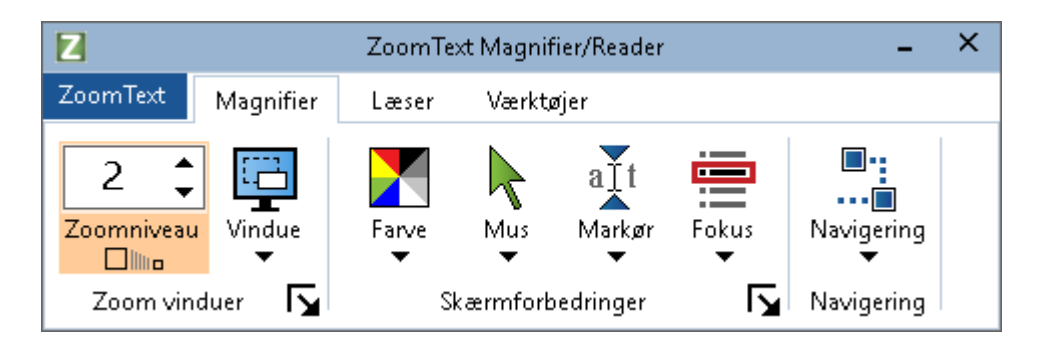

ZoomText værktøjslinje

- **ZoomText** menuen. Viser ZoomText menuen hvor du kan slå ZoomText til og fra, åbne ZoomText hjælp, gemme og indlæse konfigurationer anvende forskellige værktøjer med mere.
- **Magnifier** værktøjslinje fanen Viser værktøjer til ZoomText forstørrelsen.
- Læser værktøjslinje fane Viser værktøjer til ZoomText skærmlæser funktion.
- **Værktøjer** værktøjslinje fane Viser værktøjer til ZoomText Søger, Kamera og Optage funktioner.

**Bemærk:** Læser fanen vises kun hvis du anvender ZoomText Magnifier/Reader.

### Anvendelse af ZoomText værktøjslinjen fra tastaturet

ZoomText værktøjslinjen kan anvendes fuldt ud fra tastaturet ved hjælp af de almindelige Windows kommandoer. Værktøjslinjen kan anvendes ved hjælp af piletaster og Enter tasten. ved at anvende piletasterne kan du navigere ind og ud af ZoomText menuen, faner, kontroller og knapmenuer. Når fokus er på en split knap vil et tryk på Enter skifte tilstand for denne funktion mens pil ned vil åbne den tilknyttede menu. Når fokus er Zoom niveau spin boksen (i Magnifier værktøjslinjen) eller Tempo spin boksen (på Læser værktøjslinjen) vil Pil op og ned ændre værdien og et tryk på Højre og venstre pil vil flytte fokus til næste eller forrige kontrol. I Zoomniveau spin boksen vil et tryk på Enter også skifte til 1x.

# Minimer og gendan værktøjslinjen

ZoomText værktøjslinjen kan minimeres (skjult) og gendannet (åbnes) uden at det påvirker ZoomText.

#### For at minimere ZoomText

Benyt en af følgende metoder

- Klik på ZoomText titelbjælken og klik på Minimer knappen.
- Med ZoomText værktøjslinjen i fokus, tryk Esc.

#### For at gendanne ZoomText

Benyt en af følgende metoder

- Klik på Vis ZoomText Brugerflade knappen i statuslinjen.
- tryk Vis brugerflade genvejen: Caps Lock + Ctrl + U.

*Bemærk:* Hvis ZoomText værktøjslinjen allerede er åbnet men ikke i fokus vil gendan kommandoen bringe den i fokus.

# Kommandotaster

ZoomText Kommandotaster giver mulighed for at styre hvordan ZoomText virker uden at skulle ind i værktøjslinjen og skifte væk fra det program du arbejder i. Ved at anvende kommandotasterne kan du arbejde hurtigere og være mere produktiv i alle dine programmer.

- Typer af kommandotaster
- <u>De vigtige ZoomText genveje</u>
- Kommando dialogboksen
- Kommandotaster
- Løse genvej konflikter

# Typer af kommandotaster

ZoomText tilbyder to typer kommandoer; genveje og kommandotaster.

• **Genveje** er hurtigst at anvende fordi de udfører en funktion i et tastetryk. Genveje udføres ved at holde en eller flere kombinationstaster nede mens der trykkes en primær tast. Du kan for eksempel slå ZoomText til eller fra ved at holde Caps Lock tasten nede mens du trykker på Enter. Denne genvej vises som **Caps Lock + Ctrl + Enter** i ZoomText brugerfladen og i dokumentationen. Genveje til de andre ZoomText kommandoer vises i samme format som denne.

*Bemærk:* Nogle programmer kan have anvendt en eller flere af de samme genveje som ZoomText har defineret. Når dette sker, vil ZoomText få leveret genvejen først og udføre den tilsvarende ZoomText funktion og programmet du arbejder i ser ikke genveje kommandoen. For at løse dette problem skal du se i afsnittet Løse genvej konflikter.

 Kommandotaster er ikke sår hurtige at udføre som genveje men de har den fordel at de aldrig er i konflikt med andre programmers genveje kommandoer og er lettere at udføre hvis du har nedsat funktion i hænder eller fingre. Kommandotaster udføres ved en følge af tastetryk som (1) starter kommandotast tilstanden og (2) vælger en kommando gruppe hvorefter (3) selve funktionen udføres ved at trykke et bogstav. Som i eksemplet ovenfor kan du slå ZoomText til eller fra med kommandotaster ved at (1) trykke Caps Lock + Mellemrum for at gå i kommandotast tilstand (2) trykke P for at gå i Program gruppen og dernæst (3) trykke Enter for at slå ZoomText til eller fra. Denne kommandotast skrives som Caps Lock + Mellemrum, P, Enter i brugerfladen og dokumentationen. Kommandotaster til de andre ZoomText kommandoer vises i samme format som denne.

*Bemærk:* Idet genveje anbefales fremfor kommandotaster vil disse kun forekomme i ZoomText dokumentationen hvor der

ikke findes en tilsvarende genvej. For at se en komplet liste over kommandotaster skal du åbne ZoomText kommandotaster dialogboksen eller se <u>ZoomText kommandoer</u> sektionen i dokumentationen.

*Tip!* Til hver ZoomText kommando vil genvejen og kommandotasten anvende samme bogstav (den primære tast) til at udføre kommandoen.

*Tip!* Anvender du ZoomText Magnifier/Reader så kan du trykke et spørgsmålstegn når du er i kommandotast tilstand for at høre en liste over de tilgængelige kommandoer. Du kan også trykke F1 for at afslutte kommandotast tilstanden og åbne hjælpesystemet og se listen der.

# De vigtige ZoomText genveje

For at kunne anvende ZoomText sammen med dine programmer er det nyttigt at lære de vigtigste genveje at kende. Disse genveje giver dig mulighed for at justere og håndtere de mest anvendte funktioner og indstillinger uden at skulle skifte væk fra dit program.

*Bemærk:* Kommandoer som er specifikke for hver funktion og indstilling er placeret under forskellige emner i ZoomText dokumentationen. Du finder en komplet liste over genveje i <u>ZoomText kommandoer</u> sektionen og <u>Kommandotaster dialogboksen</u>.

| Vigtige kommandoer                                 | Genveje                         |  |
|----------------------------------------------------|---------------------------------|--|
| Globale ZoomText kommandoer                        |                                 |  |
| Start ZoomText                                     | Ctrl + Alt + Shift + Z          |  |
| Slår ZoomText Til / Fra                            | Caps Lock + Ctrl + Enter        |  |
| ZoomText brugerfladen                              | Caps Lock + Ctrl + U            |  |
| Forstørrelseskommandoer                            |                                 |  |
| Zoom ind                                           | Caps Lock + Pil op              |  |
| Zoom ud                                            | Caps Lock + Pil ned             |  |
| Zoom til 1x (skift)                                | Caps Lock + Enter               |  |
| Rul op                                             | Caps Lock + Shift + Pil op      |  |
| Rul ned                                            | Caps Lock + Shift + Pil ned     |  |
| Rul til venstre                                    | Caps Lock + Shift + Venstre pil |  |
| Rul til højre                                      | Caps Lock + Shift + Højre pil   |  |
| Farvefremhævning                                   | Caps Lock + C                   |  |
| Læser kommandoer (kun i ZoomText Magnifier/Reader) |                                 |  |
| Tale Til / Fra                                     | Caps Lock + Alt + Enter         |  |

| Læsetempo hurtigere     | Caps Lock + Alt + Pil op      |
|-------------------------|-------------------------------|
| Læsetempo langsommere   | Caps Lock + Alt + Pil ned     |
| Detaljer (program ekko) | Caps Lock + Alt + B           |
| Tastaturekko fanen      | Caps Lock + Alt + K           |
| Start AppReader fra mus | Caps Lock + Alt + Venstreklik |
| Start App Viser         | Caps Lock + Alt + A           |
| Start Tekstviser        | Caps Lock + Alt + T           |
| Start LæsDet værktøjet  | Caps Lock + Alt + S           |

# Kommandotaster dialogboksen

ZoomText kommando dialogboksen viser en liste over alle ZoomText kommandoer og giver mulighed for at ændre genvejene for hver kommando. Du kan hurtigt finde en kommando eller kommando gruppe ved at søge efter navn, genvej eller status. Du kan ændre, fjerne og aktivere/deaktivere genveje efter behov som beskrevet nedenfor. Du kan sortere listen alfabetisk ved at klikke på en kolonne i listen.

*Bemærk:* Hurtigtaster har faste bogstaver tilordnet og disse kan derfor ikke ændres.

### For at åbne ZoomText kommandoer dialogboksen

 På ZoomText værktøjslinjen vælges ZoomText > Kommandotaster.

| ZoomText kommandotaster                        |                       |                                |                        | × |
|------------------------------------------------|-----------------------|--------------------------------|------------------------|---|
| Skriv navnet på de                             | n kommando eller de t | aster du søger efter.          |                        |   |
| ZoomText <u>k</u> ommandotaster:               |                       |                                |                        |   |
| Genvej                                         | Kommandotast          | Genvej                         | Genvej Status          | ^ |
| AppReader: Start App viser                     | A,A                   | Caps Lock + Alt + A            | Slået til              |   |
| AppReader: Start AppReader                     | A,R                   | Caps Lock + Alt + R            | Slået til              |   |
| AppReader: Start AppReader fra musen           | A,Venstre klik        | Caps Lock + Alt + Venstre klik | Slået til              |   |
| AppReader: Start LæsDet værktøjet              | A,S                   | Caps Lock + Alt + S            | Slået til              |   |
| AppReader: Start Tekstviser                    | A,T                   | Caps Lock + Alt + T            | Slået til              |   |
| Kommandotast: AppReader kommandoer             | A                     | Ingen                          | Ikke tildelt           |   |
| Kommandotast: Forstørrelse Kommandoer          | Μ                     | Ingen                          | Ikke tildelt           |   |
| Kommandotast: Kommando tilstand valg           |                       | Caps Lock + Mellemrumstast     | Slået til              |   |
| Kommandotast: Læs kommandoer                   | γ                     | Ingen                          | Ikke tildelt           |   |
| Kommandotast: Læser kommandoer                 | R                     | Ingen                          | Ikke tildelt           |   |
| Kommandotast: Program kommandoer               | Р                     | Ingen                          | Ikke tildelt           |   |
| Kommandotast: Scroll kommandoer                | S                     | Ingen                          | Ikke tildelt           | × |
| Kommando: Start App viser                      |                       |                                |                        |   |
| Beskrivelse: Starter AppReader i App viseren.  |                       |                                |                        |   |
|                                                |                       |                                |                        |   |
|                                                |                       |                                |                        |   |
| Iildel Hurtigtast Deaktiver valgte genveje     |                       |                                |                        |   |
| Importer Genveje Nulstil markerede genveje     | •                     |                                |                        |   |
| Tilknyt konfigurationsfil Banner indstillinger |                       | ОК                             | Annullér <u>H</u> jælp | ) |

ZoomText Kommandotaster dialogen åbnes.

ZoomText kommandotaster dialogboksen.

| Indstillinger                | Beskrivelse                                                                                                    |
|------------------------------|----------------------------------------------------------------------------------------------------|
| Søg                          | Giver mulighed for at søge og filtrere listen over<br>kommandoer ved at skrive kommandonavnet,<br>taster eller status du leder efter.                                                                                                    |
| ZoomText<br>kommandotaster   | Viser en komplet eller filtreret liste over ZoomText<br>kommandotaster. Du kan sortere alfabetisk i hver<br>kolonne ved at klikke på kolonneoverskriften.                                                                                                    |
| Tildel genvej                | Åbner Tildel genvej dialogboksen hvor du kan<br>tildele eller ændre tastekombinationerne for en<br>kommando genvej.                                                                                                    |
| Importer genveje             | Åbner Importer genveje dialogboksen hvor du kan<br>finde og vælge en ZoomText konfigurationsfil<br>hvorfra du kan importere genveje.                                                                                                    |
| Tildel<br>konfigurationsfil  | Åbner tildel konfiguration dialogboksen hvor du<br>kan lede efter og vælge en eksisterende ZoomText<br>konfigurationsfil for at anvende Indlæs<br>konfiguration kommandoen.<br><i>Bemærk:</i> Tildel konfigurationsfil knappen er kun<br>tilgængelig når en Indlæs konfiguration<br>kommando er valgt. |
| Aktiver markerede<br>genveje | Aktiverer de genveje der er markeret og<br>deaktiveret ZoomText kommandotaster listen.                                                                                                    |
| Nulstil markerede<br>genveje | Nulstiller de markerede genveje i ZoomText<br>kommandotaster listen til standardindstillingen.                                                                                                    |
| Banner indstillinger         | Åbner Kommandotaster banner indstillinger<br>dialogboksen hvor du kan aktivere eller deaktivere<br>banneren og konfigurere udseendet og lyd<br>beskederne for banneren.                                                                                                    |

# Vise og administrere kommandotaster

- For at søge, filtrere og sortere listen over kommandoer
  - 1. Klik i **Søg** feltet eller tryk **Tab** tasten for at flytte fokus til **Søg** feltet.
  - 2. Skriv det kommandonavn, taster eller status du leder efter og tryk **Enter.**
  - 3. Klik på kolonneoverskriften for at sortere listen som ønsket.

#### For at aktivere eller deaktivere genveje for en eller flere kommandoer

- 1. Marker de kommandoer du vil aktivere eller deaktivere.
- 2. Klik **på Aktiver markerede genveje** knappen eller **Deaktiver markerede genveje** knappen.

#### For at nulstille genveje for en eller flere kommandoer til standarden

- 1. Marker de kommandoer du vil nulstille.
- 2. Klik på Nulstil markerede kommandoer knappen.

#### For at tildele en ny tastekombination til en genvej

- 1. Marker den kommando du vil tildele en ny eller ændre genveje for.
- 2. Vælg Tildel genvej knappen.

Tildel genvej dialogboksen åbnes.

3. Vælg de ønskede kombinationstaster og en primær tast.

Hvis den valgte kombination allerede er i brug vil du få en "TASTE KONFLIKT!" advarsel med mulighed for at deaktivere genvejen eller gemme genvejen og tildele den genvej der er i konflikt en ny genvej.

4. Klik **OK**.

#### - For at importere genveje fra en anden konfigurationsfil

1. Vælg Importer genveje knappen.

Importer genveje dialogboksen åbnes og viser en liste over ZoomText konfigurationsfiler.

- 2. Vælg en konfigurationsfil fra listen eller anvend gennemse for at åbne filen fra en anden mappe.
- 3. Klik **OK.**

#### For at tildele en konfigurationsfil til en Indlæs konfiguration kommando

- 1. Vælg **ZoomText: Indlæs konfiguration** kommandoen.
- 2. Vælg Tildel konfigurationsfil knappen.

Tildel konfigurationsfil dialogboksen åbnes. Den aktuelle tildeling til Indlæs konfigurationsfil kommandoen vises.

3. Vælg Gennemse og vælg en konfigurationsfil knappen.

Gennemse og vælg en konfigurationsfil dialogboksen åbnes og viser en liste over ZoomText konfigurationsfiler.

- 4. Vælg en konfigurationsfil fra listen eller anvend gennemse for at åbne en konfigurationsfil fra en anden mappe.
- 5. Klik **OK**.

# Kommandotaster banner

Når du åbner Kommandotaster tilstanden vil en banner blive vist så du let kan se at Kommandotaster tilstanden er aktiveret og hvilken tilstand du er i. Du kan tilpasse bannerens udseende i Kommandotaster banner indstillinger dialogboksen. Du kan aktivere eller deaktivere banneren og vælge størrelse, farve og placering af banneren. Lyd beskeder indikerer også når kommando tilstanden er aktiv. Du kan aktivere eller deaktivere lydbeskeder samt vælge typen og lydstyrke for lyd beskederne.

#### For at åbne Kommandotaster banner indstillinger dialogboksen

1. På ZoomText værktøjslinjen vælges **ZoomText > Kommandotaster.** 

ZoomText Kommandotaster dialogen åbnes.

2. Vælg Banner indstillinger knappen.

Kommandotaster banner indstillinger dialogen åbnes.

- 3. Juster indstillingerne efter ønske.
- 4. Klik **OK**.

| Kommandotaster Banner Ind                            | stillinger          |                            | × |
|------------------------------------------------------|---------------------|----------------------------|---|
| ✓ Viser Kommandotaster                               | banneren (med Kom   | nmandotaster aktiveret)    |   |
| Vindue <u>s</u> tørrelse:                            | Middel              | ~                          |   |
| Vindue <u>f</u> arve:                                | Sort                | ~                          |   |
| Vindue <u>p</u> lacering:                            | Top på skærm        | ¥                          |   |
| ✓ <u>R</u> ul bannertekst som er bredere end skærmen |                     |                            |   |
| 🔄 <u>A</u> fspil kommandotast I                      | ydbeskeder (når kom | imandotaster er aktiveret) |   |
| Brug disse <u>l</u> yde:                             | Lyd indstilling 4   | ~                          |   |
| Lyd effekt <u>v</u> olume:                           | Mellem Volume       | ~                          |   |
|                                                      |                     |                            |   |
|                                                      | ОК                  | Annullér Hjælp             |   |

Kommandotaster banner indstillinger dialogen.

| Indstillinger                                                             | Beskrivelse                                                                                                    |
|---------------------------------------------------------------------------|----------------------------------------------------------------------------------------------------|
| Viser Kommandotaster<br>banneren (med<br>Kommandotaster<br>aktiveret)     | Viser en banner med den aktuelle tilstand<br>øverst eller nederst på skærmen når<br>funktionstast tilstand er aktiv. Banneren viser<br>at tilstanden er aktiveret. |
| Banner størrelse:                                                         | Indstiller bannerens størrelse.                                                                                                    |
| Banner farve:                                                             | Indstiller bannerens farve.                                                                                                    |
| Banner placering:                                                         | Indstiller om banneren skal vises øverst eller<br>nederst på skærmen.                                                                                              |
| Rul bannertekst der er<br>bredere end skærmen.                            | Når teksten i banneren er bredere end<br>skærmen vil teksten rulle fra side til side så<br>den kan læses.                                                          |
| Afspil kommandotast lyd<br>beskeder (når<br>kommandotaster er<br>aktive). | Afspil en lyd besked når kommandotast<br>banneren er aktiv. Lyd beskeder indikerer<br>også når denne tilstand er aktiv.                                            |
| Anvend disse lyde:                                                        | Vælg typen af lyd der skal afspilles.                                                                                                    |
| Lyd besked lydstyrke:                                                     | Vælg lydstyrken som lyden skal afspilles med.                                                                                                    |

# Løse genvej konflikter

Der kan være situationer hvor en ZoomText genvej anvender samme tastekombinationer som et andet program hvorved der opstår en konflikt. Når dette sker, vil ZoomText modtage kommandoen først og programmet ser kommandoen. For at undgå dette problem kan man gøre følgende:

#### Metode 1: Anvend Send næste genvej igennem kommandoen

- Før du anvender kommandoen som du vil have at dit program modtager, skal du trykke ZoomText kommandoen Send næste genvej igennem på en af disse måder:
- Genvej: Ctrl + Alt + Shift + P
- Kommandotaster: Caps Lock + Mellemrum, U, P

ZoomText lader næste kommando slippe igennem til det aktive program.

#### Metode 2: Anvend ZoomText kommandotaster i stedet for genvejen

ZoomText kommandotaster er fri for konflikter med andre programmer.

#### Metode 3: Ændre eller deaktiver genvejen i ZoomText.

• Følg instruktionerne i <u>Kommandotaster dialogen</u>.

# Touch skærm understøttelse

ZoomText kan anvendes på Windows 10 og 8.1 med Touch skærm herunder tablet, laptop og desktop skærme. Det betyder at du kan anvende alle funktioner i ZoomText og dine programmer med Touch skærm bevægelser; fx tap og svippe som du udfører med en eller flere fingre. ZoomText reagerer kun på de Touch bevægelser der er beregnet for den og fungerer på samme måde som tilsvarende tastatur og muse kommandoer. Du kan også anvende ZoomText brugerfladen (værktøjslinjer, menuer og dialoger) med samme standard bevægelser, som du ville anvende til alle andre programmer.

For at lære mere om at anvende Windows og dine programmer med Touch skærm skal du læse Windows hjælpen eller se Microsoft Windows websiden.

*Bemærk:* Du skal have en Windows enhed som mindst understøtter 5-finger bevægelser. Sådanne enheder har "Designed for Windows" logoet.

- <u>Anvende ZoomText på en Touch skærm</u>
- <u>Anvende ZoomText Touch ikon</u>
- <u>Adgang til ZoomText funktioner med Touch bevægelser</u>

# Anvende ZoomText på en Touch skærm

Der er nogle få men vigtige koncepter, adfærd og teknikker som er nødvendige at kende til når en Touch skærm anvendes.

- Mange programmer tilbyder zoom og panorering i dokumenter som vises. ZoomText ligger et ekstra forstørrelseslag og panorering på dette som kan forårsage forvirring hvis begge metoder anvendes samtidigt. For at undgå dette anbefales det kun at anvende en forstørrelsesmetode af gangen.
- Anvendelse af en Touch skærm alene kræver brug af et skærmtastatur. Når ZoomText anvendes vil skærmtastaturet ikke være fuldt synligt så det er nødvendigt at panorere for at se alle taster. Dette sænker din skrivehastighed og produktivitet. Derfor anbefales det at anvende et eksternt tastatur når du skal skrive meget.

# **Anvende ZoomText Touch ikon**

ZoomText tilbyder et særligt ZoomText Touch ikon som giver adgang til ZoomText funktioner med Touch bevægelser. Denne funktion inkluderer zoom ind og ud, rulle det forstørrede vindue og anvende ZoomText AppReader og LæsDet værktøj. Sådan virker det:

Som standard installeres ZoomText på en computer med Touch skærm sådan at ZoomText Touch ikonet vises i kanten af skærmen. Dette ikon forbliver synlig også selvom du zoomer ind og ud eller ruller det forstørrede vindue. Du kan placere ikonet andre steder i kanten af skærmen. Dette giver mulighed for at du kan placere ikonet så det ikke dækker over elementer du har behov for at se.

*Bemærk:* Anvend ZoomText Touch ikonet og tilhørende bevægelser kræver en 5-punkt (eller mere) multi-Touch skærm.

ZoomText Touch ikonet har to tilstande: Windows Touch tilstand og ZoomText Touch tilstand.

• Windows Touch tilstand sender alle Touch bevægelser til Windows og programmer som er åbne på samme måde som hvis ZoomText ikke var startet op. Denne tilstand er nyttig når du skal arbejde med Windows eller andre programmer end ZoomText med Touch kommandoer uden at skulle tænke på at nogle kommandoer også er anvendt i ZoomText. Når Windows Touch tilstand er aktiveret vil ikonet vises som en gruppe af Windows Start skærm fliser med en pegefinder i bunden.

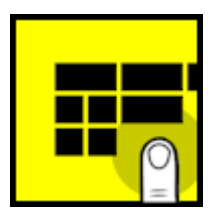

• ZoomText Touch tilstand sender alle Touch bevægelser til ZoomText. Denne tilstand er nødvendig når du vil styre ZoomText med Touch kommandoer. Når ZoomText Touch tilstand er aktiveret vil ikonet vises som et ZoomText logo med en pegefinder i bunden. Ikonet vil også pulsere så du ved at ZoomText Touch tilstand er aktiv.

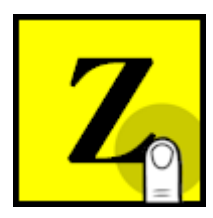

### Aktivere og anvende ZoomText Touch ikonet

I denne sektion beskrives ZoomText Touch ikon funktionerne.

For at aktivere eller deaktiver ZoomText Touch ikon

I ZoomText menuen vælges Touch Screen understøttelse > Aktiver Touch Ikon.

Når aktiveret vil Touch ikonet vises i en af kanterne af skærmen. Ikonet er skjult hvis det er deaktiveret. Bemærk: Touch ikonet er også skjult når ZoomText er deaktiveret.

For at ændre størrelsen på Touch ikonet

I ZoomText menuen vælges Touch Screen understøttelse > Touch Ikon størrelse {størrelse}.

Touch ikonet justeres som indstillet her.

#### For at ændre farveskema på Touch ikonet

I ZoomText menuen vælges Touch Screen understøttelse > Touch Ikon Farve {farve}.

Touch ikonet justeres som indstillet her.

#### For at flytte Touch ikonet til et andet sted på skærmen

Tryk og hold en finger på ikonet og træk det til den ønskede position på en af skærmkanterne.

Når du løfter fingeren fra skærmen låser ikonet automatisk til det nærmeste anker punkt.

#### For at skifte mellem Windows Touch tilstand og ZoomText Touch tilstand

Dobbelt tap Touch ikonet med en finger.

Når Windows Touch tilstand er aktiveret vil ikonet vises som en gruppe af Windows Start skærm fliser. Når ZoomText Touch tilstand er aktiveret vil ikonet vises som et ZoomText logo.

*Tip!* Du kan skifte tilstand midlertidigt ved at holde en finger på ikonet. Når du løfter din finger vil den forrige tilstand aktiveres igen. Det betyder at når Windows Touch tilstand er aktiv så kan du midlertidigt skifte til ZoomText Touch tilstand for at sende en Touch kommando til ZoomText og vende tilbage til Windows Touch tilstand når du løfter fingeren igen. Omvendt betyder det at når ZoomText Touch tilstand er aktiv så kan du midlertidigt skifte til Windows Touch tilstand for at sende en Touch kommando til Windows Touch tilstand for at sende en Touch kommando til Windows og vende tilbage til ZoomText Touch tilstand når du løfter fingeren igen.

# Adgang til ZoomText funktioner med Touch bevægelser

I denne sektion beskrives hvordan du anvender ZoomText Touch ikonet og bevægelser for at åbne og styre ZoomText funktionerne. Du skal huske at Touch ikon skal være i ZoomText Touch tilstand før du anvender disse bevægelser.

### For at åbne ZoomText brugerfladen.

Dobbelt tap med fire fingre.

### For at indstille forstørrelsesgraden (zoome ind eller ud).

Dobbelt tap og hold tre fingre, og træk dernæst op for at zoome ind eller ned for at zoome ud.

### For at rulle det forstørrede vindue

Træk tre fingre for at flytte rundt på skærmen.

### • For at justere størrelsen og placeringen af et zoomvindue

 På Magnifier værktøjslinje fanen vælges Vindue > Zoomvindue justeringsværktøj.

Justeringsværktøjet åbnes og justeringshåndtag vises på zoomvinduet.

- 2. For at ændre størrelse på vinduet holdes en finger på et af håndtagene på rammen hvorefter det kan trækkes indtil størrelsen er som ønsket.
- 3. For at flytte vinduet holdes en finger indenfor vinduet hvorefter det kan trækkes til ny placering.
- 4. For at lukke justeringsværktøjet dobbelt tappes med tre fingre.

### For at anvende Visning tilstand

1. Dobbelt tap med tre fingre.

Forstørrelsen slår midlertidigt fra så du kan se feltsøgeren.

- 2. For at flytte et visningsvindue holdes en finger indenfor vinduet hvorefter det kan trækkes til den ønskede placering.
- 3. For at afslutte visningsvindue tilstand og flytte til det nye visningsvindue dobbelt tappes med én finger.
- 4. For at afslutte visningsvindue tilstand og flytte til det forrige visningsvindue dobbelt tappes med tre fingre.

### For at anvende LæsDet værktøjet

1. På Læser værktøjslinjen vælges LæsDet.

LæsDet værktøjet åbnes og justeringshåndtag vises på zoomvinduet.

- 2. For at læse et enkelt ord tappes på ordet.
- 3. For at læse en samling af ord trækkes der diagonalt med én finger for at markere de ord du ønsker at få læst højt Når du løfter fingeren vil al markeret tekst blive læst højt.
- 4. For at lukke LæsDet værktøjet dobbelt tappes med tre fingre.

#### For at anvende AppReader

- 1. Åben dokumentet, websiden eller e-mailen som du vil læse.
- 2. Start AppReader på en af følgende måder:
  - For at starte oplæsning på et ord: Dobbelt tap med én finger på ordet hvor oplæsningen skal starte.
  - For at starte oplæsning fra tekstmarkørens placering dobbelt tappes med to fingre.

AppReader begynder at læse.

3. For at starte og stoppe oplæsningen eller navigere ord-for-ord, sætningsvis eller per afsnit anvendes AppReader Læse bevægelserne i tabellen nedenfor. 4. For at læse en samling af ord trækkes der diagonalt med én finger for at markere de ord du ønsker at få læst højt.

Når du løfter fingeren vil al markeret tekst blive læst højt.

5. For at lukke AppReader dobbelt tappes med tre fingre.

Når AppReader afsluttes vil markøren automatisk stå på det sidste ord der blev læst højt i AppReader hvis applikationen har en tekstmarkør.

# AppReader læse bevægelser

| Kommando                         | Bevægelse                                                                                                    |
|----------------------------------|----------------------------------------------------------------------------------------------------|
| Skift oplæsning (Afspil / Pause) | 2-finger enkelt tap                                                                                                    |
| Læs fra ny placering             | 1-finger enkelt tap                                                                                                    |
| Læs næste ord                    | 1-finger svip mod højre                                                                                                    |
| Læs forrige ord                  | 1-finger svip mod venstre                                                                                                    |
| Læs aktuelt ord                  | 1-finger dobbelt tap<br><b>Bemærk:</b> Gentagelse af bevægelsen på<br>samme ord indenfor to sekunder vil<br>skifte mellem følgende indstillinger:<br>Læs / Stav / Fonetisk stavning.<br>Nulstilles efter en pause på mere end<br>to sekunder. |
| Læs ord under                    | 1-finger svip nedad                                                                                                    |
| Læs ord ovenfor                  | 1-finger svip opad                                                                                                    |
| Læs næste sætning                | 2-finger svip mod højre                                                                                                    |
| Læs forrige sætning              | 2-finger svip mod venstre                                                                                                    |
| Læs næste afsnit                 | 2-finger svip nedad                                                                                                    |
| Læs forrige afsnit               | 2-finger svip opad                                                                                                    |
| Slut på dokument                 | 4-finger svip nedad                                                                                                    |
| Start på dokument                | 4-finger svip opad                                                                                                    |

# Kapitel 5 Magnifier funktioner

"Magnifier funktioner" dækker over alle visuelle forbedringer som er inkluderet i ZoomText Magnifier og ZoomText Magnifier/Reader. Dette inkluderer valg af forstørrelsesgraden, zoomvindue, skærmforbedring og navigationsindstillinger.

- <u>Magnifier værktøjslinje fanen</u>
- Zoom ind og ud
- <u>Anvende Zoom til 1x</u>
- <u>Rulle det forstørrede vindue</u>
- <u>Zoomvinduer</u>
- <u>Skærmforbedringer</u>
- Navigering indstillinger

# Magnifier værktøjslinje fanen

Magnifier fanen indeholder knapper som udfører funktionen eller ændre tilstand for en Magnifier funktion. Mange af disse knapper er split knapper som giver mulighed for at skifte tilstanden for funktionen og åbne en menu med tilknyttede indstillinger. Knapperne er grupperet i kategorier og har intuitive ikoner som etiketter så de er lette at finde.

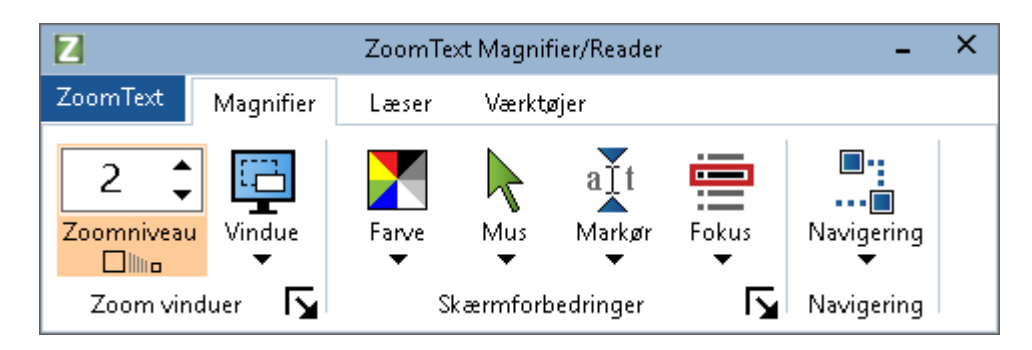

Magnifier værktøjslinje fanen

- Zoom Niveau. Indstiller forstørrelsesgraden fra 1x til 36x.
- Vindue. Vælger zoomvindue typen for det forstørrede vindue. Typerne af mulige zoomvinduer afhænger af om du anvender en skærm eller flere skærme som er indstillet til "Udvid disse skærme".
- **Farve.** Slår farveforbedring til eller fra og viser en menu med farveforbedringer indstillinger. Farveforbedringer funktionen hjælper til at skærmen bliver lettere at se. Du kan vælge mellem forudbestemte farveskemaer eller oprette dine egne.
- Markør. Slår Museforbedringer til eller fra og viser en menu med indstillinger for Museforbedringer. Museforbedringer gør det lettere at se og følge tekstmarkøren. Du kan vælge mellem forudbestemte markørskemaer eller oprette dine egne.
- Markør. Slår markørforbedringer til eller fra og viser en menu med indstillinger for Markørforbedringer. Markørforbedringer gør det lettere at se og følge tekstmarkøren. Du kan vælge mellem forudbestemte markørforbedringer skemaer eller oprette dine egne.

- Fokus. Slår fokusforbedringer til eller fra og viser en menu med fokusforbedringer indstillinger. Fokusforbedringer gør det lettere at se og følge kontroller der kommer i fokus når du anvender tabulator eller piletaster til at bevæge rundt i menuer, dialoger, værktøjslinjer og andre programkontroller. Du kan vælge mellem forudbestemte fokusforbedringer skemaer eller oprette dine egne.
- Navigering. Viser en menu der åbner navigering indstillinger dialogboksen hvor du kan indstille hvordan du vil have at ZoomText skal rulle zoomvinduet for at holde fokus indenfor vinduet, herunder mus, tekstmarkør, tastatur og andre objekter som vises på skærmen.

# Zoom ind og ud

ZoomText tilbyder en række zoomniveauer så du kan vælge netop den forstørrelse som passer til dit behov. Zoomniveauer inkluderer:

- 1x til 8x i trin af 1
- 10x til 16x i trin af 2
- 20x til 36x i trin af 4
- 42x til 60x i trin af 6
- Faste forstørrelser: 1,2x, 1,4x, 1,6x, 1,8x, 2,5x, 3,5x og 4,5x.

Du kan zoome ind eller ud når du har behov for det ved at anvende Zoom ind og Zoom ud genvejene eller Zoomniveau spin boksen på Magnifier fanen.

*Bemærk:* Anvender du flere skærme med zoomvinduet sat til MultiView Lokal eller MultiView Global vil hver visning (på hver skærm) have dets eget zoomniveau. Zoomniveau kommandoerne og kontrollerne styrer altid zoomniveauet i det aktive vindue. Du kan tvinge det aktive og det inaktive vindue til at zoome ind og ud samtidigt ved at aktivere **Brug samme forstørrelses indstillinger** i Flere skærme indstillinger dialogboksen.

### For at zoome ind eller ud anvendes genvejene

- Tryk Zoom Ind og Zoom ud genvejene:
  - o Zoom Ind tryk Caps Lock + Pil op
  - o Zoom Ud tryk Caps Lock + Pil ned

### • For at zoome ind og ud med musens rullehjul

• Hold **Caps Lock + Shift** nede og rul musens rullehjul for at zoome ind og ud.

#### For at zoome ind og ud med zoomniveau spin boksen

• På **Magnifier** værktøjslinjen justeres zoomniveauet i **Zoomniveau** spin boksen ved at klikke op eller ned knapperne eller ved at trykke Pil op eller Pil ned tasterne (når spin boksen er i fokus).

### Valg et sæt af ZoomText zoomniveauer

ZoomText tilbyder tre sæt af zoomniveauer til at zoome ind og ud. Du kan zoome ind og ud med Alle Zoomniveauer, Kun Favorit Zoomniveauer eller Kun heltals zoomniveauer. Du kan zoome ind og ud med Alle Zoomniveauer, Kun Favorit Zoomniveauer eller Kun heltals zoomniveauer.

- Alle Zoomniveauer anvender alle de mulige zoomniveauer til at zoome ind og ud. Dette er standardtilstanden.
- Kun Favorit Zoomniveauer anvender et udvalg af brugerdefinerede zoomniveauer til at zoome ind og ud. Du kan vælge alle de zoomniveauer du har brug for ud fra de tilgængelige zoomniveauer.
- Kun heltals zoomniveauerudelader alle zoomniveauer der ikke er hele zoomniveauer til at zoome ind og ud.

#### At vælge et sæt af zoomniveauer og for at tilpasse Favorit zoomniveauer

1. På **Magnifier** værktøjslinjen vælges **Zoomvinduer** knappen som vises i nederste højre hjørne af Zoomvinduer gruppen.

Zoomvindue indstillinger dialogen vises.

- 2. Vælg Forstørrelse fanen.
- 3. I **Anvend disse zoomniveauer** komboboksen vælges det sæt af zoomniveauer der skal anvendes.
- 4. Har du valgt **Kun Favorit Zoomniveauer** kan du åbne **Favorit Zoomniveauer** listboksen og udvælge de zoomniveauer du ønsker at anvende i dette sæt.
- 5. Klik **OK**.

| Zoomvinduer indstillinger                   |                                                                                                |                                                                                                    |                                      | × |
|---------------------------------------------|------------------------------------------------------------------------------------------------|----------------------------------------------------------------------------------------------------|--------------------------------------|---|
| Forstørrelse Vindue                         | Hold                                                                                           | Zoomfelt søger                                                                                                    |                                      |   |
| Zoomniveauer                                |                                                                                                |                                                                                                    |                                      | - |
| Aktuelt zoomniveau                          | A <u>n</u> vend disse                                                                          | Zoomniveauer                                                                                                    |                                      |   |
| 2 🗸                                         | Alle Zoomniv                                                                                   | /eauer                                                                                                    | ~                                    |   |
| Eavorit Zoomniveauer                        |                                                                                                |                                                                                                    |                                      |   |
| 1,2 ∧   1,4 1,6   1,8 2   2,25 2,5   2,75 ∨ | Favorit Zoom<br>du kan begra<br>passer dig be<br>Zoomniveaue<br>Zoomniveaue<br>favoritter i 'F | niveauer giver muligh<br>ense zoomtrin til dem<br>edst. Vælg 'Favorit<br>er' under 'Anvend diss<br>er' og vælg dernæst d<br>avorit Zoomniveauer' | ied for at<br>der<br>line<br>listen. |   |
| Zoom med musehjul ———                       | musehjul                                                                                       | -Kombinations<br>✓ Shift<br>Alt<br>Ctrl<br>✓ Caps Lock                                                                                           | tast                                 | - |
|                                             | ОК                                                                                             | Annuller                                                                                                    | Hjælp                                |   |

Forstørrelse fanen

| Indstillinger                | Beskrivelse                                                                                                    |
|------------------------------|----------------------------------------------------------------------------------------------------|
| Zoomniveauer                 |                                                                                                    |
| Aktuelt zoomniveau           | Indstiller forstørrelsesgraden. Forstørrelser<br>inkluderer: 1x til 8x i trin af 1, 10x til 16x i trin<br>af 2, 20x til 36x i trin af 4, 42x, til 60x i trin af 6<br>og faste forstørrelser på 1,2x, 1,4x, 1,6x, 1,8x,<br>2,5x, 3,5x og 4,5x. |
| Anvend disse<br>zoomniveauer | Udvælger det sæt af forstørrelsesniveauer som<br>ZoomText anvender til at zoome ind og ud.                                                                                                    |

| Favorit zoomniveauer | En listboks til at udvælge favorit          |
|----------------------|---------------------------------------------|
|                      | zoomniveauer. For at ændre disse skal du    |
|                      | vælge <b>Kun Favorit Zoomniveauer</b> under |
|                      | Anvend disse zoomniveauer komboboksen.      |
|                      |                                             |

# **Tilpasse Zoom med musehjul**

Mange programmer anvender musens rullehjul til at rulle dokumenter og udføre andre handlinger. ZoomText kombinerer derfor kombinationstaster med musens rullehjul for at undgå at være i konflikt med andre programmer. Som standard anvender ZoomText Zoom med musehjul Caps Lock + Shift som kombinationstaster. Det er muligt at ændre disse taster hvis det bliver nødvendigt.

### For at tilpasse Zoom med musehjul

1. På **Magnifier** værktøjslinjen vælges **Zoomvinduer** knappen som vises i nederste højre hjørne af Zoomvinduer gruppen.

Zoomvindue indstillinger dialogboksen åbnes.

- 2. Vælg Forstørrelse fanen.
- 3. Du skal nu sikre at Aktiver Zoom med musehjul er markeret.
- 4. Vælg de kombinationstaster som skal trykkes ned samtidigt med at musens rullehjul anvendes for at zoome.
- 5. Klik **OK**.

| Zoomvinduer in                                           | dstillinger |                                                                                                    |                | ×                                | C |
|----------------------------------------------------------|-------------|----------------------------------------------------------------------------------------------------|----------------|----------------------------------|---|
| Forstørrelse                                             | Vindue      | Hold                                                                                                    | Zoomfelt søger |                                  |   |
| Zoomniveauer                                             |             |                                                                                                    |                |                                  |   |
| A <u>k</u> tuelt zoomniveau                              |             | Anvend disse Zoomniveauer                                                                                                    |                |                                  |   |
|                                                          |             | Alle Zoomniveauer 🗸 🗸                                                                                                    |                | $\sim$                           |   |
| Eavorit Zoomniveauer                                     |             |                                                                                                    |                |                                  |   |
| 1,2 ▲   1,4 ↓   1,6 ↓   1,8 ↓   2,25 ↓   2,25 ↓   2,75 ▼ |             | Favorit Zoomniveauer giver mulighed for at<br>du kan begrænse zoomtrin til dem der<br>passer dig bedst. Vælg 'Favorit<br>Zoomniveauer' under 'Anvend disse<br>Zoomniveauer' og vælg dernæst dine<br>favoritter i 'Favorit Zoomniveauer' listen. |                | ed for at<br>der<br>ne<br>isten. |   |
| Zoom med musehjul Kombinationstast                       |             |                                                                                                    |                |                                  |   |
| Aktiver 20011 med 1                                      |             | nasenjai                                                                                                    | ✓ Shift        |                                  |   |
|                                                          |             |                                                                                                    |                |                                  |   |
|                                                          |             |                                                                                                    |                |                                  |   |
|                                                          |             |                                                                                                    | Caps Lock      |                                  |   |
|                                                          |             |                                                                                                    |                |                                  |   |
|                                                          |             | OK                                                                                                    | Annuller       | Hjælp                            |   |

Forstørrelse fanen

| Indstillinger                | Beskrivelse                                                                                                    |  |  |
|------------------------------|----------------------------------------------------------------------------------------------------|--|--|
| Zoom med musehjul            |                                                                                                    |  |  |
| Aktiver Zoom med<br>musehjul | Aktiverer anvendelse af musens rullehjul til at ændre zoomniveau.                                                                                                    |  |  |
| Kombinationstast             | Her vælges tastekombinationen der skal<br>anvendes samme med musens rullehjul. De<br>valgte taster skal holdes nede mens musens<br>rullehjul aktiveres for at ændre zoomniveau. |  |  |

# Anvende Zoom til 1x

Zoom til 1x funktion giver mulighed for hurtigt at skifte mellem den aktuelle forstørrelse og 1x forstørrelse. Når du zoomer til 1x vil alle øvrige ZoomText indstillinger stadig være aktive.

### Anvende Zoom til 1x

Benyt en af følgende metoder

- Tryk Zoom til 1x genvejen: Caps Lock + Enter
- På **Magnifier** værktøjslinjen klikkes på Zoom til 1x knappen under **Zoomniveau** spin boksen eller der navigeres til Zoomniveau spin boksen hvorefter der trykkes **Enter**.

Aktivering af genvejen skifter tilstand mellem 1x og det tidligere zoomniveau.

# 

Zoom til 1x knappen

*Bemærk:* Når du anvender Zoom til 1x kan du også anvende Zoom ind kommandoerne og kontrollerne til at zoom ind igen i mindre trin.

# Rulle det forstørrede vindue

ZoomText viser det forstørrede skærmbillede i et vindue som automatisk følger musen, tekstmarkøren og programfokus. Du kan anvende rulle kommandoerne til at flytte vinduet i en vilkårlig retning. Idet vinduet ruller i en glidende bevægelse kan du fortsætte med at læse i det mens det ruller. Rulle kommandoerne giver også mulighed for hurtigt at hoppe til kanten eller centrum af skærmen samt gemme og indlæse visninger fra bestemte steder på skærmen.

### For at rulle zoomvinduet

Hold Caps Lock + Shift tasterne nede og:

- 1. Tryk på pil tasterne: **Venstre** eller **Højre**. **Pil op** eller **ned**.
- 2. Tryk igen på samme tast for at øge farten. Hvert tryk øger farten yderligere.
- 3. For at sænke farten trykkes pilen i modsat retning. Hvert tryk sænker farten yderligere.
- 4. For at rulle i en anden retning trykkes pilen i den ønskede retning.
- 5. For at stoppe rulning, tryk på **Enter** eller slip **Caps Lock + Shifttasterne**.

#### • For at hoppe til kanten eller centrum af skærmen.

Hold **Caps Lock + Ctrl** tasterne nede og:

- Tryk på pil tasterne: **Venstre** eller **Højre**. **Pil op** eller **ned**.
- Tryk **Home** for at hoppe til centrum af skærmen.

#### For at gemme og indlæse et bestemt sted på skærmen

Den aktuelle visning kan gemmes og senere indlæses med følgende genveje:

- For at gemme en visning tryk Caps Lock + Ctrl + Page Down
- For at indlæse en visning tryk Caps Lock + Ctrl + Page Up
## Zoomvinduer

Et zoomvindue viser det forstørrede billede af skærmen. Du kan tænke på et zoomvindue som et forstørrelsesglas som holdes foran skærmen. Et zoomvindue kan således kun vise en del af normalskærmen, men ved at rulle zoomvinduet kan man se andre dele af skærmen i forstørret tilstand. Det forstørrede vindue sporer og ruller så de følger aktiviteter på skærmen, herunder musen, tekstmarkøren og tastaturfokus.

- Kørsel med en eller flere skærme
- Valg af zoomvindue
- Justering af zoomvinduer
- <u>Hold vindue</u>
- Overblik tilstand
- <u>Håndtering af flere skærme</u>

## Anvendelse med en eller flere skærmen

Når din computer anvendes med en skærm eller med to skærme sat til "Dupliker disse skærme" kan du indstille det forstørrede vindue til en af følgende typer: Fuld, Overliggende, Lup, Linje og fire låste positioner; Top, Bund, Højre og Venstre.

Når din computer anvendes med flere skærme sat til "Udvid disse skærme" kan du indstille det forstørrede vindue til en af følgende typer: Udvid, Klon, Zoom til 1x, Multiview lokal og Multiview global.

# Valg af zoomvinduer

Du kan til enhver tid ændre det zoomvindue når ZoomText ar aktiv. Typerne af mulige zoomvinduer afhænger af om du anvender en skærm eller flere skærme som er indstillet til "Udvid disse skærme".

*Bemærk:* denne sektion indeholder information om anvendelse af flere skærme zoomvinduer typer og indstillinger. For yderligere information om at anvende ZoomText flere skærme understøttelse, herunder understøttet hardware, anbefalede indstillinger og fejlsøgning se <u>Håndtering af flere skærme</u>.

#### For at vælge et zoomvindue

- 1. På Magnifier værktøjer fanen vælges Vindue knappen.
- 2. Vælg **En skærm** eller **Flere skærme** afhængig af dine aktuelle skæm indstillinger.
- 3. Vælg zoomvindue type.

Det forstørrede vindue på dine skærme vil ændres afhængig af det valgte zoomvindue.

*Tip!* Du kan også gennemse de forskellige zoomvinduer ved at taste Zoomvindue type genvejen: **Caps Lock + Z** 

Zoomvindue typen kan også vælges i Zoomvindue dialogboksen på følgende måde:

1. På **Magnifier** værktøjer fanen vælges **Vindue > Indstillinger.** 

Zoomvindue dialogboksen åbnes på Vindue fanen.

- 2. Vælg det ønskede zoomvindue type.
- 3. Klik **OK**.

| Zoomvinduer in                                | dstillinger                                      |                              |                         | ×       |
|-----------------------------------------------|--------------------------------------------------|------------------------------|-------------------------|---------|
| Forstørrelse                                  | Vindue                                           | Hold                         | Zoomfelt søger          |         |
| Indstillinger fo                              | r en skærm                                       |                              |                         |         |
| Vindue <u>t</u> yp                            | be: Helskæ                                       | rm                           | ~                       |         |
|                                               | ✓ <u>I</u> nds                                   | til linje vindue             | e højden til markøren:  | s højde |
| Indstillinger fo                              | r flere skærm                                    | e ——                         |                         |         |
| <u>V</u> indue typ                            | be: MultiVie                                     | w Lokal                      | $\sim$                  |         |
|                                               | E                                                | lere skærme                  | indstillinger           |         |
|                                               |                                                  |                              |                         |         |
|                                               |                                                  |                              |                         |         |
| For at tilp<br>dit Window<br><u>Windows s</u> | asse dine skæ<br>ws kontrolpar<br>skærmindstilli | erme skal du<br>iel.<br>nger | gå til skærmindstilling | eri     |
|                                               |                                                  | OK                           | Annuller                | Hjælp   |

Vindue fanen (når en skærm anvendes)

| Zoomvinduer indstillinger 🛛 🗙 🗙                                                                                                   |                            |                 |                        |         |  |
|----------------------------------------------------------------------------------------------------|----------------------------|-----------------|------------------------|---------|--|
| Forstørrelse                                                                                                    | indue                      | Hold            | Zoomfelt søger         |         |  |
| Indstillinger for en                                                                                                    | skærm                      |                 |                        |         |  |
| Vindue <u>t</u> ype:                                                                                                    | Helskæi                    | rm              | $\sim$                 |         |  |
|                                                                                                    | ✓ <u>I</u> ndst            | il linje vindue | e højden til markøren: | s højde |  |
| Indstillinger for fler                                                                                                    | e skærme                   | e ——            |                        |         |  |
| <u>V</u> indue type:                                                                                                    | MultiVie                   | w Lokal         | ~                      |         |  |
|                                                                                                    | Elere skærme indstillinger |                 |                        |         |  |
|                                                                                                    |                            |                 |                        |         |  |
|                                                                                                    |                            |                 |                        |         |  |
| For at tilpasse dine skærme skal du gå til skærmindstillinger i<br>dit Windows kontrolpanel.<br><u>Windows skærmindstillinger</u> |                            |                 |                        |         |  |
|                                                                                                    |                            | OK              | Annuller               | Hjælp   |  |

Vindue fanen (når flere skærme anvendes)

| Indstillinger                                                     | Beskrivelse                                                                                                    |  |
|-------------------------------------------------------------------|----------------------------------------------------------------------------------------------------|--|
| Indstillinger for en skærm                                        |                                                                                                    |  |
| Vindue type                                                       | Vælger zoomvindue typen når der anvendes en<br>skærm eller flere skærmen hvor samme<br>skærmbillede vises på alle.                                                                                                    |  |
|                                                                   | <ul> <li>Fuld. Viser zoomvindue som fylder hele skærmen.</li> <li>Overliggende. Viser et zoomvindue som ligger<br/>ovenpå den normale skærm og vinduet kan<br/>justeres i størrelse og placering.</li> <li>Lup. Viser et zoomvindue som kan sammenlignes<br/>med en lup der holdes over normalskærmen og<br/>forstørre det der er lige under luppen. Luppen</li> </ul> |  |
|                                                                   | følger automatisk det der er i fokus herunder<br>musen og tekstmarkøren når de flyttes.<br>Linje. Viser et zoomvindue som kan<br>sammenlignes med en linjelup der holdes over<br>normalskærmen og forstørre det der er lige under<br>den linje den dækker. Linjeluppen følger<br>automatisk det der er i fokus herunder musen og<br>tekstmarkøren når de flyttes.      |  |
|                                                                   | Låst. Deler skærmen i to halvdele hvor den<br>forstørrede del er på den ene side og<br>normalskærmen er på den anden. Det forstørrede<br>vindue kan låses på en af kanterne på skærmen:<br>top, bund, højre eller venstre.<br>For information om hvordan man justerer<br>zoomvinduer se <u>Justering af Zoomvindue</u> .                                               |  |
| Indstil vindue<br>højden til samme<br>højde som<br>tekstmarkøren. | Når tekstmarkøren flyttes rundt i teksten vil<br>højden af markøren ændrer sig i forhold til<br>størrelsen på skriften og linjevinduets højde<br>tilpasses så den aktuelle tekst altid er fuld synlig i<br>vinduet.                                                                                                    |  |

| Indstillinger for flere skærme |                                                                                                    |  |
|--------------------------------|----------------------------------------------------------------------------------------------------|--|
| Vindue type:                   | Vælger zoomvindue typen når flere skærme er<br>indstillet til udvidet visning.                                                                             |  |
|                                | <b>Lup.</b> Viser et zoomvindue som kan sammenlignes<br>med en lup der holdes over normalskærmen og                                                        |  |
|                                | forstørre det der er lige under luppen. Luppen                                                                                                    |  |
|                                | musen og tekstmarkøren når de flyttes. Når flere                                                                                                    |  |
|                                | skærme anvendes vil Lup funktionen flytte mellem<br>skærmene for at følge musen, tekstmarkøren og<br>alle andre skærmaktiviteter der kan spores.           |  |
|                                | <b>Udvid.</b> Viser et enkelt zoomvindue uafbrudt som                                                                                                    |  |
|                                | fortsætter ud på alle skærmene. Det forstørrede<br>vindue sporer og ruller for at følge aktiviteten på<br>hele alle udvidede skærme.                       |  |
|                                | Udvid visning er designet for at det er muligt at oprette<br>et stort zoomvindue som dækker flere skærme.                                                  |  |
|                                | <b>Klon.</b> Viser samme zoomvindue på to eller flere<br>skærme. Det forstørrede vindue sporer og ruller<br>for at følge aktiviteten på hele alle udvidede |  |
|                                | skærme. Bemærk: Klon visning er kun tilgængeligt<br>når skærmene er indstillet til samme                                                                   |  |
|                                | skærmopløsning og samme orientering: portræt<br>eller landskab.                                                                                            |  |
|                                | Klon visning er designet for situationer hvor to eller<br>flere brugere skal kunne se det samme zoomvindue på<br>forskellige skærme.                       |  |
|                                | <b>Zoom med 1x</b> Viser et zoomvindue på din                                                                                                    |  |
|                                | hovedskærm og et ikke forstørret (1x)zoomvindue                                                                                                    |  |
|                                | op din sekundære skærm. Begge vinduer (det                                                                                                    |  |
|                                | forstørrede og 1x) sporer og ruller for at følge<br>aktiviteten på hele alle udvidede skærme.                                                              |  |
|                                | <i>Bemærk:</i> Når flere skærme er indstillet til udvidet visning vil Windows indstille en af skærmene som hovedskærmen hvor skrivebord ikoner,            |  |

proceslinjen, Windows menu og Opgavevælger vises. Du kan vælge hvilken skærm der skal være din hovedskærm i Skærmopløsning dialogboksen som åbnes ved at højreklikke et sted på skrivebordet og vælge **Skærmopløsning**.

Zoom med 1x vinduet er designet til at man kan se både et forstørret billede og det normale skærmbillede samtidigt. Zoom med 1x er også nyttig når både en svagtseende og en normalt seende skal se på skærmen samtidigt. Den svagtseende anvender zoomvinduet og den normalt seende anvender 1x vinduet.

**MultiView Lokal**. Viser adskilte vinduer på hver skærm hvor hvert vindue er begrænset til dens egen skærm. Således kan skærm 1 kun vise skrivebord 1 og skærm 2 kun vise skrivebord 2 osv.

Når MultiView Lokal anvendes:

- Kun et forstørret vindue kan være aktivt af gangen.
- Når musen eller programfokus flyttes fra et skrivebord til et andet vil det aktive vindue automatisk skifte til den aktive skærm. Du kan skifte aktivt vindue ved at trykke Aktiv visning genvejen: Caps Lock + V. Når du holder Aktiv viser genvejen nede vil det forstørrede visning låses. I denne låste tilstand kan du flytte musen og objekter med musen fra det forstørrede vindue fra en skærm direkte til det forstørrede vindue på en anden skærm.
- Som standard vil hvert vindue have sin egen forstørrelsesgrad som kun kan ændres når vinduet er aktivt. Zoom Ind og Zoom ud genvejene, musehjul zoom og faktor kontroller virker således altid i den aktive visning. Du kan tvinge det aktive og det inaktive vindue til at zoome ind og ud samtidigt ved at aktivere

| Brug samme forstørrelses indstillinger i Flere<br>skærme indstillinger dialogboksen.                                                                                                    |
|----------------------------------------------------------------------------------------------------|
| MultiView Lokal er designet til brugere som ønsker<br>adskilte zoomvinduer på hvert skrivebord hvor de aldrig<br>kan flyttes udenfor dets egen skærm.                                                                                                    |
| MultiView Global. Viser adskilte vinduer på hver<br>skærm, hvor hvert vindue kan rulle og spore<br>aktivitet på alle skriveborde. Således kan et<br>zoomvindue på skærm 1 også vise aktivitet som<br>foregår på skærm 2.                                                                                                    |
| Når MultiView Global anvendes:                                                                                                    |
| <ul> <li>Kun et zoomvindue kan være aktivt ad gangen<br/>og det aktive vindue kan vise indhold fra<br/>aktivitet som foregår på en af de andre<br/>skærme. Du kan skifte aktivt vindue ved at<br/>trykke Aktiv visning genvejen: Caps Lock + V.<br/>Når du holder Aktiv viser genvejen nede vil<br/>det forstørrede visning låses. I denne låste<br/>tilstand kan du flytte musen og objekter med<br/>musen fra det forstørrede vindue fra en skærm<br/>direkte til det forstørrede vindue på en anden<br/>skærm.</li> </ul> |
| • Som standard vil hvert vindue have sin egen<br>forstørrelsesgrad som kun kan ændres når<br>vinduet er aktivt. Zoom Ind og Zoom ud<br>genvejene, musehjul zoom og faktor kontroller<br>virker således altid i den aktive visning. Du<br>kan tvinge det aktive og det inaktive vindue til<br>at zoome ind og ud samtidigt ved at aktivere<br>Brug samme forstørrelses indstillinger i Flere<br>skærme indstillinger dialogboksen.                                                                                            |
| MultiView Global er designet for brugere som ønsker at<br>kunne se to forskellige zoomvinduer med indhold fra<br>samme program eller skrivebord.                                                                                                    |

| Flere skærme<br>indstillinger | Åbner Flere skærme indstillinger dialogboksen<br>hvor du kan indstille ZoomText flere skærme<br>visninger. |
|-------------------------------|----------------------------------------------------------------------------------------------------|
| Windows<br>skærmindstillinger | Åbner Windows kontrolpanel for<br>skærmindstillinger hvor du kan indstille dine<br>skærme.                 |

## Justering af zoomvinduer

ZoomText tilbyder et antal forskellige zoomvinduer der enten kan udfylde hele skærmen eller dele af den. Zoomvinduer inkluderer: Overliggende, Lup, Linje og Låst. Når et zoomvindue der ikke udfylder hele skærmen anvendes er det muligt at ændre på størrelse og placering af vinduet.

#### • For at justere størrelsen og placeringen af et zoomvindue

- 1. På **Magnifier** fanen klik på pilen ved siden af **Vindue** eller naviger til **Vindue** og tryk pil ned.
- 2. I Vindue menuen vælges Zoomvindue justeringsværktøj.

Justeringsværktøjet åbnes og justeringshåndtag vises på zoomvinduet.

- 3. For at ændre størrelsen trækkes i disse håndtag.
- 4. For at flytte vinduet placeres musen indenfor vinduet hvor det kan trækkes til ny placering.
- 5. For at rulle indholdet af vinduet holdes **Ctrl** nede hvorefter det trækkes med musen.
- 6. For at lukke justeringsværktøjet, højreklik eller tryk Esc.

*Bemærk:* Du kan også aktivere Zoomvindue justeringsværktøj ved at trykke genvejen: **Caps Lock + A** 

## Hold vindue

I det forstørrede vindue er det ikke muligt at se hele skærmen på en gang. Derfor kan der opstå situationer hvor du ikke kan se de områder på skærmen du har behov for samtidigt. Hold vindue løser dette problem ved at du kan bibeholde en del af skærmen og fortsætte med at arbejde på en anden del af skærmen. Sådan virker det

Ved at anvende Hold vindue værktøjet kan du vælge et område af skærmen som du vil fastfryse på skærmen. Når du har valgt dit område vil Hold vinduet automatisk vises ovenpå fuld zoom vinduet så du fortsat kan se det valgte område. Fuld zoom vinduet fortsætter med at fungere som normalt hvor det sporer det der er i fokus på normalskærmen.

#### For at oprette et Hold vindue

- 1. Indstil zoomvindue typen til Fuld.
- 2. On the **Magnifier** toolbar tab, click the arrow next to **Window** or navigate to **Window** and press the down arrow key.
- 3. I Vindue menuen vælges Hold vindue > Ny Hold vindue.

Hold vindue værktøjet åbnes.

- 4. Flyt musen så det ønskede område bliver synligt.
- 5. Hold venstre musetast nede og træk en firkant omkring det område hvor du vil oprette et Hold vindue.

Når du er slipper musetasten oprettes Hold vinduet med justeringshåndtag på rammen.

- 6. For at ændre størrelsen trækkes i disse håndtag. For at flytte vinduet placeres musen indenfor vinduet hvor det kan trækkes til ny placering. For at rulle vinduets indhold holdes **Ctrl** tasten nede mens der trækkes indenfor rammen.
- 7. For at lukke Hold værktøjet, højreklik eller tryk Esc.

*Bemærk:* Et Hold vindue kan justeres i størrelse og flyttes med <u>Justeringsværktøj</u>.

#### • For at aktivere eller deaktiver Hold vindue

Benyt en af følgende metoder

- På Magnifier fanen vælges Vindue > Hold vindue > Aktiver (eller Deaktiver).
- Tryk Hold vindue Til / Fra genvejen: Caps Lock + E

#### For at tilpasse Hold vindue indstillingerne

1. På **Magnifier** værktøjslinjen vælges **Zoomvinduer indstillinger** knappen som vises i nederste højre hjørne af **Zoomvinduer** gruppen.

Zoomvindue indstillinger dialogboksen åbnes.

- 2. Vælg Hold fanen.
- 3. Tilpas Hold vindue indstillingerne efter ønske.
- 4. Klik **OK**.

| Zoomvinduer in                                       | dstillinger                            |               |                | ×     |
|------------------------------------------------------|----------------------------------------|---------------|----------------|-------|
| Forstørrelse                                         | Vindue                                 | Hold          | Zoomfelt søger |       |
| Hold visning in                                      | idstillinger —                         |               |                |       |
|                                                      | r Hold visning                         |               |                |       |
| Ar                                                   | i <u>v</u> end højeste                 | mulige forstø | rrelse         |       |
| ⊖ Ar                                                 | iv <u>e</u> nd forstørri<br>Zoompiveeu | elsesniveaet  | herunder       |       |
|                                                      | 2                                      |               |                |       |
| _                                                    |                                        |               |                |       |
|                                                      | <u>N</u> y Hold visnir                 | ng            |                |       |
| Bemærk: Hold visning virker kun i fuld zoomtilstand. |                                        |               |                |       |
|                                                      |                                        |               |                |       |
|                                                      |                                        |               |                |       |
|                                                      |                                        |               |                |       |
|                                                      |                                        |               |                |       |
|                                                      |                                        |               |                |       |
|                                                      |                                        |               |                |       |
|                                                      |                                        |               |                |       |
|                                                      |                                        | OK            | Annuller       | Hjælp |

## Hold vindue fanen

| Indstillinger                             | Beskrivelse                                                                         |  |
|-------------------------------------------|-------------------------------------------------------------------------------------|--|
| Hold vindue indstillinger                 |                                                                                     |  |
| Aktiver Hold vindue                       | Aktiverer Hold vindue (når zoomvindue<br>typen er Fuld).                            |  |
| Anvend højeste mulige<br>forstørrelse     | Indstiller Hold vindue så det anvendes samme<br>forstørrelse som Fuld zoomvinduet.  |  |
| Anvend<br>forstørrelsesgraden<br>herunder | Giver mulighed for at indstille et bestemt<br>forstørrelsesniveau for Hold vinduet. |  |

| Zoomniveau      | Indstiller forstørrelsesgraden for Hold<br>vinduet. Forstørrelser inkluderer: 1x til 8x i<br>trin af 1, 10x til 16x i trin af 2, 20x til 36x i trin<br>af 4, 42x, til 60x i trin af 6 og faste forstørrelser<br>på 1,2x, 1,4x, 1,6x, 1,8x, 2,5x, 3,5x og 4,5x. |
|-----------------|----------------------------------------------------------------------------------------------------|
| Nyt Hold vindue | Aktiverer Hold værktøjet.                                                                                                    |

# Anvende overblik tilstand og Zoomfelt søger

Overblik tilstand viser området som aktuelt vises i zoomvinduet på den normale skærm. Når overblik tilstand er aktiveret vil forstørrelsen slå fra så Zoomfelt søgeren kan ses på normalskærmen. Ved at flytte Zoomfelt søgeren kan du vælge et nyt område der skal forstørres.

#### For at anvende overblik tilstand

- 1. Benyt en af følgende metoder
  - På Magnifier fanen vælges Vindue > Overblik tilstand.
  - Tryk Overblik tilstand Til / Fra genvejen: Caps Lock + O

Forstørrelsen slår midlertidigt fra så du kan se Zoomfelt søgeren.

- 2. Flyt Zoomfelt søgeren til den ønskede placering.
- 3. Klik for at zoome ind på den nye placering.

Forstørrelsen genoptages og det valgte område vises i zoomvinduet.

Du kan indstille Zoomfelt søgeren så den har den form og farve som du bedst kan se. Zoomfelt søger kan også indstilles til at være synlig på normalskærmen når Overliggende og Låst zoomvindue anvendes.

#### For at aktivere eller deaktiver Zoomfelt søger

1. I Magnifier menuen vælges Zoomfelt søger

Zoomvindue dialogboksen åbnes på Zoomfelt søger fanen.

- 2. Du skal nu sikre at Vis Zoomfelt søger er markeret.
- 3. Juster indstillingerne efter ønske.
- 4. Klik **OK.**

*Bemærk:* Zoomfelt søgeren kan aktiveres og deaktiveres ved at anvende Søger kommandoen: **Caps Lock + L.** 

| Zoomvinduer in                                                                                                    | dstillinger                                                                                                    |                                                                  |                                                                                                    | ×                                                      |
|----------------------------------------------------------------------------------------------------|----------------------------------------------------------------------------------------------------|------------------------------------------------------------------|----------------------------------------------------------------------------------------------------|--------------------------------------------------------|
| Forstørrelse                                                                                                    | Vindue                                                                                                    | Hold                                                             | Zoomfelt søger                                                                                                    | ]                                                      |
| Forstørrelse<br>Zoomfelt søge<br>Zoomfelt søge<br>Feltsøger<br>1x vindue<br>Zoomfelt<br>Blok<br>Farve<br>Sort<br>Yis Zoo<br>Blink m<br>Blinke | Vindue<br>r indstillinger<br>søger vises i (<br>å skærmen so<br>kan også vise<br>r for at indike<br>søger type<br>omfelt søger i<br>ned søger<br>frekvens | Hold Dverblik tilsta m skal vises i es i 1x delen o re området p | Zoomfelt søger<br>nd hvor du kan vælge<br>i forstørret tilstand.<br>af Overliggende, Låst<br>å skærmen som er fo<br>Gennemsigtig<br>ar | e et nyt<br>rog Zoom med<br>rstørret.<br>Udfyldt<br>1x |
|                                                                                                    |                                                                                                    | OK                                                               | Annuller                                                                                                    | Hjælp                                                  |

Zoomfelt søger fanen

| Indstillinger                | Beskrivelse                                                                                                    |  |
|------------------------------|----------------------------------------------------------------------------------------------------|--|
| Zoomfelt søger indstillinger |                                                                                                    |  |
| Zoomfelt søger               | Vælg den type zoomfelt søger som skal<br>anvendes: Blok, Inverteret blok, Ramme eller<br>Kors.                                                                                |  |
| Farve                        | Vælg farven som zoomfelt søgeren skal have.                                                                                                    |  |
| Gennemsigtig                 | Indstiller hvor gennemsigtig Zoomfelt søgeren<br>skal være. Gennemsigtigheden styrer hvor<br>meget af den bagvedliggende skærm der skal<br>kunne ses gennem zoomfelt søgeren. |  |

| Vis Zoomfelt søger i<br>Overliggende, Låst og<br>Zoom med 1x | Aktiverer visning af Zoomfelt søgeren i 1x<br>delen af skærmen når et låst eller overliggende<br>zoomvindue anvendes. |
|--------------------------------------------------------------|----------------------------------------------------------------------------------------------------|
| Blink med søger                                              | Tænder eller slukker for at søgeren blinker.                                                                          |
| Blinkefrekvens                                               | Vælg hvilken frekvens zoomfeltsøgeren skal<br>blinke med i sekunder (fra 0,5 til 5 i trin på<br>0,5).                 |

# Håndtering af flere skærme

I "Zoomvinduer" sektionen har du læst om de forskellige typer af zoomvinduer som er tilgængelige og hvordan de vælges.

Denne sektion omhandler information om hvordan ZoomText konfigureres til brug på systemer med flere skærmen og hvordan man fejlsøger problemer ved flere skærme.

ZoomText understøttelse af flere skærme virker aktuelt med to skærme med udvidet skærm. Understøttelse af systemer med tre eller flere skærme tilføjes i kommende versioner.

*Bemærk:* For information om hvordan Windows indstilles til flere skærme skal du se på Microsoft webside.

- Flere skærme indstillinger
- <u>Understøttet hardware</u>
- <u>Anbefalede indstillinger</u>
- Konfiguration af skærme
- Automatisk justering
- ZoomText funktionsadfærd
- <u>Fejlsøgning</u>

## Flere skærme indstillinger

Flere skærme indstillinger giver mulighed for at indstille hvordan zoomvinduer skal opfører sig når dit system er sat op med flere skærme. Dette inkluderer hvordan musen flyttes mellem skærmene og hvordan skærmforbedringerne anvendes på hver skærm.

*Bemærk:* For en beskrivelse af zoomvindue typer som er tilgængelige i flere skærme tilstand <u>Valg af Zoomvinduer</u>.

#### For at konfigurere flere skærme indstillinger

- 1. På **Magnifier** fanen klik på pilen ved siden af **Vindue** eller naviger til **Vindue** og tryk pil ned.
- 2. I Vindue menuen vælges Indstillinger.

Zoomvindue indstillinger dialogboksen åbnes.

- 3. Vælg **Vindue** fanen.
- 4. Vælg Flere skærme indstillinger...

Flere skærme indstillinger dialogboksen åbnes.

- 5. Juster flere skærme indstillinger efter ønske.
- 6. Klik **OK**.

| Flere skærme indstillinger                                                                                                    |                                                                                                  |                                                           |                                                  |                               | × |
|----------------------------------------------------------------------------------------------------|--------------------------------------------------------------------------------------------------|-----------------------------------------------------------|--------------------------------------------------|-------------------------------|---|
| Når musen skifter skrivebord<br>Hold muse markør ind<br>Vis en linje markering                                                                                | le på primært vi<br>imellem skrivebo<br>r musen rør og k                                         | ndue:<br>ordene:<br>rydser linj                           | 2 sekunde<br>Altid<br>je markerin                | er 🗸 🗸                        |   |
| <u>B</u> rug disse lyde:                                                                                                    | Lyd indstilling 1                                                                                | `                                                         | /                                                |                               |   |
| Lyd <u>s</u> tyrke:                                                                                                    | Lav                                                                                              | `                                                         | /                                                |                               |   |
| Når MultiView anvendes –<br>Brug samme forstørre<br>Skift den aktive skærm v<br>Når du trykker og holder<br>øjeblik. Når skærmen er<br>kan ændre på genvej ko | elses indstillinger<br>ved at trykke: [<br>denne genvej f<br>frosset, kan mu<br>mbinationen i ge | ,<br>Caps Loc<br>iryser bille<br>sen flytte<br>enveje dia | k + V<br>det på ska<br>s imellem s<br>log boksen | ermen et<br>kærmene. Du<br>l. | ] |
| V <u>i</u> s skærmforbedringer p                                                                                                    | Vis skærmforbedringer på: Alle skærme 🗸 🗸                                                        |                                                           |                                                  |                               |   |
| Bemærk: Skærmopsætn<br>sat til udvid.                                                                                                    | ingen gælder fo                                                                                  | r begge sl                                                | kærme, nå                                        | r typen er er                 |   |
|                                                                                                    | <u>о</u> к                                                                                       | A                                                         | nnullér                                          | Hjælp                         |   |

Flere skærme indstillinger dialogboksen åbnes.

| Indstillinger                                                   | Beskrivelse                                                                                                    |  |  |
|-----------------------------------------------------------------|----------------------------------------------------------------------------------------------------|--|--|
| Når en mus flyttes mellem skriveborde                           |                                                                                                    |  |  |
| Hold musen fra at<br>krydse kanten:                             | Holder musen fra at krydse grænsen mellem<br>skriveborde indtil musen holdes mod kanten i<br>en fastsat tid som vælges i den tilhørende<br>komboboks. Bemærk: Når denne indstilling er<br>aktiveret kan du krydse grænsen ved hurtigt<br>at ramme kanten to gange. |  |  |
| Vis en linje markering<br>mellem skrivebordene:                 | Viser en linje på kanten mellem skriveborde i<br>den form som er valgt i den tilhørende<br>komboboks. Denne linje hjælper dig til at<br>holde din orientering på de udvidede skærme.                                                                               |  |  |
| Afspil lyde når musen<br>rammer og krydser<br>linje markeringen | Afspiller lyde når musen rammer grænsen<br>mellem skrivebordene og har krydset til det<br>anden skrivebord.                                                                                                    |  |  |

| Anvend disse lyde:                             | Anvend disse lyde når musen rammer og<br>krydser linje markeringen Der er fire sæt af<br>lyde at vælge mellem.                                                                                                    |  |  |
|------------------------------------------------|----------------------------------------------------------------------------------------------------|--|--|
| Lydstyrke for lyde:                            | Indstiller lydstyrken for de lyde der afspilles.                                                                                                    |  |  |
| Når MultiView anvendes                         |                                                                                                    |  |  |
| Anvend samme<br>forstørrelses<br>indstillinger | Når MultiView Lokal eller MultiView Global<br>zoomvinduer anvendes; Denne indstilling<br>tvinger det aktive og inaktive visninger til at<br>zoome ind og ud samtidigt med samme<br>forstørrelsesgrad på alle skærme. Når<br>forstørrelsen ændres i et aktivt vindue vil alle<br>de andre skærme følge med. |  |  |
| Skift den aktive skærm<br>ved at trykke:       | Viser den tilknyttede genvej som anvendes til<br>at skifte det aktive vindue når MultiView<br>Lokal eller MultiView Global zoomvinduer<br>anvendes.                                                                                                    |  |  |
| Ander indstillinger                            |                                                                                                    |  |  |
| Vis skærmforbedringer<br>på:                   | Vælger de skærme hvor skærmforbedringerne<br>skal anvendes.                                                                                                    |  |  |

### Understøttede hardware til flere skærme

ZoomText understøttelsen af flere skærme virker med de fleste teknologier som er designet med henblik på Microsoft Windows. De understøttede teknologier inkluderer video kort, skærme og projektorer samt display forbindelser herunder VGA, DVI, HDMI og DisplayPort. I de fleste tilfælde vil et system som kører med flere skærme som er sat til "Udvid disse skærme" fungere sammen med ZoomText. Oplever du problemer med ZoomText og flere skærme skal du se afsnittet "Flere skærme fejlsøgning" i dette kapitel eller kontakte din forhandler.

# Anbefalede skærmindstillinger

ZoomText flere skærme support virker med de fleste skærme og projektorer også selvom de har forskellige størrelser og opløsninger. Følgende anbefalinger bør dog følges for at opnå bedste resultat og undgå problemer.

#### Skærmstørrelse, orientering og justering

For bedste resultat anbefales det at man anvender to ens skærme som placeres ved siden af eller over hinanden. Når skærmen er indstillet korrekt skal du kunne trække musen fra skærm til skærm og have en intuitiv forståelse for hvor den er når den flyttes mellem skærmene. Se <u>Konfiguration af skærme for Flere skærme support</u> for information om hvordan skærmen indstilles.

Disse faktorer er særligt vigtige når du anvender Udvid zoomvindue til at udvide vinduet over flere skærme: størrelse, orientering og justering. Hvis de to skærme er forskellige størrelser, orientering eller justering vil den forstørrede skærm i det udvidede zoomvindue være svær at overskue.

#### Skærmopløsninger

Anvend altid skærmen til den fysiske oplæsning som skærmen tilbyder. Anvendes skærmene i en anden opløsning vil skærmbilledet blive dårligere på den normale skærm som igen forårsger dårligere kvalitet i zoomvinduet. *Bemærk:* Denne anbefaling gælder også når du kun anvender en skærm.

# Konfiguration af skærme for Flere skærme support

For at kunne anvende ZoomText med flere skærme skal dit system have flere skærme tilsluttet, aktiveret og konfigureret med følgende indstillinger:

- Skærmene skal indstilles til "Udvid disse skærme" i Skærmopløsning dialogboksen.
- Skærmene skal være perfekt justeret i den enesiede af Skærmopløsning dialogboksen.
- De udvidede skærme bør stilles tæt på hinanden så mellemrummet mellem dem er så lille som muligt.

Nedenfor er en vejledning i hvordan man indstiller skærmene.

#### For at indstille skærmen til "Udvid disse skærme".

Du kan indstille dine skærme til "Udvid disse skærme" ved en af følgende metoder:

Metode 1: Anvend Skift skærm genvejen: Windows + P

 Når du trykker Windows + P genvejen vil Skift skærm bjælken åbnes på skærmen. med Skift skærm bjælken åben trykkes igen Windows + P eller højre eller venstre piletaster for at gennemse de forskellige flere skærme indstillinger i Skift skærm bjælken. Når du finder Udvid indstillingen skal du trykke Enter.

Metode 2: I Skærmopløsning dialogboksen åbnes.

1. Højreklik et sted på skrivebordet og vælg **Skærmopløsning**.

Skærmopløsning dialogboksen åbnes.

 Klik på flere skærme listen og vælg Udvid disse skærme. Systemet beder dig muligvis om at bekræfte din ændring. Vælg Behold ændringerne.

*Bemærk:* ZoomText flere skærme understøttelse virker også når en kombination af skærm og projektor anvendes så længe de er sat til "Udvid disse skærme".

#### • For at indstille dine skærme.

Indstil dine skærme på følgende måde.

1. Højreklik et sted på skrivebordet og vælg Skærmopløsning.

*Skærmopløsning dialogboksen åbnes. Denne dialogboks illustrerer hvordan dine skærme er indstillet.* 

- 2. Anvend musen til at trække skærmene så de står i korrekt rækkefølge som de fysiske skærme står. Juster dernæst kanten så de er perfekt justeret efter følgende princip.
  - Hvis skærmen står ved siden af hinanden skal toppen af skærmen eller bunden være perfekt justeret i forhold til hinanden.
  - Hvis skærmen står ved lodret over hinanden skal en af siderne være perfekt justeret i forhold til hinanden.
- 3. Klik **Udfør** eller **OK** knappen. Systemet beder dig muligvis om at bekræfte din ændring. Klik **Behold ændringer** hvis dialogboksen vises.

## Juster automatisk efter skærmændringer

ZoomText detekterer automatisk ændringer som udføres på dine skærmindstillinger, herunder følgende:

- Tilføje og fjerne skærme.
- Aktivere og deaktivere skærme.
- Ændring i skærmopløsning.
- Ændring i den relative position og orientering for dine skærme.
- Ændringer i præsentationen for skærmene altså: Udvidede skærme, kopierede skære, Vis kun på {n}

Disse ændringer detekteres når ZoomText starter og mens ZoomText kører. Når en ændring er detekteret vil ZoomText automatisk justere indstillingerne så det fortsat virker med de nye indstillinger. Hvis du tidligere har anvendt samme skærm konfiguration vil ZoomText anvende indstillingerne fra dengang. her er nogle eksempler på hvordan ZoomText detekterer og indstiller sig i forhold til ændringerne:

- Når ZoomText detekterer et skifte fra en skærm til flere skærme med udevidede skærme vil ZoomText automatisk skifte til sidste vinduestype, som blev anvend for flere skærme. Er det første gang ZoomText ser flere skærme med udvidede skærme anvendes standard zoomvinduet for flere skærme, som er MultiView Lokal.
- Detekterer ZoomText et skifte fra flere skærme til en skærm eller til flere skærme sat til "Kopier disse skærme" vil ZoomText automatisk skifte til sidste vinduestype, som blev anvend for en skærm. Er det første gang ZoomText ser én skærm anvendes standard zoomvinduet for en skærm, som er Fuld zoom.

# Funktionsadfærd med flere skærme

Når ZoomText anvendes på flere skærme vil nogle af ZoomText funktionerne fungerer lidt anderledes som beskrevet herunder.

| Funktion                                          | Aktuel adfærd                                                                                                    |
|---------------------------------------------------|----------------------------------------------------------------------------------------------------|
| AppReader                                         | Når du anvender Udvid, Klon, Zoom med 1x<br>eller MultiView Global zoomvinduer; Det<br>aktive forstørrede vindue ruller altid så det<br>følger det ord der er markering af AppReader<br>uanset hvilken skærm programmet vises på.<br>Når MultiView Lokal zoomvindue anvendes<br>og hvis programmet er på den inaktive skærm<br>så vil den inaktive skærm aktiveres og rulle så<br>den følger AppReader.    |
| Læsezoner                                         | Når du anvender Udvid, Klon, Zoom med 1x<br>eller MultiView Global zoomvinduer vil det<br>aktive forstørrede vindue altid rulle så det<br>følger den aktive læsezone uanset hvilken<br>skærm programmet vises på.<br>Når MultiView Lokal zoomvindue anvendes<br>og hvis den aktive læsezone er på den inaktive<br>skærm så vil den inaktive skærm aktiveres og<br>rulle så den følger den aktive læsezone. |
| Touch Screen                                      | Denne funktion er i øjeblikket ikke tilgængelig<br>på flere skærme.                                                                                                    |
| ZoomText Kamera                                   | Denne funktion er i øjeblikket ikke tilgængelig<br>på flere skærme.                                                                                                    |
| Understøttelse af<br>tredjeparts CCTV via<br>USB. | Denne funktion er i øjeblikket ikke tilgængelig<br>på flere skærme.                                                                                                    |

## Fejlsøgning af flere skærme

Dette afsnit hjælper til at fejlsøge problemer som kan opstå når man anvender ZoomText med flere skærme.

**Problem:** Dit system har tre eller flere skærme (konfigureret som udvidede skærme) og når du forsøger at starte ZoomText vises denne besked: "ZoomText support til flere skærme forudsætter at du kun har en ekstra skærm aktiveret. Deaktiver alle undtaget en udvidet skærm og prøv at aktivere flere skærme igen."

Løsning: ZoomText flere skærme support virker i denne version kun med to udvidede skærme. Understøttelse af systemer med tre eller flere skærme tilføjes i kommende versioner.

Problem: Når du anvender udvid forstørrelse vises venstre halvdel på højre side og omvendt.

Løsning: Orientering af dine udvidede skærme er omvendt i forhold til den fysiske placering. For at løse dette skal du enten ombytte skærmen (eller kablerne) eller ændre indstillingen under Skærmopløsning indstillinger - højreklikke et sted på skrivebordet og vælge Skærmopløsning.

**Problem:** Musen vil ikke flytte mellem skærmene men ruller rundt fra de ydre kanter.

Løsning: Orientering af dine udvidede skærme er omvendt i forhold til den fysiske placering. For at løse dette skal du enten ombytte skærmen (eller kablerne) eller ændre indstillingen under Skærmopløsning indstillinger ved at højreklikke et sted på skrivebordet og vælge Skærmopløsning.

Problem: ZoomText forstørrer kun og ruller halvdelen af visningen.

Løsning: ZoomText flere skærme support er aktiveret og du kikker kun på den ene af dine skærme. Den anden halvdel af visningen vises på den anden skærm.

## Skærmforbedringer

Skærmforbedringer forbedrer læsbarheden af objekter der vises på skærmen. Med disse indstillinger kan du ændre skærmfarver så du få bedre kontrast og tydelighed og forbedre udseendet af musemarkøren, tekstmarkøren og fokus så de er lettere at se og følge på skærmen.

- <u>Farveforbedringer</u>
- <u>Museforbedringer</u>
- <u>Markørforbedringer</u>
- <u>Fokusforbedringer</u>
- <u>Anvende smart inverter</u>

## Farveforbedringer

Farveforbedringer forbedrer tydeligheden af tekst og grafik på skærmen. Farveforbedringer indstillingerne består af en række filtrer som kan ændre farverne, lysstyrken og kontrasten på skærmen. Du kan vælge mellem forudbestemte skemaer eller oprette dine egne.

*Tip!* Når du anvender Omvendt lysstyrke og Inverter farver på Internet Explorer 11 (og meget snart andre browsere) vil det være en fordel at aktivere Smart Inverter funktionen fordi foto derved ikke bliver inverteret og dermed vises i deres normale farver. For yderligere information om denne funktion se <u>Anvende Smart</u> <u>inverter</u>.

Farveforbedringer indstillingerne aktiveres og ved at aktivere **Farve** split-knappen kontrollen på **Magnifier** fanen. Den øverste del af knappen slår farveforbedring til og fra mens den nederste del åbner Farve menuen.

#### For at slå Farveforbedringer til eller fra.

Benyt en af følgende metoder

- På **Magnifier** værktøjer fanen vælges **Farver** knappen.
- Tryk på Farveforbedring Til / Fra genvejen: Caps Lock + C
- For at vælge et forudbestemt farveskema
  - 1. På **Magnifier** fanen klikkes på pilen ved siden af **Farver** eller der navigeres til **Farver** og der trykkes på Pil ned.
  - 2. I Farve menuen vælges Skema.
  - 3. I Skema menuen vælges det ønskede farveskema.
- For at oprette et eget farveskema
  - 1. På **Magnifier** fanen klikkes på pilen ved siden af **Farver** eller der navigeres til **Farver** og der trykkes på Pil ned.
  - 2. I Farve menuen vælges Indstillinger.

Skærmforbedringer indstillinger dialogboksen åbnes Farve fanen.

- 3. Vælg Speciel...
- 4. Juster indstillingerne efter ønske.
- 5. Klik **OK**.

| Skærmforb                           | edring indst                                                | illinger                              |          |                        |                | × |
|-------------------------------------|-------------------------------------------------------------|---------------------------------------|----------|------------------------|----------------|---|
| Farve                               | Mus                                                         | Markør                                | Fokus    | Skrifttype             |                |   |
| Farvefor<br>이 1<br>이 3<br>Specialin | bedringer -<br>Jormal<br>Jema:<br>Speciel)<br>dstillinger - | Omvendt lys                           | sstyrke  | ~                      | Indstil        |   |
| Anvi                                | end Farvefori                                               | bedringer på                          | Zoomvind | ue baggrund            | ~              |   |
| Lyss<br>0                           | ityrke og Koni<br>lys<br>%<br>Koi                           | trast indstilling<br>styrke<br>ntrast | er       | <u>S</u> endan standar | dindstillinger |   |
| 0<br>Effe<br>F                      | 1%<br>kter indstilling<br>iffekt                            | ger                                   | 100%     |                        |                |   |
| I                                   | ngen                                                        | `                                     | ~        |                        |                |   |
|                                     |                                                             |                                       |          |                        |                |   |
|                                     |                                                             |                                       |          |                        |                |   |
|                                     |                                                             | Г                                     | OK       | Annuller               | Hjælp          |   |

Farve fanen

| Indstillinger                       | Beskrivelse                                                                                                    |  |
|-------------------------------------|----------------------------------------------------------------------------------------------------|--|
| Farveforbedringer                   |                                                                                                    |  |
| Normal                              | Deaktiverer alle farveforbedringer                                                                                                    |  |
| Skema                               | Aktiverer et forudbestemt farveskema (vælges i<br>den tilhørende komboboks)                                                                                                    |  |
| Speciel                             | Aktiverer Specialindstillinger hvor du kan oprette<br>dine egne farveskemaer.                                                                                                    |  |
| Indstil                             | Aktiverer og konfigurere Specialindstillinger så<br>de er identiske med det valgte forudbestemte<br>farveskema. Dette giver mulighed for at anvende<br>et af de forudbestemte farveskemaer som<br>udgangspunkt for dine egne skemaer. |  |
| Specialindstillinger                |                                                                                                    |  |
| Anvend<br>Farveforbedringer<br>på   | Afgør om farveforbedringer skal anvendes på<br>zoomvindue, baggrunden (normalskærmen) eller<br>begge.                                                                                                    |  |
| Lysstyrke og Kontrast indstillinger |                                                                                                    |  |
| Lysstyrke                           | Øger eller sænker lysstyrken på skærmen fra 0 %<br>til 100 %. Normal lysstyrke er 50 %.                                                                                                    |  |
| Kontrast                            | Øger eller sænker kontrasten på skærmen fra 0 %<br>til 100 %. Normal kontrast er 50 %.                                                                                                    |  |
| Gendan<br>standardindstilli<br>nger | Nulstille Lysstyrke og Kontrast til 50 %<br>(normalen)                                                                                                    |  |

| Effekter indstillinger |                                                                                                    |
|------------------------|----------------------------------------------------------------------------------------------------|
| Effekt                 | Indstiller typen af farve effekten og aktiverer de<br>tilknyttede indstillinger.                                                                                                    |
|                        | Ingen. Ingen filtrering anvendes.                                                                                                    |
|                        | Omvendt lysstyrke. Inverterer lysstyrken for alle                                                                                                    |
|                        | skærmfarver. Lyse farver bliver mørkere og                                                                                                    |
|                        | omvendt.                                                                                                    |
|                        | Inverter farver. Inverterer alle skærmfarver.                                                                                                    |
|                        | Farvet. Transformere alle skærmfarver til en                                                                                                    |
|                        | bestemt farvenuance mens de beholder deres lys-<br>og mørkeværdier. Når farvet effekten er valgt<br>vises en Farve komboboks hvor du kan vælge                                       |
|                        | Ta format. Then aforms onen alla forman til at ta forma                                                                                                    |
|                        | skema Når To-farve effekten er valgt vises                                                                                                    |
|                        | Forgrundsfarve og Baggrundsfarve kombobokse<br>hvor du kan vælge de to farver.                                                                                                    |
|                        | <b>Erstat farve.</b> Erstatter en farve på skærmen med                                                                                                    |
|                        | en Erstat med komboboks hvor du kan vælge                                                                                                    |
|                        | farven som skal ændres og farven der i stedet skal<br>anvendes. En båndbredde indstilling er<br>tilgængelig hvor du kan udvide antallet af<br>farvenuancer omkring den valgte farve. |

## Museforbedringer

Museforbedringer gør det lettere at se og følge musens markør. Du kan indstille størrelse og farve på musen og aktivere en søger som hjælper til med at finde musen på skærmen. Du kan vælge mellem forudbestemte skemaer eller oprette dine egne.

Museforbedringer indstillingerne aktiveres og ved at aktivere **Mus** split-knappen kontrollen på **Magnifier** fanen. Den øverste del af knappen slår farveforbedring til og fra mens den nederste del åbner Mus menuen.

#### For at slå Museforbedringer til eller fra.

Benyt en af følgende metoder

- På Magnifier værktøjer fanen vælges Mus knappen.
- Tryk på Museforbedringer Til / Fra genvejen: Caps Lock + P

#### For at vælge et forudbestemt museskema.

- 1. På **Magnifier** fanen klik på pilen ved siden af **Mus** eller naviger til **Mus** og tryk pil ned.
- 2. I **Mus** menuen vælges **Skema**.
- 3. I Skema menuen vælges det ønskede farveskema.

#### For at oprette et eget museskema

- 1. På **Magnifier** fanen klik på pilen ved siden af **Mus** eller naviger til **Mus** og tryk pil ned.
- 2. I Mus menuen vælges Indstillinger.

Skærmforbedringer indstillinger dialogboksen åbnes Mus fanen.

- 3. Vælg **Speciel...**
- 4. Juster indstillingerne efter ønske.
- 5. Klik **OK**.

| Skærmforbedring indst                                                                    | illinger                                           |                                  |                                              | ×       |
|------------------------------------------------------------------------------------------|----------------------------------------------------|----------------------------------|----------------------------------------------|---------|
| Farve Mus                                                                                | Markør                                             | Fokus                            | Skrifttype                                   |         |
| Museforbedringer -                                                                       | Stor gul                                           | ig_mus<br>Fa<br>Ty<br>Si<br>Klar | arve<br>Gul<br>/kkelse<br>mal<br>Gennemsigti | Indstil |
| ● <u>A</u> ltid<br>○ N <u>å</u> r mus ma<br>○ Nå <u>r</u> mus ma<br>○ Når <u>k</u> ombin | arkøren står st<br>arkøren bevær<br>ationstasten t | ille<br>ges<br>rykkes ned        | Kombinatio                                   | ows     |
|                                                                                          |                                                    | OK                               | Annuller                                     | Hjælp   |

Mus fanen

| Indstillinger    | Beskrivelse                                                                |
|------------------|----------------------------------------------------------------------------|
| Museforbedringer |                                                                            |
| Normal           | Deaktiverer alle museforbedringer                                          |
| Tema             | Aktiverer et forudbestemt museskema (vælges i<br>den tilhørende komboboks) |
| Speciel          | Aktiverer Specialindstillinger hvor du kan oprette<br>dine egne museskema. |
| Indstil                              | Aktiverer og konfigurere Specialindstillinger så de<br>er identiske med det valgte forudbestemte<br>museskema. Dette giver mulighed for at anvende<br>et af de forudbestemte farveskemaer som<br>udgangspunkt for dine egne skemaer.                                                                                         |
|--------------------------------------|----------------------------------------------------------------------------------------------------|
| Specialindstillinger                 |                                                                                                    |
| Mus                                  |                                                                                                    |
| Anvend<br>ZoomText<br>udglatning mus | Aktiverer ZoomText udglattede mus i det specielle museskema.                                                                                                    |
| Størrelse                            | Indstiller størrelsen af musen til standard (1x), stor<br>(2x) eller ekstra stor (4x).                                                                                                    |
| Farve                                | Indstiller farven på musen.                                                                                                    |
| Mus markørsøger                      |                                                                                                    |
| Туре                                 | Vælger typen af mus markørsøger:<br>Cirkel. Viser en cirkel omkring musens spids.<br>Sonar. Viser en animeret cirkel omkring musens<br>spids.<br>Fuldt sigtekorn. Viser et sigtekorn som er udvidet<br>til hele zoomvinduet med centrum på musens<br>spids.<br>Sigtekorn. Viser et sigtekorn med centrum på<br>musens spids. |
| Farve                                | Indstiller farven på mus markørsøgeren.                                                                                                    |
| Tykkelse                             | Indstiller tykkelsen på mus markørsøgeren: Smal,<br>Middel eller Bred.                                                                                                    |
| Gennemsigtig                         | Indstiller hvor gennemsigtig mus markørsøgeren<br>skal være. Gennemsigtigheden styrer hvor meget<br>af den bagvedliggende skærm der skal kunne ses<br>gennem mus markørsøgeren.                                                                                                    |

| Vis mus markørsøger                       |                                                                                                    |
|-------------------------------------------|----------------------------------------------------------------------------------------------------|
| Altid                                     | Mus markørsøgeren er altid synlig.                                                                                                    |
| Når musen står<br>stille                  | Mus markørsøgeren er kun synlig når musen ikke<br>bevæges.                                                                                                    |
| Når musen<br>bevæges                      | Mus markørsøgeren vises kun når musen<br>bevæges.                                                                                                    |
| Når<br>kombinationstast<br>en trykkes ned | Mus markørsøgeren vises kun når mus<br>kombinationstasten holdes nede.                                                                                                    |
| Kombinationstas<br>t                      | Indstiller en tast eller en kombination af taster som<br>skal holdes nede for at få vist mus markørsøgeren.<br><i>Bemærk:</i> Vis mus markørsøger indstillingen skal<br>være sat til Når kombinationstasten trykkes ned. |

# Markørforbedringer

Markørforbedringer gør det lettere at se og følge tekstmarkøren. Det er muligt at vælge mellem flere tydelige markørsøgere som markerer tekstmarkørens position uden at dække teksten. Du kan vælge mellem forudbestemte skemaer eller oprette dine egne.

Farveforbedringer indstillingerne aktiveres og ved at aktivere **Farve** split-knappen kontrollen på **Magnifier** fanen. Den øverste del af knappen slår markørforbedring til og fra mens den nederste del åbner Markør menuen.

#### For at slå Markørforbedringer til eller fra.

Benyt en af følgende metoder

- På Magnifier værktøjer fanen vælges Markør knappen.
- Tryk på Markørforbedring Til / Fra genvejen: Caps Lock + R

#### For at vælge et forudbestemt markørskema

- 1. På **Magnifier** fanen klikkes på pilen ved siden af **Markør** eller der navigeres til **Markør** og der trykkes på Pil ned.
- 2. I **Markør** menuen vælges **Skema**.
- 3. I Skema menuen vælges det ønskede markørskema.

#### For at oprette et eget markørskema

- 1. På **Magnifier** fanen klikkes på pilen ved siden af **Markør** eller der navigeres til **Markør** og der trykkes på Pil ned.
- 2. I Markør menuen vælges Indstillinger.

Skærmforbedringer indstillinger dialogboksen åbnes Markør fanen.

- 3. Vælg Speciel...
- 4. Juster indstillingerne efter ønske.
- 5. Klik **OK.**

| Skærmforbedring indst          | illinger       |              |              |         | × |
|--------------------------------|----------------|--------------|--------------|---------|---|
| Farve Mus                      | Markør         | Fokus        | Skrifttype   |         |   |
| Markørforbedringer             |                |              |              |         |   |
| ○ <u>N</u> ormal               |                |              |              |         |   |
| ◯ <u>T</u> ema:                | Blå kile       |              | $\sim$       | Indstil |   |
| O Speciel                      |                |              |              |         |   |
| Prøvevisning:                  | Klik her for   | prøvevisning |              |         |   |
| Specialindstillinger           |                |              |              |         |   |
| Find markør —                  |                |              |              |         |   |
| Туре                           |                | Størr        | relse        |         |   |
| Kiler                          | ~              | Midd         | el           | $\sim$  |   |
| Farve                          |                |              | Gennemsigtig |         |   |
| El Blå                         | ~              | Klar 🛁       | · · · · ·    | Udfyldt |   |
| Vis markørsøger                |                |              |              |         |   |
| Altid                          |                |              | Kombinatio   | Instast |   |
| ⊖ <u>–</u> ann<br>⊖ Når markør | en står stille |              | Shift        |         |   |
| ◯ Nå <u>r</u> markør           | en bevæges     |              | Alt          |         |   |
| ◯ Når <u>k</u> ombin           | ationstasten t | rykkes ned   | 🗹 Ctrl       |         |   |
|                                |                |              | Wind         | ows     |   |
|                                |                |              |              |         |   |
|                                |                |              |              |         |   |
|                                |                |              |              |         |   |
|                                |                |              |              |         |   |
|                                | [              | OK           | Annuller     | Hjælp   |   |

Markør fanen

| Indstillinger      | Beskrivelse                                                                    |
|--------------------|--------------------------------------------------------------------------------|
| Markørforbedringer |                                                                                |
| Normal             | Deaktiverer alle markørforbedringer.                                           |
| Tema               | Aktiverer et forudbestemt markørskema (vælges i<br>den tilhørende komboboks).  |
| Speciel            | Aktiverer Specialindstillinger hvor du kan oprette<br>dine egne markørskemaer. |

| Indstil                 | Aktiverer og konfigurere Specialindstillinger så<br>de er identiske med det valgte forudbestemte<br>markørskema. Dette giver mulighed for at<br>anvende et af de forudbestemte markørskemaer<br>som udgangspunkt for dine egne skemaer. |
|-------------------------|----------------------------------------------------------------------------------------------------|
| Prøvevisning            | Når du klikker på Prøvevisning vises en<br>tekstmarkør i den form som du har valgt.                                                                                                    |
| Specialindstillinger    |                                                                                                    |
| Markørsøger             |                                                                                                    |
| Туре                    | Vælger typen af markørsøger:<br>Kiler. Viser en trekantet kile over og under<br>markøren.<br>Cirkel. Viser en cirkel omkring markøren.<br>Ramme. Viser en ramme omkring markøren.                                                       |
| Størrelse               | Indstiller størrelsen af markørsøgeren: Smal,<br>Middel eller Bred.                                                                                                    |
| Farve                   | Indstiller farven på markørsøgeren.                                                                                                    |
| Gennemsigtig            | Indstiller hvor gennemsigtig markørsøgeren skal<br>være. Gennemsigtigheden styrer hvor meget af<br>den bagvedliggende skærm der skal kunne ses<br>gennem markørsøgeren.                                                                 |
| Vis markørsøger         |                                                                                                    |
| Altid<br>Når markøren   | Markørsøgeren er altid synlig.<br>Markørsøgeren er kun synlig når markøren ikke                                                                                                    |
| står stille             | bevæges.                                                                                                    |
| Når markøren<br>bevæges | Markørsøgeren vises kun når markøren bevæges.                                                                                                    |

| Når<br>kombinationstast<br>en trykkes ned | Markørsøgeren vises kun når markør<br>kombinationstasten holdes nede.                                                                                                    |
|-------------------------------------------|----------------------------------------------------------------------------------------------------|
| Kombinationstas<br>t                      | Indstiller en tast eller en kombination af taster<br>som skal holdes nede for at få vist markørsøgeren.<br><i>Bemærk:</i> Vis markørsøger indstillingen skal være<br>sat til Når kombinationstasten trykkes ned. |

## Fokusforbedringer

Fokusforbedringer gør det lettere at se og følge kontroller der kommer i fokus når du anvender tabulator eller piletaster til at bevæge rundt i menuer, dialoger, værktøjslinjer og andre programkontroller. Det er muligt at vælge mellem flere tydelige fokusforbedringer som markerer kontrollens position uden at dække teksten. Du kan vælge mellem forudbestemte skemaer eller oprette dine egne.

Fokus forbedringer indstillingerne aktiveres og ved at aktivere **Fokus** split-knappen kontrollen på **Magnifier** fanen. Den øverste del af knappen slår fokusforbedring til og fra mens den nederste del åbner Fokus menuen.

#### For at slå Fokusforbedringer til eller fra.

Benyt en af følgende metoder

- På Magnifier værktøjer fanen vælges Fokus knappen.
- Tryk på Fokusforbedring Til / Fra genvejen: Caps Lock + F

#### For at vælge et forudbestemt fokusskema

- 1. På **Magnifier** fanen klikkes på pilen ved siden af **Fokus** eller der navigeres til **Fokus** og der trykkes på Pil ned.
- 2. I **Fokus** menuen vælges **Skema**.
- 3. I Skema menuen vælges det ønskede farveskema.

#### For at oprette et eget fokusskema

- 1. På **Magnifier** fanen klikkes på pilen ved siden af **Fokus** eller der navigeres til **Fokus** og der trykkes på Pil ned.
- 2. I Fokus menuen vælges Indstillinger.

Skærmforbedringer indstillinger dialogboksen åbnes Fokus fanen.

- 3. Vælg Speciel...
- 4. Juster indstillingerne efter ønske.
- 5. Klik **OK**.

| Skærmforb  | edring indsti     | llinger      |             |             | ×               |
|------------|-------------------|--------------|-------------|-------------|-----------------|
| Farve      | Mus               | Markør       | Fokus       | Skrifttype  |                 |
| Fokusfor   | rbedringer        |              |             |             |                 |
| <u>1</u> 0 | <u>N</u> ormal    |              |             |             |                 |
| 01         | [ema:             | Rødt rekta   | ngel        | $\sim$      | Indstil         |
|            | peciel)           |              |             |             |                 |
| Specialin  | dstillinger –     |              |             |             |                 |
| Fok        | us Søger —        |              |             |             |                 |
|            | Туре              |              | G           | ennemsiatia |                 |
| L L        | Ramme             | $\sim$       |             | · · · ·     | ا الحاقي بالحاف |
| l l        | Farve             |              | Nidr        |             | Ouryiuc         |
| l          | Rød               | $\sim$       |             | Margin      |                 |
|            | Tykkelse          |              | Smal        | 1 1 1 1     | Bred            |
| L L        | Middel            | $\sim$       | _           |             |                 |
| Vis F      | Fokus søder       |              |             |             |                 |
|            | Kontinueret       |              |             | Kombinatior | nstast          |
|            | ⊖ <u>k</u> ort    |              |             | Shift       |                 |
| Ċ          | )<br>⊇Når kombin∉ | ationstasten | trykkes ned | Ctrl        |                 |
|            | _                 |              |             |             |                 |
|            |                   |              |             |             |                 |
|            |                   |              |             |             |                 |
|            |                   |              |             |             |                 |
|            |                   |              |             |             |                 |
|            |                   |              |             |             |                 |
|            |                   | [            | OK          | Annuller    | Hjælp           |

Fokus fanen

| Indstillinger     | Beskrivelse                                                                   |
|-------------------|-------------------------------------------------------------------------------|
| Fokusforbedringer |                                                                               |
| Normal            | Deaktiverer alle fokusforbedringer                                            |
| Tema              | Aktiverer et forudbestemt fokusskema (vælges i<br>den tilhørende komboboks)   |
| Speciel           | Aktiverer Specialindstillinger hvor du kan oprette<br>dine egne fokusskemaer. |

| Indstil              | Aktiverer og konfigurere Specialindstillinger så de<br>er identiske med det valgte forudbestemte<br>fokusskema. Dette giver mulighed for at anvende<br>et af de forudbestemte farveskemaer som<br>udgangspunkt for dine egne skemaer.                                               |
|----------------------|----------------------------------------------------------------------------------------------------|
| Specialindstillinger | •                                                                                                    |
| Fokus Søger          |                                                                                                    |
| Туре                 | Vælger typen af Fokus Søger:<br>Blok. Viser en blok over kontrollen som er i fokus.<br>Understreget. Viser en linje under kontrollen som<br>er i fokus.<br>Ramme. Viser en ramme omkring kontrollen som<br>er i fokus.                                                              |
| Farve                | Indstiller farven på Fokus Søger.                                                                                                    |
| Tykkelse             | Indstiller størrelsen af Fokus Søgeren: Smal,<br>Middel eller Bred.                                                                                                    |
| Gennemsigtig         | Indstiller hvor gennemsigtig Fokus Søgeren skal<br>være. Gennemsigtigheden styrer hvor meget af<br>den bagvedliggende skærm der skal kunne ses<br>gennem fokus søgeren.<br><i>Bemærk:</i> Denne indstilling er ikke tilgængelig når<br>Fokus Søger farven er sat til 'Inverteret.'. |
| Margin               | Øger eller sænker mellemrummet mellem<br>kontrollen som er i fokus og fokus søgeren.                                                                                                    |
| Vis Fokus søger      |                                                                                                    |
| Kontinueret          | Fokus Søger er altid synlig (når en kontrol er<br>i fokus).                                                                                                    |
| Kort                 | Fokus Søger vises i 1,5 sekunder når en kontrol får<br>fokus.                                                                                                    |

| Når<br>kombinationstast<br>en trykkes ned | Fokus Søger vises kun når fokus<br>kombinationstasten holdes nede.                                                                                                    |
|-------------------------------------------|----------------------------------------------------------------------------------------------------|
| Kombinationstas<br>t                      | Indstiller en tast eller en kombination af taster<br>som skal holdes nede for at få vist Fokus Søger.<br><i>Bemærk:</i> Vis Fokus søger indstillingen skal være<br>sat til Når kombinationstasten trykkes ned. |

## **Anvende Smart inverter**

Anvendelse af filtre som kan invertere lysstyrke og farver er populært fordi det reducere genskin og forbedrer læsbarheden af teksten på skærmen. Disse effekter får billeder til at se underlige ud.

Ved at aktivere ZoomText smart inverter funktionen vil ZoomText undlade at invertere foto så de vises i normale farver og lysstyrke.

*Bemærk:* Denne funktion er kun tilgængelig i Internet Explorer 11 og Google Chrome men vil snarest også virke i andre browsere og programmer.

 For at aktivere eller deaktivere Smart inverter i Farver menuen

- 1. På **Magnifier** fanen klikkes på pilen ved siden af **Farver** eller der navigeres til **Farver** og der trykkes på Pil ned.
- 2. I Farver menuen vælges Anvend smart inverter.

#### For at aktivere eller deaktivere Smart inverter med en genvej

Tryk på Smart inverter Til / Fra genvejen: Caps Lock + I

*Bemærk:* Smart inverter kan kun aktiveres og deaktiveres når enten Omvendt lysstyrke eller Inverter farver er aktive.

# Navigeringsindstillinger

Navigering indstillinger styrer hvordan du vil have at ZoomText skal rulle zoomvinduet for at holde fokus indenfor vinduet, herunder mus, tekstmarkør, tastatur og andre objekter som vises på skærmen. Her kan du indstille følgende: vælge hvilke objekter og begivenheder som ZoomText skal spore i zoomvinduet, vælge hvor objekter og begivenheder skal placeres i zoomvinduet, automatisk flytte musen til det forstørrede område eller den aktive kontrol og begrænse bevægelsesområdet for musen.

- <u>Sporing</u>
- <u>Justering</u>
- <u>Mus</u>
- <u>Panorering</u>

# Sporing

Når du bevæger musen, skriver tekst og navigerer menuer, dialoger og andre program kontroller vil zoomvinduet rulle automatisk for at holde elementet der er i fokus indenfor zoomvinduet. Adfærden styres af indstillingerne i ZoomText sporing hvor du kan vælge hvilke elementer ZoomText skal spore når de bliver aktive. Du kan begrænse sporing til bestemte områder på skærmen.

#### For at ændre indstillingerne

- 1. På Magnifier værktøjer fanen vælges Navigering knappen.
- 2. I Navigering menuen vælges Sporing.

Navigering indstillinger dialogboksen åbnes på Sporing fanen.

- 3. Tilpas indstillingerne efter ønske.
- 4. Klik **OK**.

| Navigeringsir                               | ndstillinger                                  |                                   |                           |                    | ×  |
|---------------------------------------------|-----------------------------------------------|-----------------------------------|---------------------------|--------------------|----|
| Sporing                                     | Justering                                     | Mus                               | Panoreri                  | ng                 |    |
| Spor følger<br>☑ <u>Mu</u><br>☑ <u>T</u> el | nde elementer<br>s markør<br>stmarkør<br>nuer | ⊻ Konl<br>⊇⊻ær<br>⊻ Vi <u>n</u> d | roller<br>ktøjstip<br>uer | U <u>a</u> rslinge | r  |
|                                             |                                               | OK                                | Annuller                  | Hjæ                | lp |

Sporing fanen

| Indstillinger           | Beskrivelse                                                            |
|-------------------------|------------------------------------------------------------------------|
| Spor følgende elementer |                                                                        |
| Mus markør              | Aktiverer sporing af musen.                                            |
| Tekstmarkør             | Aktiverer sporing af tekstmarkøren.                                    |
| Menuer                  | Aktiverer sporing af menu elementer når de<br>modtager tastatur fokus. |
| Kontroller              | Aktiverer sporing af kontroller når de<br>modtager tastatur fokus.     |
| Værktøjstip             | Aktiverer sporing af værktøjstip når de vises<br>på skærmen.           |
| Vinduer                 | Aktiverer sporing af vinduer når de bliver<br>aktive.                  |
| Varslinger              | Aktiverer sporing af advarsler når de vises på<br>skærmen.             |

## Justering

Justering indstillinger styrer hvordan zoomvinduet ruller for at holde det sporede element inde i zoomvinduet. Der er to hovedtyper af justeringsmetoder; kant og centrum. Med Kant justering vil zoomvinduet kun rulle når det er nødvendigt for at holde markeringen indenfor vinduet. Centrum betyder at markeringen holdes i centrum af vinduet. Der findes en tredje justering som kaldes "Smart justering", der ruller en kontrol så det meste af den er synlig i zoomvinduet.

#### For at ændre justering indstillinger

- 1. På Magnifier værktøjer fanen vælges Navigering knappen.
- 2. I Navigering menuen vælges Justering.

Navigering indstillinger dialogboksen åbnes på Justering fanen.

- 3. Juster indstillingerne efter ønske.
- 4. Klik **OK**.

| Navigeringsi                             | ndstillinger            |             |            | ×      |
|------------------------------------------|-------------------------|-------------|------------|--------|
| Sporing                                  | Justering               | Mus         | Panorering |        |
| Mus markø                                | ör justering —          |             |            |        |
|                                          | denfor kantmarg         | jin         | Kantr      | nargin |
| () <u>C</u> e                            | entreret i zoomvi       | induet      | 159        | % ▼    |
| Tekstmark                                | ør justering –          |             |            |        |
| 🔘 Ing                                    | <u>d</u> enfor kantmarç | jin         | Kantr      | nargin |
| ○ C <u>e</u> ntreret i zoomvinduet 15% 👻 |                         |             | % 🔹        |        |
| Menu justi                               | ering og kontrol        |             |            |        |
| ● <u>A</u> u                             | itomatisk justeri       | ng med mode | ervindue   |        |
| ⊖Ce                                      | ntreret i zoomvi        | induet      |            |        |
|                                          |                         |             |            |        |
|                                          |                         |             |            |        |
|                                          |                         |             |            |        |
|                                          |                         | OK          | Annuller   | Hjælp  |

Justering fanen

| Indstillinger                           | Beskrivelse                                                                                                    |
|-----------------------------------------|----------------------------------------------------------------------------------------------------|
| Indenfor kantmargin                     | Zoomvinduet ruller først når det er<br>nødvendigt for at holde et objekt indenfor en<br>bestemt margin fra kanten.                                                                                             |
| Centreret i zoomvinduet                 | Zoomvinduet ruller så det sporrede objekt<br>holdes i centrum af zoomvinduet.                                                                                                    |
| Kant margin                             | Definerer hvor tæt på kanten af zoomvinduet<br>et sporet objekt kan komme på kanten før<br>zoomvinduet rulles, Kant margin kan<br>indstilles mellem 0 % og 50 %; halvdelen af<br>bredden og højden af vinduet. |
| Automatisk justering med<br>modervindue | Zoomvinduet ruller for at holde det sporrede<br>objekt eller menu element og den største del af<br>det indenfor zoomvinduet.                                                                                   |

### Mus

Mus navigering indstillinger, mus placering og begrænsning hjælper til at overskue skærmen. Med mus placering vil musen altid kunne hentes ind i visningen når der er behov for det. Med mus begrænsning kan du sikre at musen ikke forlader det aktive vindue eller bliver på en vandret eller lodret linje.

#### For at ændre indstillinger for mus navigering

- 1. På Magnifier værktøjer fanen vælges Navigering knappen.
- 2. I Navigering menuen vælges Mus.

Navigering indstillinger dialogboksen åbnes på Mus fanen.

- 3. Klik **OK**.
- 4. Juster indstillingerne efter ønske.

| Navigeringsin | ndstillinger      |                 |                    | ×        |
|---------------|-------------------|-----------------|--------------------|----------|
| Sporing       | Justering         | Mus             | Panorering         | ]        |
| Mus positio   | n ———             |                 |                    |          |
|               | t musen ind på    | skærmen når     | den flyttes        |          |
| Begræns n     | nusen             |                 |                    |          |
|               | ld Shift-tasten i | nede for at fly | ytte vandret elle  | r lodret |
| ∟_H <u>o</u>  | ld Ctrl-tasten n  | ede for at for  | blive indentor vir | nduet    |
|               |                   |                 |                    |          |
|               |                   |                 |                    |          |
|               |                   |                 |                    |          |
|               |                   |                 |                    |          |
|               |                   | OK              | Annuller           | Hjælp    |

Mus fanen

| Indstillinger                                                   | Beskrivelse                                                                                                    |
|-----------------------------------------------------------------|----------------------------------------------------------------------------------------------------|
| Flyt musen ind på<br>skærmen når den flyttes                    | Flytter automatisk musen til centrum af den<br>forstørrede del af skærmen og når musen<br>flyttes forbliver den i centrum.                                                                                                    |
| Flyt musen til den aktive<br>enhed                              | Flytter automatisk musen til menu elementer<br>og dialogbokse når de kommer i fokus.                                                                                                    |
| Hold Shift-tasten nede for<br>at flytte vandret eller<br>lodret | Ved at holde <b>Shift</b> tasten nede mens musen<br>flyttes vil musen tvinges til at forblive på den<br>vandrette eller lodrette linje som den starter<br>ud på. Denne begrænsede bevægelse giver en<br>mere glidende rulning i rækker og kolonner. |
| Hold Ctrl-tasten nede for<br>at forblive indenfor<br>vinduet    | Ved at holde <b>Ctrl</b> tasten nede mens musen<br>flyttes vil musen tvinges til at forblive på den<br>vandrette eller lodrette linje som den starter<br>ud på. Denne begrænsede bevægelse giver en<br>mere glidende rulning i rækker og kolonner.  |

## Panorering

Glidende panorering betyder at det er mere naturligt at se på zoomvinduerne når de ruller for at holde det der er i fokus synligt. Når du skriver tekst og navigerer i menuer, dialoger og andre program kontroller vil zoomvinduet vise indholdet i en glidende bevægelse.

#### • For at ændre indstillinger for panorering indstillinger

- 1. På Magnifier værktøjer fanen vælges Navigering knappen.
- 2. I navigering menuen vælges Panorering.

Navigering indstillinger dialogboksen åbnes på Panorering fanen.

- 3. Juster indstillingerne efter ønske.
- 4. Klik **OK**.

| Navigeringsi | ndstillinger            |               |                | ×      |
|--------------|-------------------------|---------------|----------------|--------|
| Sporing      | Justering               | Mus           | Panorering     |        |
| Aktivér      | glat <u>p</u> anorering | )             |                |        |
|              | Pano                    | preringshasti | ghed           |        |
| Lang         | jsommere                |               | Hurtigere      |        |
|              | nvend glidende          | panorering i  | AppReader (App | viser) |
|              |                         |               |                |        |
|              |                         |               |                |        |
|              |                         |               |                |        |
|              |                         |               |                |        |
|              |                         |               |                |        |
|              |                         | OK            | Annuller       | Hjælp  |

Panorering fanen

| Indstillinger                             | Beskrivelse                                                          |
|-------------------------------------------|----------------------------------------------------------------------|
| Aktivér glidende<br>panorering            | Aktiverer ZoomText glidende panorering funktion.                     |
| Panoreringshastighed                      | Styrer hvor hurtigt ZoomText panorere fra en placering til en anden. |
| Anvend glidende<br>panorering i AppReader | Aktiverer glidende panorering når ord<br>markeres i AppReader.       |

# Kapitel 6 Læser funktioner

"Læser funktioner" dækker over skærmlæsning funktioner som er inkluderet i ZoomText Magnifier/Reader. Disse inkluderer ZoomText stemmen, tastatur-, mus og program ekko, AppReader og Læsezone værktøjer samt tekstmarkør og Læse kommandoer.

*Bemærk:* Læser funktioner er kun tilgængelige i ZoomText Magnifier/Reader.

- Læser værktøjslinje fanen
- <u>ZoomText stemmen</u>
- Ekko indstillinger
- <u>AppReader</u>
- <u>Læsezoner</u>
- Læse med tekstmarkør
- <u>Læs kommandoer</u>

# Læser værktøjslinje fanen

Læser fanen indeholder knapper som udfører tilknyttede funktioner eller ændre indstillinger for en Læser funktion. Mange af disse knapper er split knapper som giver mulighed for at skifte tilstanden for funktionen og åbne en menu med tilknyttede indstillinger. Knapperne er grupperet i kategorier og har intuitive ikoner som etiketter så de er lette at finde.

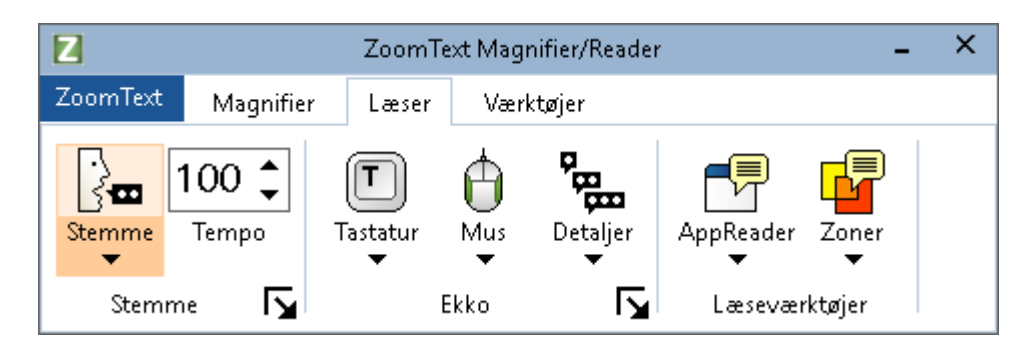

Læser værktøjslinje fanen

*Bemærk:* Læser fanen vises kun hvis du anvender ZoomText Magnifier/Reader.

- Stemme. Aktiverer eller deaktivere oplæsning og giver mulighed for at åbne Stemme indstillinger dialogboksen hvor du kan vælge og tilpasse stemmen.
- **Tempo**. Styrer oplæsningstempoet.
- **Tastatur**. Slår tastatur ekko til eller fra og vælger tastatur ekko indstillinger. Tastaturekko giver mulighed for at du kan høre hvilke taster du trykker på og hvilke ord du skriver.
- **Mus.** Slår mus ekko til eller fra og vælger mus ekko indstillinger. Mus ekko læser automatisk den tekst der er under musen.
- **Detaljer.** Indstiller detaljeringsgraden. Detaljer indstillingen giver mulighed for at styre hvor meget information der skal læses om et program element der kommer i fokus.

- AppReader. Starter AppReader som kan læse tekst i det sidst aktive program. AppReader giver mulighed for at læse dokumenter, web sider og e-mail uden at forlade programmet.
- **Zoner.** Giver mulighed for at oprette, redigere og navigere læsezoner. Læsezoner giver mulighed for hurtigt at se og lytte til teksten på bestemte steder i dit program.

# ZoomText stemmen

ZoomText giver mulighed for at du kan indstille oplæsningen så den passer bedst til dit behov. Du kan vælge mellem mande- og kvindestemmer, justere tempo og lydstyrke samt hvordan tekster skal læses. Du kan også aktivere eller deaktiver stemmen efter behov.

- Aktiver eller deaktiver stemmen
- Justering af læsetempo
- Valg af stemme
- Indstilling af tekstbehandling
- Indstilling af Hint

## Aktiver eller deaktiver stemmen

Du kan slå oplæsningen til og fra når du har behov for det uden at ændrer på forstørrelsesfunktionerne.

#### For at aktivere eller deaktiver stemmen

Benyt en af følgende metoder

- På Læser værktøj fanen vælges Stemme > Aktiver (eller Stemme > Deaktiver).
- Tryk Stemme Til/Fra genvejen: Caps Lock + Alt + Enter

Bemærk: AppReader vil læse højt selvom stemmen er deaktiveret.

Der kan være tidspunkter hvor du vil stoppe oplæsningen. For eksempel når ZoomText læser en besked boks som du allerede kender. Du kan stoppe oplæsningen ved at slukke stemmen helt.

#### For at slukke igangværende oplæsning

Tryk og slip **Ctrl** tasten.

Den igangværende oplæsning stopper.

# Justering af læsetempo

Læsetempo giver mulighed for at styre hvor hurtigt ZoomText læser.

#### For at justere læsetempo

Benyt en af følgende metoder

- På Læser værktøjslinjen juster niveauet i **Tempo** spin boksen.
- Tryk Stemme hurtigere eller Stemme langsommere genvejene.
  - o Stemme hurtigere: Caps Lock + Alt + Pil op
  - o Stemme langsommere: Caps Lock + Alt + Pil ned

*Bemærk:* Læsetempoet kan også justeres i Stemmeindstillinger dialogboksen. For yderligere information se <u>Stemmeindstillinger</u>.

Der er en særskilt indstilling af læsetempo for AppReader. Denne indstilling er i AppReader dialogboksen (Delte indstillinger fanen). For yderligere information se <u>AppReader delte indstillinger</u>.

# Stemmeindstillinger

Under stemmeindstillinger kan du vælge og indstille ZoomText stemmen efter behov. Du kan vælge mellem en række forskellige sprog og stemmer samt indstille tempo, stemmeleje og lydstyrke.

#### For at ændre stemmeindstillinger

- 1. På **Læser** fanen klikkes på pilen ved siden af **Stemme** eller der navigeres til **Stemme** og der trykkes på Pil ned.
- 2. I Stemme menuen vælges Indstillinger.

Stemmeindstillinger dialogboksen åbnes.

- 3. Vælg **Stemme** fanen.
- 4. Du skal nu sikre at Aktiver tale output er markeret.
- 5. Vælg talesyntese, stemme og indstil tempo, stemmeleje og lydstyrken efter behov.
- 6. For at afprøve talesyntesen kan du skrive tekst i **Prøvetekst** feltet og klikke **Læs prøvetekst**.
- 7. Klik **OK**.

| Stemmeindst                      | illinger                                                                                       |                                     |       |                  | ×      |
|----------------------------------|------------------------------------------------------------------------------------------------|-------------------------------------|-------|------------------|--------|
| Stemme                           | Tekstbehandling                                                                                | Tips                                |       |                  |        |
| Aktiver                          | tale output                                                                                    |                                     |       |                  |        |
| Sprog                            | Dansk                                                                                          |                                     |       | ~                |        |
| Synte                            | se Vocalizer Ex                                                                                | pressive                            |       | ~                |        |
| Stemn                            | ne Sara Compa                                                                                  | ct                                  |       | ~                |        |
|                                  | <u>D</u> ownload                                                                               | flere stemmer                       | ·     |                  |        |
| Stemmeind                        | stillinger                                                                                     |                                     |       |                  |        |
| Tempo                            | o Stemmele                                                                                     | je Lyds                             | tyrke |                  |        |
| 100                              | 30%                                                                                            | ▲<br>▼ 75'                          | %     | Eunktior         | ner    |
| Prøvetekst                       |                                                                                                |                                     |       |                  |        |
| Skriv<br>prøve<br>oplæ:<br>stemr | en tekst her og tryk d<br>etekst knappen for at l<br>sningen med den valgt<br>meindstillinger. | ernæst på La<br>nøre<br>æ stemme og | es 🔨  | <u>L</u> æs prøv | etekst |
|                                  |                                                                                                |                                     |       |                  |        |
|                                  |                                                                                                | OK                                  |       | Annuller         | Hjælp  |

Stemme fanen

| Indstillinger       | Beskrivelse                                                                                                    |
|---------------------|----------------------------------------------------------------------------------------------------|
| Aktiver tale output | Aktivere eller deaktivere oplæsning for skærmlæsning.                                                                                            |
| Sprog               | Viser en liste over tilgængelige talesynteser på din<br>computer.                                                                                |
| Syntese             | Viser en liste over tilgængelige talesynteser på din<br>computer.<br><i>Bemærk:</i> ZoomText understøtter også SAPI 4 og<br>SAPI 5 talesynteser. |
| Stemme              | Viser en liste over tilgængelige stemmer til den<br>valgte talesyntese.                                                                          |

| Download ekstra<br>stemmer | bner standard web browseren på siden hos<br>reedom Scientific hvor du kan lytte til<br>emmerne før du henter ekstra Vocalizer<br>xpressive stemmer som kan anvendes sammen<br>red ZoomText.                                                                                                    |  |
|----------------------------|----------------------------------------------------------------------------------------------------|--|
| Stemmeindstillinger        |                                                                                                    |  |
| Tempo                      | Styrer oplæsningstempoet.                                                                                                    |  |
|                            | Der er en særskilt oplæsningstempo indstilling<br>for AppReader. For yderligere information se<br>Læser indstillinger.                                                                                                    |  |
| Stemmeleje                 | Indstiller stemmeleje for den aktuelle stemme.<br>Stemmeleje indstilles fra 5 % til 100 %, i trin af<br>5 %.                                                                                                    |  |
| Lydstyrke                  | Indstiller lydstyrken for den aktuelle stemme.<br>Lydstyrken indstilles fra 5 % til 100 %, i trin af<br>5 %.                                                                                                    |  |
| Funktioner                 | Viser indstillinger for den valgte talesyntese<br>herunder udtale styring. Hvis talesyntese<br>udtaler et ord forkert kan det ændres ved at<br>tilføje den fonetiske stavning.                                                                                                    |  |
| Prøvetekst                 |                                                                                                    |  |
| Prøvetekst / Læs prøve     | <ul> <li>Her kan du afprøve taleindstillingerne. Du<br/>kan skrive en tekst i Prøvetekst feltet og få læst<br/>den højt ved at klikke på Læs prøve knappen.</li> <li>De aktuelle indstillinger anvendes til at læse<br/>prøveteksten højt inklusiv indstillingerne i<br/>tekstbehandling og Hints fanerne.</li> </ul> |  |

\* Hvis AppReader er indstillet til at anvendes særskilte taleindstillinger vil tempo være deaktiveret (grå) når Stemme indstillinger dialogboksen åbnes fra AppReader Tekstviser værktøjslinjen.

#### Tilføj stemmer

ZoomText Magnifier/Reader inkluderer et antal Vocalizer Expressive stemmer til de mest almindelige sprog. Når du installerer ZoomText vil både en mande- og en kvindestemme der passer til Windows brugerfladen blive installeret. Du kan lytte til en prøve på ekstra stemmer ved at besøge stemme siden hos Freedom Scientific.

#### For at downloade ekstra Vocalizer Expressive stemmer

- 1. På **Læser** fanen klikkes på pilen ved siden af **Stemme** eller der navigeres til **Stemme** og der trykkes på Pil ned.
- 2. I Stemme menuen vælges Indstillinger.

Stemmeindstillinger dialogboksen åbnes.

- 3. Vælg **Stemme** fanen.
- 4. Vælg Download ekstra stemmer...

Din web browser åbnes med Stemmesiden hos Freedom Scientific indlæst.

- 5. Hent de stemmer du har brug for.
- 6. Dobbeltklik på hver stemmepakke for at installere dem.

*Bemærk:* ZoomText understøtter både SAPI 4 og SAPI 5 talesynteser fra andre producenter.

# Tekstbehandling

Tekstbehandling kan styre hvordan tal, tegnsætning og ord med indre versaler skal læses højt. Med disse indstillinger kan du oprette en oplæsningsmåde som sørger for at oplæsningen af selv komplekse ord og tal læses så de er lettere forståelige.

#### For at tilpasse tekstbehandling indstillingerne

- 1. På **Læser** fanen klikkes på pilen ved siden af **Stemme** eller der navigeres til **Stemme** og der trykkes på Pil ned.
- 2. I Stemme menuen vælges Indstillinger.

Stemmeindstillinger dialogboksen åbnes.

- 3. Vælg **Tekstbehandling** fanen.
- 4. Juster indstillingerne efter ønske.
- 5. Klik **OK**.

| Stemmeindst                                                                                                    | illinger                                                                                                    |                                                               |          | ×     |
|----------------------------------------------------------------------------------------------------|----------------------------------------------------------------------------------------------------|---------------------------------------------------------------|----------|-------|
| Stemme                                                                                                    | Tekstbehandling                                                                                                    | Tips                                                          |          |       |
| Stemme<br>Tekst<br>Stemme<br>Tekst<br>Filt<br>Cifre<br>Ial<br>Zoo<br>Læ<br>Læ<br>Udtale<br>Ial<br>Læ<br>Læ<br>Læ | Tekstbehandling<br>s ord med indre versale<br>rer gentagene tegn<br>esyntesen styrer taloplæs<br>s tal enkeltvis<br>s tal i par<br>esyntesen styrer oplær<br>s alle sætningstegn<br>s kun sætningstegn de | Tips<br>er som flere ord<br>æsning<br>ning<br>sning af sætnin | igstegn  |       |
|                                                                                                    |                                                                                                    |                                                               |          |       |
|                                                                                                    |                                                                                                    | OK                                                            | Annuller | Hjælp |

Tekstbehandling fanen

| Indstillinger                               | Beskrivelse                                                                                                    |
|---------------------------------------------|----------------------------------------------------------------------------------------------------|
| Tekst                                       |                                                                                                    |
| Læs ord med indre<br>versaler som flere ord | Opdeler ord med indre versaler i enkelte ord<br>for bedre oplæsning. For eksempel vil ordet<br>"ZoomText" blive sendt til talesyntesen som<br>"Zoom Text". |
| Filtrer gentagene tegn                      | Begrænser antallet af gange gentagne tegn<br>læses højt. Dette er nyttigt hvis gentagne tegn<br>anvendes til formatering.                                  |
| Gentag antal                                | Sætter det maksimale antal af gange gentagne<br>tegn læses højt. Antallet kan indstilles fra 2 til<br>10.                                                  |

| Cifre                                               |                                                                                                    |  |
|-----------------------------------------------------|----------------------------------------------------------------------------------------------------|--|
| Talesyntesen styrer<br>taloplæsning                 | Tal læses på den måde talesyntesen er<br>indstillet til.                                                                                                    |  |
| ZoomText styrer<br>taloplæsning                     | ZoomText styrer taloplæsning For eksempel<br>læses "2017" som to tusinde og sytten.                                                                           |  |
| Læs tal enkeltvis                                   | Tal læses enkeltvist. For eksempel læses "2017"<br>som to nul et syv.                                                                                         |  |
| Læs tal i par                                       | Tal læses parvist. For eksempel læses "2017"<br>som tyve sytten.                                                                                              |  |
| Udtale                                              |                                                                                                    |  |
| Talesyntesen styrer<br>oplæsning af<br>sætningstegn | Sætningstegn læses på den måde talesyntesen<br>er indstillet til.                                                                                             |  |
| Læs alle sætningstegn                               | Alle sætningstegn læses højt.                                                                                                    |  |
| Læs kun sætningstegn<br>der er en del af ordet      | Kun de sætningstegn der er en del af et ord<br>læses. For eksempel læses<br>sales@freedomscientific.com som "sales<br>snabel-a Freedom Scientific punkt com". |  |

Hints udløser lyde når du støder på store bogstaver, link samt start eller slut på dokument. Hints kan være en ændring i stemmeleje når elementet læses eller en tekst der læses højt fx "Kap" eller "Link" før elementet læses.

#### For at ændre Hints indstillinger

- 1. På **Læser** fanen klikkes på pilen ved siden af **Stemme** eller der navigeres til **Stemme** og der trykkes på Pil ned.
- 2. I Stemme menuen vælges Indstillinger.

Stemmeindstillinger dialogboksen åbnes.

- 3. Vælg Hints fanen.
- 4. Juster indstillingerne efter ønske.
- 5. Klik **OK**.

| Stemmeindst                   | tillinger                                                                              |                         |                          | ×     |
|-------------------------------|----------------------------------------------------------------------------------------|-------------------------|--------------------------|-------|
| Stemme                        | Tekstbehandling                                                                        | Tips                    |                          |       |
| Versaler<br>Inc<br>Skj<br>Sig | gen oplysning om versa<br>ft toneleje ved versale<br>"Versal" før læsning af           | ler<br>r<br>i en versal | Skift Stemmeleje<br>-10% |       |
| Link —<br>O Ski<br>O Sig      | gen oplysning om link<br><u>f</u> t toneleje ved læsning<br>  "Link" før læsning af el | ı af link<br>t link     | Skift Stemmeleje         |       |
|                               |                                                                                        | ОК                      | Annuller                 | Hjælp |

Hints fanen

| Indstillinger                            | Beskrivelse                                                                                                    |  |  |  |
|------------------------------------------|----------------------------------------------------------------------------------------------------|--|--|--|
| Versaler                                 |                                                                                                    |  |  |  |
| Ingen oplysning om<br>versaler           | Ingen oplysning når store bogstaver læses.                                                                                               |  |  |  |
| Skift toneleje ved<br>versaler           | Tonelejet ændres når store bogstaver læses.                                                                                              |  |  |  |
| Sig "Versal" før læsning<br>af en versal | Ordet "Versal" læses før det store bogstav<br>læses.                                                                                     |  |  |  |
| Stemmeleje ændring<br>(Versaler)         | Procentændringen i stemmelejet sker når det<br>store bogstav læses. Stemmeleje ændring kan<br>sættes til -50 % til +50 % i trin af 10 %. |  |  |  |

| Link                                  |                                                                                                    |  |  |
|---------------------------------------|----------------------------------------------------------------------------------------------------|--|--|
| Ingen oplysning om<br>link            | Ingen oplysning når link læses.                                                                                                    |  |  |
| Skift toneleje ved<br>læsning af link | Tonelejet ændres når store link læses.                                                                                             |  |  |
| Sig "Link" før et link<br>læses.      | Ordet "Link" læses højt før selve linkteksten<br>læses.                                                                            |  |  |
| Stemmeleje ændring<br>(Link)          | Procentændringen i stemmelejet sker når<br>linkteksten læses. Stemmeleje ændring kan<br>sættes til -50 % til +50 % i trin af 10 %. |  |  |
## Ekko

Ekko indstillingerne styrer hvordan ZoomText læser når du skriver på tastaturet, anvender musen og navigerer i dine programmer. Disse indstillinger giver mulighed for at styre hvor meget information du vil have når tekst skrives eller kontroller kommer i fokus.

- <u>Tastaturekko</u>
- <u>Mus ekko</u>
- Program ekko
- <u>Detaljer</u>

### Tastaturekko

Tastaturekko giver mulighed for at du kan høre hvilke taster du trykker på og hvilke ord du skriver. Du kan vælge at få de enkelte tegn, ord eller både tegn og ord læst højt De skrevne ord læses højt så snart du taster mellemrum eller et sætningstegn. Du kan også vælge hvilken gruppe at printbare og ikke printbare tegn du vil have læst højt.

#### For at skifte ekko tilstand

Benyt en af følgende metoder

- På Læser værktøj fanen vælges Tastatur knappen.
- Tryk Tastaturekko tilstand genvejen: Caps Lock + Alt + K

#### For at ændre indstillinger for tastaturekko

- 1. På Læser fanen klikkes på pilen ved siden af **Tastatur** eller der navigeres til **Tastatur** og der trykkes på Pil ned.
- 2. I **Tastatur** menuen vælges **Indstillinger**.

Ekko indstillinger dialogboksen åbnes på Tastaturekko fanen.

- 3. Juster indstillingerne efter ønske.
- 4. Klik **OK**.

| Indstillinger fo                                                             | or Ekko                                                                                  |                             |                                |                 | ×                        |
|------------------------------------------------------------------------------|------------------------------------------------------------------------------------------|-----------------------------|--------------------------------|-----------------|--------------------------|
| Tastatur                                                                     | Mus                                                                                      | Program                     | Detaljer                       |                 |                          |
| Tastatur ek<br>O Inte<br>O Ans<br>O Ans<br>Ekko når ta<br>Prir<br>Nay<br>Red | ko<br>et ekko<br>ilag<br>ilag og ord<br>isten trykkes<br>itbare taster<br>gigeringstaste | ned<br>Eunktio<br>er Låseta | onstaster<br>nationstast<br>st | Multin<br>Andre | nedie taster<br>e taster |
|                                                                              |                                                                                          | OK                          | Anr                            | nuller          | Hjælp                    |

### Tastaturekko fanen

| Indstillinger               | Beskrivelse                                                                                                    |  |  |
|-----------------------------|----------------------------------------------------------------------------------------------------|--|--|
| Tastaturekko                |                                                                                                    |  |  |
| Intet ekko                  | Deaktiverer al tastaturekko.                                                                                                    |  |  |
| Anslag                      | Aktiverer al tastaturekko ved tastetryk. Du<br>kan vælge hvilke taster der skal læses under<br>indstillingerne for <b>Ekko når tasten trykkes</b><br><b>ned</b> . |  |  |
| Ord                         | Aktiverer al tastaturekko ved ord.<br>Oplæsningen sker så snart et ord er komplet<br>på skærmen.                                                                  |  |  |
| Anslag og ord               | Aktiverer tastaturekko ved anslag og ord.                                                                                                    |  |  |
| Ekko når tasten trykkes ned |                                                                                                    |  |  |
| Printbare taster            | Læser alle printbare tegn: bogstaver, tal og symboler.                                                                                                    |  |  |

| Navigeringstaster | Læser navigeringstaster: <b>piletaster, Home</b> ,<br><b>End, Page Up</b> og <b>Page Down</b> . |
|-------------------|-------------------------------------------------------------------------------------------------|
| Redigeringstaster | Læser redigeringstaster: <b>Backspace, Insert</b> , <b>Delete, Escape</b> og <b>Enter</b> .     |
| Funktionstaster   | Læser funktionstasterne: F1 til F12.                                                            |
| Kombinationstast  | Læser kombinationstaster: <b>Alt, Ctrl, Shift</b> og <b>Windows tasten.</b>                     |
| Låsetast          | Læser låsetasterne samt deres status: <b>Caps</b><br>Lock, Num Lock og Scroll Lock.             |
| Andre taster      | Læser diverse taster: <b>Pause, Print Screen</b> og <b>Applikationstasten</b> .                 |

*Bemærk:* Mulighederne under Ekko når tasten trykkes ned er kun tilgængelige når tastaturekko er sat til Anslag eller Anslag og ord.

### Mus ekko

Mus ekko læser automatisk den tekst der er under musen. Når du flytter musen rundt på skærmen vil ord og linjer blive læst højt når musen rammer dem eller efter en kort pause.

#### For at skifte Mus ekko tilstand

Benyt en af følgende metoder

- På Læser værktøj fanen vælges Mus knappen.
- Tryk Mus ekko tilstand genvejen: Caps Lock + Alt + M

#### For at ændre indstillinger for mus ekko

- 1. På Læser fanen klikkes på pilen ved siden af **Mus** eller der navigeres til **Mus** og der trykkes på Pil ned.
- 2. I Mus menuen vælges Indstillinger.

Ekko indstillinger dialogboksen åbnes på Mus ekko fanen.

- 3. Juster indstillingerne efter ønske.
- 4. Klik **OK**.

| Indstillinger f                    | or Ekko                                       |                                    |                             | ×     |
|------------------------------------|-----------------------------------------------|------------------------------------|-----------------------------|-------|
| Tastatur                           | Mus                                           | Program                            | Detaljer                    |       |
| Mus ekko<br>O Int<br>O Øje<br>O Hv | et ekkoj<br>sblikkeligt ekko<br>le ekko       |                                    | viletid (i sekunder)<br>0,5 |       |
| Når musen<br>○ Kur<br>@ Ekł        | bevæges he<br>n ekko på ord<br>xo på alle ord | n over et ord<br>i linjen eller em | net                         |       |
|                                    |                                               |                                    |                             |       |
|                                    |                                               | OK                                 | Annuller                    | Hjælp |

Mus fanen

| Indstillinger                     | Beskrivelse                                                                                                    |  |  |
|-----------------------------------|----------------------------------------------------------------------------------------------------|--|--|
| Mus ekko                          |                                                                                                    |  |  |
| Intet ekko                        | Deaktiverer al mus ekko.                                                                                                 |  |  |
| Øjeblikkeligt ekko                | Aktiverer al mus ekko. Ord læses så snart<br>musen rammer dem.                                                           |  |  |
| Hvile ekko                        | Aktiverer forsinket mus ekko. Ord læses hver<br>musen holdes hviler en bestemt tid på en<br>tekst.                       |  |  |
| Hviletid (i sekunder)             | Tiden som musen skal holde stille på en tekst<br>før den læses højt. Indstillingen gælder kun for<br><b>Hvile ekko</b> . |  |  |
| Når musen bevæges hen over et ord |                                                                                                    |  |  |
| Kun ekko på ord                   | Kun ord lige under musen læses højt.                                                                                     |  |  |

| Ekko på alle ord i<br>linjen eller emnet | Når musen flyttes til en ny linje eller på et nyt<br>objekt vil alle ord eller linjen blive læst højt.<br>Objekter inkluderer: titellinjer, menu<br>elementer, dialog kontroller, skrivebordikoner |
|------------------------------------------|----------------------------------------------------------------------------------------------------|
|                                          | elementer, dialog kontroller, skrivebordikoner                                                                                                    |
|                                          | og status linje knapper.                                                                                                    |

*Bemærk:* Når du anvender mus ekko vil ekko tilstanden skifte hvis du trykker på **Shift** tasten mellem **Kun ekko på ord** og **Ekko på alle ord i linjen eller emnet**.

### Program ekko

Program ekko styrer hvilke elementer der læses højt når du navigerer og anvender dine programmer. Disse elementer inkluderer: vindue titler, menuer, dialoger, listeoversigter, træoversigter og tekster som markøren står på. Detaljeringsgraden som læses for elementerne kan justeres under Detaljer indstillingerne.

#### For at ændre indstillinger for program ekko

1. På Læser fanen vælges Ekko indstilinger knappen der vises som et diagonalt pil-ikon i nederste højre hjørne i Ekko gruppen.

Ekko indstillinger dialogboksen åbnes på Program ekko fanen.

- 2. Juster indstillingerne efter ønske.
- 3. Klik **OK**.

| Indstillinger f | or Ekko                 |                |                     |       | ×     |
|-----------------|-------------------------|----------------|---------------------|-------|-------|
| Tastatur        | Mus                     | Program        | Detaljer            |       |       |
| Ekko når el     | lementet kon            | nmer i fokus — |                     |       |       |
|                 | stmarkør                | $\checkmark$   | <u>V</u> ærktøjstip |       |       |
| <u> М</u> е     | nuer                    | $\checkmark$   | Vinduetitlen        |       |       |
| Kor             | ntroller                | $\checkmark$   | V <u>a</u> rslinger |       |       |
|                 | <i>a</i>                |                |                     |       |       |
| Når markør      | en flyttes til          | ny linje       |                     |       |       |
| OEkk            | xo på ordet v           | ed markøren    |                     |       |       |
| ● Ekk           | v <u>o</u> på hele ling | jen            |                     |       |       |
|                 |                         |                |                     |       |       |
|                 |                         |                |                     |       |       |
|                 |                         |                |                     |       |       |
|                 |                         |                |                     |       |       |
|                 |                         |                |                     |       |       |
|                 |                         |                |                     |       |       |
|                 |                         |                |                     |       |       |
|                 |                         | OK             | Annu                | iller | Hjælp |

Program fanen

| Indstillinger                 | Beskrivelse                                                                                                    |
|-------------------------------|----------------------------------------------------------------------------------------------------|
| Ekko når elementet kommen     | i fokus                                                                                                    |
| Tekstmarkør                   | Når tekstmarkøren flyttes læses teksten samt<br>dens nye position højt. Mængden af tekst der<br>læses afhænger af hvor langt markøren har<br>flyttet sig: tegn, ord, linje, sætning eller afsnit. |
| Menuer                        | Når du åbner en menu vil dens titel læses<br>efterfulgt af menu elementet som markeres.                                                                                                    |
| Kontroller                    | Når du navigerer i dialogbokse, træoversigter<br>og listeoversigter vil elementerne læses højt<br>når de markeres eller kommer i fokus.                                                           |
| Værktøjstip                   | Værktøjstip læses når de vises.                                                                                                    |
| Vinduestitlen                 | Når et vindue kommer i fokus læses indholdet<br>af titellinjen.                                                                                                    |
| Varslinger                    | Advarsler læses når de vises.                                                                                                    |
| Når markøren flyttes til ny   | linje                                                                                                    |
| Ekko på ordet ved<br>markøren | Når tekstmarkøren flyttes til en ny linje læses<br>teksten samt dens nye position højt.                                                                                                    |
| Ekko på hele linjen           | Når tekstmarkøren flyttes til en ny linje læses<br>hele linjen højt.                                                                                                    |

## Detaljer

Detaljer indstillingen giver mulighed for at styre hvor meget information der skal læses om et program element der kommer i fokus. Program kontroller inkluderer: program og dokument vinduer, menuer, dialoger, knapper, ikoner.

Der er tre detaljeringsgrader - Lav, Middel og Høj - hvorved det er hurtigt at skifte til et højere niveau. Høj niveauet giver mest information mens Lav giver mindst information. Hvert niveau kan justeres efter behov. Hvert niveau kan justeres efter behov.

#### For at skifte detaljeringsgrad

Benyt en af følgende metoder

- På Læser værktøj fanen vælges Detaljer knappen.
- Tryk Ekko detaljeniveau genvejen: Caps Lock + Alt + B

#### For at ændre indstillingerne

- 1. På Læser fanen klikkes på pilen ved siden af **Detaljer** eller der navigeres til **Detaljer** og der trykkes på Pil ned.
- 2. I Detaljer menuen vælges Indstillinger.

Ekko indstillinger dialogboksen åbnes på Detaljer fanen.

- 3. Tilpas indstillingerne efter ønske.
- 4. Klik **OK**.

| Indstillinger f                                | or Ekko                                                                            |                                                     |                                                 |                             |                           | × |
|------------------------------------------------|------------------------------------------------------------------------------------|-----------------------------------------------------|-------------------------------------------------|-----------------------------|---------------------------|---|
| Tastatur                                       | Mus                                                                                | Program                                             | Detaljer                                        |                             |                           |   |
| Detaljenive                                    | eau<br>/: Læs elemer<br>Idel: Læs eler<br>j: Læs elemer<br>stillinger              | nter med minds<br>nenter med mo<br>nter med flest r | t mulig inforn<br>derat inform<br>nulige inform | nation)<br>ation<br>ationer |                           |   |
| Kontr<br>Kontr<br>Kontr<br>Dialog<br>Annoncere | ol hurtigtast<br>oltilstand<br>oltype<br>olværdi<br>g gruppenavn<br>er hurtigtaste | n for den aktiv                                     | ><br>re kontrol.                                | *                           | ⊻ælg alle<br>Eravælg alle |   |
|                                                |                                                                                    | OK                                                  | An                                              | nuller                      | Hjælp                     |   |

Detaljer fanen

| Indstillinger         | Beskrivelse                                                                                                    |
|-----------------------|----------------------------------------------------------------------------------------------------|
| Detaljeniveau         |                                                                                                    |
| Lav                   | Læs elementer med mindst mulig information.                                                                                             |
| Middel                | Læs elementer med moderat information.                                                                                                  |
| Høj                   | Læs elementer med flest mulige informationer.                                                                                           |
| Detalje indstillinger | En liste med check bokse som indstiller<br>detaljeringsgraden. De aktuelle indstillinger<br>kan ses på hvilke check bokse der er valgt. |
| Vælg alle             | Markerer alle elementer i Detaljer indstillinger<br>listen.                                                                             |
| Fravælg alle          | Fjerner markeringen fra alle elementer i<br>Detaljer indstillinger listen.                                                              |

# AppReader

AppReader er et godt læseværktøj som kan læse i dokumenter, websider og e-mail mens du visuelt kan fælge med i den læste tekst. AppReader kan læse tekst automatisk fra start til slut, skimme gennem teksten eller læse specifikke områder som du vælger med musen. Uanset hvilken måde du foretrækker at læse på vil AppReader være en god hjælp.

- <u>AppReader læsetilstande</u>
- <u>Tekstlæseren</u>
- Starte og anvende AppReader
- <u>App Viser indstillinger</u>
- <u>Tekstviser indstillinger</u>
- Delte indstillinger

## AppReader læsetilstande

Før du begynder med at anvende AppReader er det en god ide at se på de forskellige læsetilstande som er tilgængelige. Ved at forstå hvordan læsetilstande virker kan du vælge den mest effektive tilstand til den applikation som du arbejder i.

AppReader tilbyder disse læsetilstande: App Viser, Tekstviser og LæsDet værktøjet.

- App Viser læser direkte i din applikation. Din applikation ændrer ikke udseende når du starter og stopper AppReader. App Viser er idel for brugere som ønsker at læse uden de tekstforbedringer som Tekstviser tilbyder.
- **Tekstviser** læser i et specielt læsevindue hvor teksten formateres i forhold til de indstillinger du har valgt. Teksten vises på en enkelt linje som ruller vandret på skærmen (Linjetilstand) eller på flere linjer (Sidetilstand). I begge visninger kan du vælge skrifttype, høj-kontrast farver, ordmarkering og forstørrelse. Tekstviser er bedst til de brugere som har behov for yderligere forbedringer af den viste tekst. Se <u>Tekstviser</u> for at læse mere om denne funktion.
- LæsDet værktøjet markerer områder på skærmen ved at klikke og trække musen på skærmen. Den tekst som er synlig på skærmen kan læses med LæsDet værktøjet også selvom teksten ikke er i det program som er i fokus. LæsDet værktøjet er god til hurtigt at læse tekstområder der vises på skærmen.

Du kan anvende AppReader i næsten alle applikationer men de tilgængelige læsetilstande afhænger af understøttelsen i det program du anvender AppReader i. Der skelnes mellem Fuld og basal understøttelse.

• Fuld understøttelse giver mulighed for at anvende alle tre læsetilstande: App Viser, Tekstviser og LæsDet værktøjet. De fleste applikationer hvor der vises længere tekster er fuldt understøttet af AppReader, for eksempel Microsoft Word, Microsoft Outlook, Adobe Reader og Internet Explorer.  Basal understøttelse giver kun mulighed for at anvende LæsDet værktøjet. Forsøger du at starte AppReader i App Viser eller Tekstviser tilstand vil AppReader automatisk skifte til LæsDet værktøjet hvis de to tilstande ikke kan anvendes.

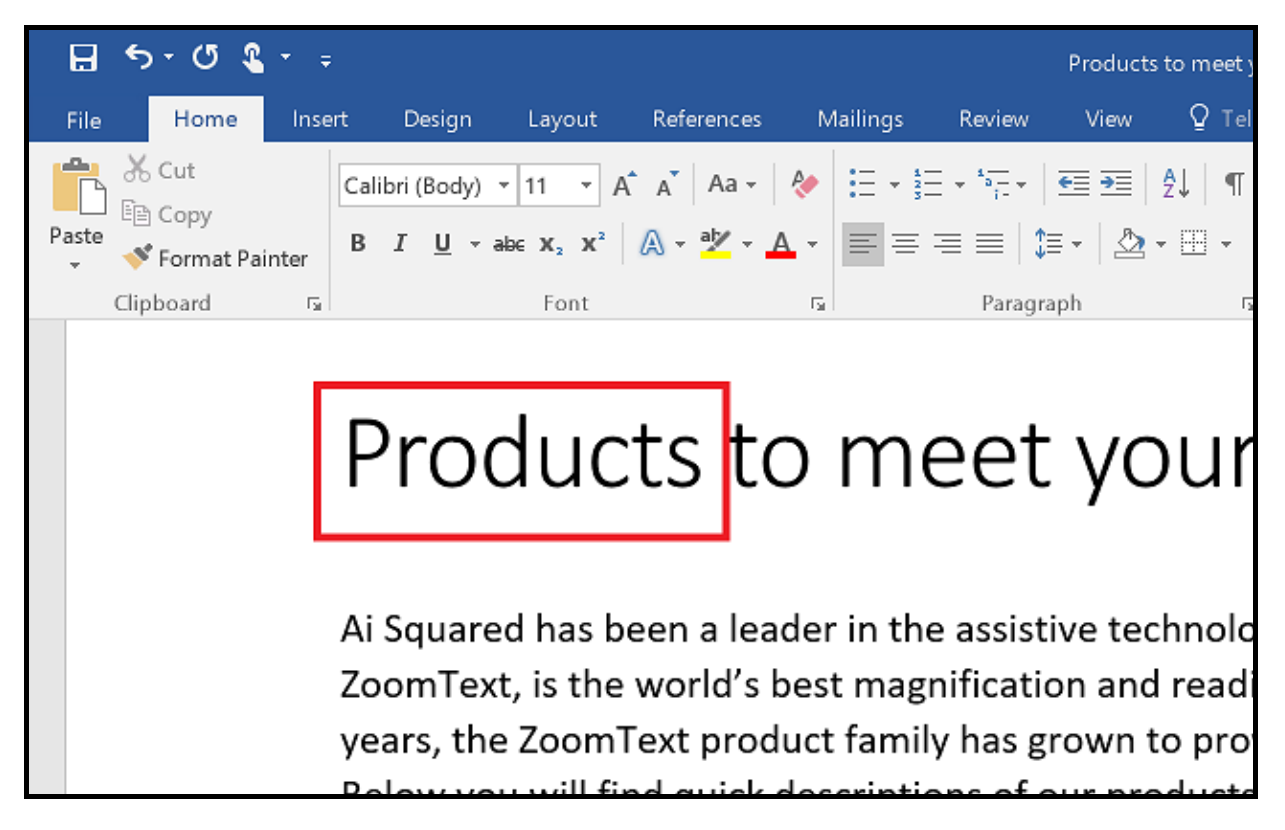

AppReader markerer det læste ord i Microsoft Word.

### Tekstlæseren

AppReader Tekstviser er en visning hvor teksten formateres så den er lettere at se. Teksten vises på en enkelt linje som ruller vandret på skærmen (Linjetilstand) eller på flere linjer (Sidetilstand). I begge visninger kan du vælge skrifttype, høj-kontrast farver, ordmarkering og forstørrelse.

Tekstviser fylder hele skærmen med en værktøjslinje øverst og dokumentet nedenfor. Dokumentet er formateret og vist som valgt i Tekstviser indstillinger.

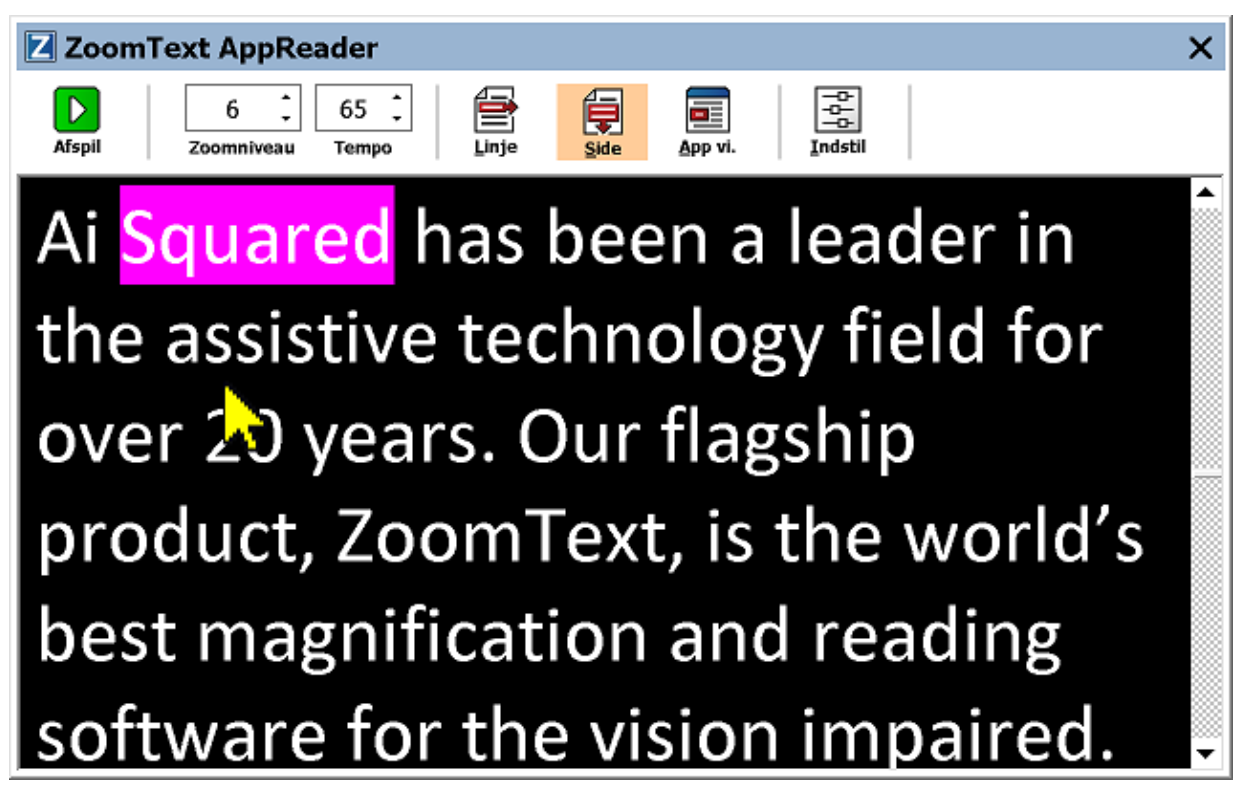

AppReader Tekstlæser i sidetilstand

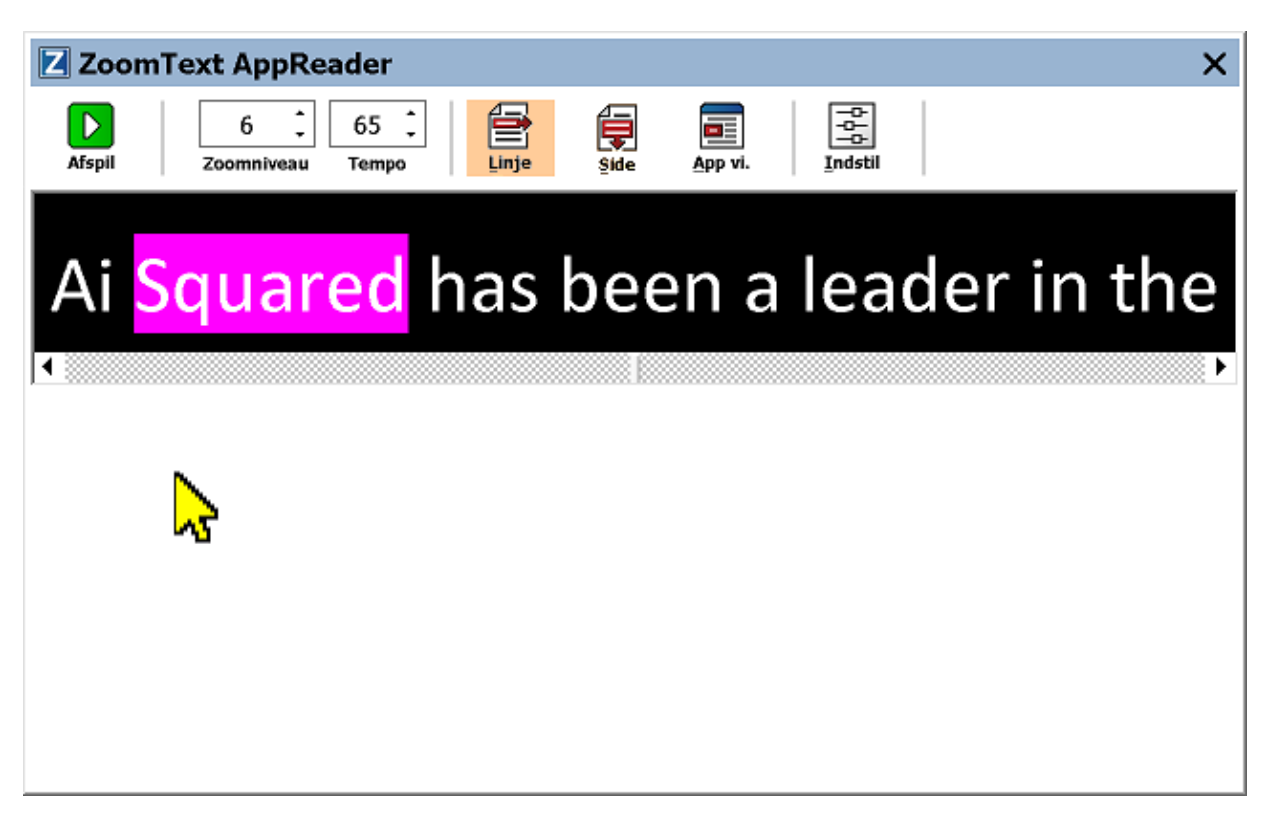

AppReader Tekstlæser i linjetilstand

Tekstviser værktøjslinjen giver mulighed for at styre hvordan Tekstviseren skal virke.

| Z Zoom | Text AppRea       | ader          |            |      |         |         | <br>× |
|--------|-------------------|---------------|------------|------|---------|---------|-------|
| Afspil | 6 ‡<br>Zoomniveau | 65 🗘<br>Тетро | )<br>Linje | Şide | App vi. | Indstil |       |

Tekstviser værktøjslinjen

- Afspil/Pause. Starter og stopper oplæsningen ved det markerede ord. Når Afspil aktiveres vil Pause knappen blive synlig.
- Zoom Niveau. Indstiller forstørrelsesgraden som anvendes i Tekstviser mellem 1x og 36x.
- **Tempo**. Styrer oplæsningstempoet.
- Linje. Viser teksten på en enkelt linje. Når der læses vil teksten rulle vandret på skærmen.
- **Side.** Viser teksten på flere linjer indenfor vinduets bredde. Når der læses vil teksten rulle lodret ligesom rulletekster på et TV.

- App Viser. Skifter til App Viser tilstand.
- Indstillinger. Åbner AppReader dialogboksen med Tekstviser indstillingerne.

## Starte og anvende AppReader

Du kan starte AppReader i flere forskellige tilstande og på forskellig vis. Disse metoder beskrives i det følgende herunder hver tilstands adfærd.

#### For at starte AppReader ved brug af Start læser fra musen kommandoen

 Placer musen der hvor du ønsker at starte oplæsningen fra og tryk dernæst Start læser fra musen kommandoen: Caps Lock + Alt + Venstreklik

AppReader starter i den valgte tilstand og begynder at læse fra musens placering. Tryk Enter for at stoppe oplæsningen. For at starte oplæsningen skal du dobbeltklikke på et ord eller trykke Enter. Se "Læs med AppReader" nedenfor for yderligere information om hvordan man arbejder med AppReader.

#### For at starte AppReader direkte i App Viser eller Tekstviser tilstand

- Vælg **Anvend App Viser** eller **Anvend Tekstviser** i **AppReader** knapmenuen eller tryk en af følgende genveje:
  - o Start App Viser: Caps Lock + Alt + A
  - o Start Tekstviser: Caps Lock + Alt + T

AppReader starter i den valgte tilstand og begynder med at læse fra den aktuelle tekstmarkør position. Hvis der ikke er en tekstmarkør vil AppReader starte med at læse tekst fra det første synlige ord indenfor det forstørrede vindue indenfor målvinduet. Ellers læser AppReader fra første synlige ord i målapplikationen. Se "Læs med AppReader" nedenfor for yderligere information.

#### For at starte LæsDet værktøjet

• Vælg **Anvend LæsDet værktøjet** i **AppReader** knapmenuen eller tryk Start LæsDet værktøjet genvejen: **Caps Lock + Alt + S** 

LæsDet værktøjet aktiveres.

#### For at starte AppReader i den valgte tilstand som er valgt i AppReader menuen

• På Læser fanen vælges AppReader knappen eller tryk Start AppReader genvejen: Caps Lock + Alt + R

AppReader starter i den valgte AppReader tilstand.

#### Læse med AppReader

For at starte og stoppe oplæsning

Tryk **Enter** eller dobbeltklik på ordet hvorfra du vil starte oplæsningen.

#### For at skimme ord for ord, sætning eller afsnit

Anvend AppReader kommandoerne herunder

#### For at skifte mellem App Viser og Tekstviser

Tryk Tab.

#### For at afslutte AppReader

Højreklik eller tryk Esc.

Når AppReader afsluttes vil markøren automatisk stå på det sidste ord der blev læst højt i AppReader hvis applikationen har en tekstmarkør. Følgende genveje kan anvendes til at starte AppReader

| Kommando                               | Genvej                        |
|----------------------------------------|-------------------------------|
| Start AppReader fra mus                | Caps Lock + Alt + Venstreklik |
| Start App Viser                        | Caps Lock + Alt + A           |
| Start Tekstviser                       | Caps Lock + Alt + T           |
| Start LæsDet værktøjet                 | Caps Lock + Alt + S           |
| Start AppReader (i valgte<br>tilstand) | Caps Lock + Alt + R           |

Når AppReader er aktiv vil følgende taster kunne anvendes til at styre AppReader.

| Kommando        | Tast                             |
|-----------------|----------------------------------|
| Næste ord       | Ctrl + Højre pil                 |
| Forrige ord     | Ctrl + Venstre pil               |
| Næste sætning   | Højre pil                        |
| Forrige sætning | Venstre pil                      |
| Næste afsnit    | Pil ned                          |
| Forrige afsnit  | Pil op                           |
| Næste side      | Page Down                        |
| Forrige side    | Page Up                          |
| Aktuelt ord *   | Ctrl + Alt + Shift + Pil op      |
| Aktuel linje    | Ctrl + Alt + Shift + Højre pil   |
| Aktuel sætning  | Ctrl + Alt + Shift + Pil ned     |
| Aktuelt afsnit  | Ctrl + Alt + Shift + venstre pil |

| Første ord på linje | Home         |
|---------------------|--------------|
| Sidste ord på linje | End          |
| Start på dokument   | Ctrl + Home  |
| Slut på dokument    | Ctrl + End   |
| Næste link          | L            |
| Forrige link        | Shift + L    |
| Følg link           | Ctrl + Enter |

\* Når Aktuelt ord kommandoen anvendes vil gentagne tryk indenfor to sekunder give følgende adfærd:

- Første tryk: læser ordet
- Andet tryk: staver ordet
- Tredje tryk: staver ordet fonetisk

# App Viser indstillinger

App Viser indstillingerne giver mulighed for at tilpasse udseendet af ordmarkeringen i AppReader herunder markeringsform, farve og gennemsigtighed.

- For at tilpasse App Viser indstillingerne
  - 1. På Læser fanen vælges AppReader > App Viser indstillinger.

AppReader indstillinger dialogboksen åbnes på App Viser fanen.

- 2. Tilpas App Viser indstillingerne efter ønske.
- 3. Klik **OK**.

| opReader ind  | stillinger                                                   |                                    |                                    |                 |
|---------------|--------------------------------------------------------------|------------------------------------|------------------------------------|-----------------|
| App viser     | Tekstvisning                                                 | Delte ind                          | stillinger                         |                 |
| Funktioner    | og marker ord<br>it App visning når o<br>s<br>d<br>rkeringen | dokumentet s<br>Smal<br>Ge<br>Klar | slutter<br>Tykkelse<br>ennemsigtig | Bred<br>Udfyldt |
| Prøvevis<br>E | <sup>sning</sup><br>Ksempelte                                | ekst i A                           | pp viser                           |                 |
| 1             |                                                              |                                    |                                    |                 |
|               |                                                              |                                    |                                    |                 |
|               |                                                              | OK                                 | Annuller                           | Hjælp           |

App Viser fanen

| Indstillinger                                 | Beskrivelse                                                                                                    |  |  |  |
|-----------------------------------------------|----------------------------------------------------------------------------------------------------|--|--|--|
| Funktioner                                    |                                                                                                    |  |  |  |
| Spor og marker ord                            | Aktiverer sporing og markering af ord når<br>AppReader læser.                                                                                                    |  |  |  |
| Afslut App visning når<br>dokumentet slutter. | Når aktiveret vil AppReader lukke automatisk<br>når den er færdig med at læse,<br><i>Bemærk:</i> AppReader lukker ikke automatisk<br>hvis der navigeres manuelt til slutningen af<br>dokumentet.                                                                                                    |  |  |  |
| Markering                                     |                                                                                                    |  |  |  |
| Form                                          | Indstiller hvordan markeringen skal se ud:<br>Blok, Understreget, Ramme eller Kile.                                                                                                    |  |  |  |
| Farve                                         | Indstiller farven på markeringen.                                                                                                    |  |  |  |
| Tykkelse                                      | Indstiller tykkelsen af markeringen.                                                                                                    |  |  |  |
| Gennemsigtig                                  | Indstiller gennemsigtigheden for markeringen.<br><i>Bemærk:</i> Denne indstilling er ikke tilgængelig<br>når markeringsfarven er sat til 'Inverteret.'.                                                                                                    |  |  |  |
| Følg markeringen                              | Indstiller sporingstypen: Kant, Centrum eller<br>Spring frem. Med Kant justering vil<br>zoomvinduet kun rulle når det er nødvendigt<br>for at holde markeringen indenfor vinduet.<br>Centrum betyder at markeringen holdes i<br>centrum af vinduet. Spring frem betyder at<br>vinduet starter med at vise markeringen i<br>øverste venstre hjørne og først springer frem<br>når markeringen forlader vinduet. |  |  |  |
| Prøvevisning                                  | Viser et eksempel på hvordan markeringen<br>kommer til at se ud.                                                                                                    |  |  |  |

*bemærk:* Der er yderligere indstillinger tilgængelige for App Viser under Delte indstillinger fanen.

## **Tekstviser indstillinger**

Tekstviser indstillingerne giver mulighed for at tilpasse tekstens udseende og hvordan ordmarkeringen i Tekstviser skal se ud.

#### For at tilpasse Tekstviser indstillingerne

1. På Læser fanen vælges AppReader > Tekstvisning indstillinger.

AppReader indstillinger dialogboksen åbnes på Tekstviser fanen.

- 2. Tilpas Tekstviser indstillingerne efter ønske.
- 3. Klik **OK**.

| App viser                                                                  | Tekstvisning                                                | Delte                                                                                       | e indstillinger                                   |                 |
|----------------------------------------------------------------------------|-------------------------------------------------------------|---------------------------------------------------------------------------------------------|---------------------------------------------------|-----------------|
| Skrifttyper                                                                |                                                             |                                                                                             |                                                   |                 |
| Skrifttv                                                                   | ре                                                          |                                                                                             | Form                                              |                 |
| Calibri                                                                    | -                                                           | $\sim$                                                                                      | Normal                                            | $\sim$          |
| Delu verent fo                                                             |                                                             |                                                                                             |                                                   |                 |
| Dokument ra                                                                | irver —                                                     | D                                                                                           |                                                   |                 |
|                                                                            | <b>_</b>                                                    | Бадgr                                                                                       |                                                   |                 |
|                                                                            |                                                             |                                                                                             | orc 🗸                                             |                 |
| Formatering:                                                               | smærker ——                                                  |                                                                                             |                                                   |                 |
| 🗌 Vis m                                                                    | nærker for afsnit:                                          | ¶                                                                                           |                                                   |                 |
|                                                                            |                                                             |                                                                                             |                                                   |                 |
|                                                                            | erstrea link                                                |                                                                                             |                                                   |                 |
|                                                                            | erstreg link                                                |                                                                                             |                                                   |                 |
| Markering                                                                  | erstreg link                                                |                                                                                             |                                                   |                 |
| Markering<br>Form                                                          | erstreg link                                                |                                                                                             | Tykkelse                                          |                 |
| Markering<br>Form<br>Blok                                                  | erstreg link                                                | mal 📛                                                                                       | Tykkelse                                          | Bred            |
| Markering<br>Form<br>Blok<br>Farve                                         | erstreg link                                                | mal —                                                                                       | Tykkelse<br>, , , , , , , , , , , , , , , , , , , | Bred            |
| Markering<br>Form<br>Blok<br>Farve                                         | erstreg link<br>S<br>genta                                  | mal —                                                                                       | Tykkelse<br>Gennemsigtig                          | Bred            |
| Markering<br>Form<br>Blok<br>Farve                                         | erstreg link<br>Si<br>genta V                               | mal —                                                                                       | Tykkelse<br><br>Gennemsigtig                      | Bred<br>Udfyldt |
| Markering<br>Form<br>Blok<br>Farve<br>Følg ma                              | erstreg link<br>Si<br>genta V<br>rkeringen                  | mal —<br>(lar —                                                                             | Tykkelse<br>Gennemsigtig                          | Bred<br>Udfyldt |
| Markering<br>Form<br>Blok<br>Farve<br>Følg ma<br>Centru                    | erstreg link<br>Si<br>genta V<br>rkeringen<br>m V           | mal —<br>Klar —                                                                             | Tykkelse<br>Gennemsigtig                          | Bred<br>Udfyldt |
| Markering<br>Form<br>Blok<br>Farve<br>Farve<br>Følg ma<br>Centru           | erstreg link<br>Si<br>genta V<br>rkeringen<br>m V<br>isning | mal —<br><lar td="" —<=""><td>Tykkelse<br/>Gennemsigtig</td><td>Bred<br/>Udfyldt</td></lar> | Tykkelse<br>Gennemsigtig                          | Bred<br>Udfyldt |
| Markering<br>Form<br>Blok<br>Farve<br>Mag<br>Følg ma<br>Centrur<br>Prøvevi | erstreg link<br>singenta v<br>rkeringen<br>m v<br>Eksempelt | mal –<br>Klar –                                                                             | Tykkelse<br>Gennemsigtig                          | Bred<br>Udfyldt |

Tekstviser fanen

| Indstillinger         | Beskrivelse                                                                                              |  |  |  |
|-----------------------|----------------------------------------------------------------------------------------------------|--|--|--|
| Skrifttyper           |                                                                                                    |  |  |  |
| Skrifttype            | Vælger den skrifttype som skal anvendes i<br>Tekstviser som for eksempel Arial, Tahoma<br>eller Verdana. |  |  |  |
| Form                  | Vælger den skriftform som skal anvendes i<br>Tekstviser som for eksempel Normal, Fed eller<br>Kursiv.    |  |  |  |
| Dokumentfarver        |                                                                                                    |  |  |  |
| Tekst                 | Vælger den tekstfarve som skal anvendes i<br>Tekstviser. Baggrund og tekstfarve kan ikke<br>være ens.    |  |  |  |
| Baggrund              | Vælger baggrundsfarve i Tekstviser. Tekst- og<br>baggrundsfarve kan ikke være ens.                       |  |  |  |
| Formateringsmærker    |                                                                                                    |  |  |  |
| Vis mærker for afsnit | Viser afsnitsmarkering når et afsnit afsluttes i<br>det originale dokument.                              |  |  |  |
| Understreg link       | Link vises med understregning i Side- og<br>Linjetilstand.                                               |  |  |  |
| Markering             |                                                                                                    |  |  |  |
| Form                  | Indstiller hvilken form der skal anvendes til<br>markeringen: Blok, Understreget, Ramme eller<br>Kile.   |  |  |  |
| Farve                 | Vælger markeringsfarven.                                                                                 |  |  |  |
| Tykkelse 1, 2         | Indstiller tykkelsen af ordmarkeringen.                                                                  |  |  |  |
| Gennemsigtighed 2     | Indstiller gennemsigtigheden for ordmarkeringen.                                                         |  |  |  |
| Følg markeringen      | Indstiller sporingstypen: Kant, Centrum eller<br>Spring frem. Med Kant justering vil                     |  |  |  |

|              | Tekstviseren kun rulle når det er nødvendigt<br>for at holde markeringen indenfor vinduet.<br>Centrum betyder at markeringen holdes i<br>centrum af vinduet. Spring frem betyder at<br>vinduet starter med at vise markeringen i<br>øverste venstre hjørne og først springer frem<br>når markeringen forlader vinduet. |
|--------------|----------------------------------------------------------------------------------------------------|
| Prøvevisning | Viser et eksempel på hvordan markeringen<br>kommer til at se ud med den valgte skrifttype,<br>farve og markeringsindstillinger.                                                                                                    |

1 Denne indstilling er ikke tilgængelig når markeringsformen er sat til 'Blok'.

2 Denne indstilling er ikke tilgængelig når markeringsformen er sat til 'Blok' eller markeringsfarven er sat til 'Inverteret'.

*Bemærk:* Der er yderligere indstillinger tilgængelige for Tekstviser under Delte indstillinger fanen.

## **Delte indstillinger**

Delte indstillinger giver yderligere muligheder for at justere App Viser og Tekstviser. Du kan indstille et læsetempo som kun gælder for AppReader og aktiverer særlige Lyd aktiviteter.

#### For at ændre Delte indstillinger

1. På Læser fanen vælges AppReader > Delte indstillinger.

AppReader indstillinger dialogboksen åbnes på Delte indstillinger fanen.

- 2. Juster de delte indstillingerne efter ønske.
- 3. Klik **OK**.

| AppReader inc              | İstillinger                                            |                                       |                   |                        |             | × |
|----------------------------|--------------------------------------------------------|---------------------------------------|-------------------|------------------------|-------------|---|
| App viser                  | Tekstvisning                                           | Delte indstill                        | inger             |                        |             |   |
| Læsehastig                 | hed                                                    |                                       |                   |                        |             |   |
| AppRea<br>Læser<br>Valgt n | ader kan anvendes<br>værktøjslinjen) elle:<br>edenfor. | det globale læs<br>r det specielle la | etempo<br>esetemp | (indstille<br>10 som e | es pă<br>er |   |
|                            | end specielt læsete                                    | empo                                  |                   |                        |             |   |
|                            | 100 ×                                                  |                                       |                   |                        |             |   |
| Aktiviteter                |                                                        |                                       |                   |                        |             |   |
| ∑ <u>S</u> ig '            | "Start på dokument                                     | " og "Slut på do                      | kument"           | I                      |             |   |
|                            |                                                        |                                       |                   |                        |             |   |
|                            |                                                        |                                       |                   |                        |             |   |
|                            |                                                        |                                       |                   |                        |             |   |
|                            |                                                        |                                       |                   |                        |             |   |
|                            |                                                        |                                       |                   |                        |             |   |
|                            |                                                        |                                       |                   |                        |             |   |
|                            |                                                        | ΠΚ                                    | Annull            | er                     | Hiæln       |   |

Delte indstillinger fanen

IndstillingerBeskrivelseLæsetempoNår markeret vil det være muligt at vælge et<br/>specielt læsetempo som kun gælder for<br/>AppReader, altså uafhængigt af indstillingen i<br/>Stemmeindstillinger dialogboksen.TempoStyrer læsetempoet i AppReader.<br/>Bemærk: Denne indstilling er kun tilgængelig

Aktiviteter

| Sig "Start på<br>dokument" og "Slut på<br>dokument" | Teksten "Start på dokument" og "Slut på<br>dokument" læses når App Viser og Tekstviser<br>navigerer til henholdsvis start og slut på |
|-----------------------------------------------------|----------------------------------------------------------------------------------------------------|
|                                                     | dokumentet.                                                                                                    |
|                                                     |                                                                                                    |

når Anvend specielt læsetempo er markeret.

### Læsezoner

Læsezoner giver mulighed for hurtigt at se og lytte til teksten på bestemte steder i dit program. Eksempel: I databaser er det ofte tilfældet at informationen man har behov for at se er spredt på flere steder på skærmen i felter. Når man laver opslag er man ofte kun interesseret i et eller få felter. Med læsezoner kan man hurtige finde og læse de steder på skærmen hvor informationen er placeret.

Du kan oprette op til ti læsezoner til hvert program. Når du åbner og skifter program vil de zoner der er oprettet til det aktive program blive indlæst i ZoomText.

- Oprette, redigering og sletning
- <u>Anvend læsezoner</u>
- Læsezoner værktøjslinjen
- <u>Læsezoner indstillinger</u>

## Oprette, rediger og slette læsezoner

Oprettelse af en ny læsezone er helt enkelt. I de fleste tilfælde defineres zonens område, zonen navngives og indstilles til om den skal vises, læses højt eller begge. Du kan til enhver tid redigere en zone eller slette den.

#### For at oprette en ny læsezone

- 1. Åben det program du vil oprette en læsezone til. Find den information og det sted på skærmen du vil oprette en zone for.
- 2. Aktiver Opret zone værktøjet på en af følgende måder:
  - Skift til ZoomText brugerfladen På Læser værktøj fanen vælges Zoner > Ny.
  - Tast Opret zone genvejen: Caps Lock + Alt + C.

*Opret zone værktøjet åbnes og eksisterende zoner for det aktive program bliver alle synlige.* 

- 3. Flyt musen så det ønskede område i programmet bliver synligt.
- 4. Hold venstre musetast nede og træk en firkant omkring det område hvor du vil oprette zonen.

Når du er tilfreds med firkantens størrelse slippes musetasten og Læsezoner dialogen åbnes. Her skal du navngive zonen og indstille zonens adfærd. For information om Læsezoner dialogen se <u>Læsezoner Indstillinger</u>.

5. I **Zone navn** feltet skal du skrive et navn som beskriver den nye zone.

Når du navigerer til næste kontrol i dialogboksen vil det nye zonenavn blive synligt i listen.

- 6. Under **Zonen er relativ til** skal du vælge zonens relative placering i programvinduet.
- 7. Under **Zoneaktiviteter** skal du indstille zonens adfærd.

8. Klik **Aktiver** for at teste zonen.

Læsezoner dialogen skjules mens zonen vises og/eller læses med dine indstillinger.

- 9. For at oprette flere zoner klikkes **Ny Zone** og trin 4 til 9 gentages.
- 10. Klik **OK** når du er færdig.

#### For at redigere en zone

- 1. Åben det program som indeholder en læsezone der skal redigeres.
- 2. Åben Rediger zone værktøjet på en af følgende måder:
  - Skift til ZoomText brugerfladen. På Læser værktøj fanen vælges Zoner > Rediger.
  - Tryk Rediger zone genvejen: **Caps Lock + Alt + E**.

Rediger zone værktøjet åbnes og eksisterende zoner for det aktive program bliver alle synlige. Læsezoner værktøjslinjen er synlig ved den aktive zone.

3. Flyt musen til den ønskede zone og klik på Næste eller Forrige knapperne på Læsezoner værktøjslinjen for at få den ønskede zone ind i visningen.

*Bemærk:* Næste og Forrige knapperne er kun tilgængelige hvis der er oprettet mere end en zone.

- 4. Klik i zonen for at aktivere redigeringstilstanden og juster zonen efter behov.
  - For at ændre størrelsen trækkes i håndtagene.
  - For at flytte vinduet placeres musen indenfor vinduet hvor det kan trækkes til ny placering.
  - For at teste læsezonen klikkes på Afspil.
- 5. Tast zonenummeret eller klik Næste eller Forrige for at flytte til en anden zone.

- 6. For at redigere en ny zone gentages trin 3 og 4.
- 7. Tryk **ESC** eller høreklik for at afslutte værktøjet.

#### For at slette en zone

1. På Læser værktøj fanen vælges Zoner > Indstillinger.

Læsezoner dialogboksen åbnes.

2. I **Vis zoner oprettet for** komboboksen vælges det program som indeholder den zone der skal slettes.

Zonelisten opdateres så den viser de zoner som er tilknyttet det valgte program.

- 3. i **Zoner** listen vælges den zone der skal slettes.
- 4. Klik **Slet**.

Den slettede zone fjernes fra listen.

- 5. For at slette en ny zone gentages trin 2 til 4.
- 6. Klik **OK** når du er færdig.

### Anvend læsezoner

Når du har oprettet læsezoner til et program kan du anvende dem hver gang programmet er aktivt. Du kan aktivere en enkelt zone af gangen (via menuen eller en genvej) eller gå i en tilstand hvor du kan navigere i læsezonerne.

#### For at aktivere en læsezone

- 1. Åben det program som indeholder en læsezone der skal aktiveres.
- 2. Aktivere den ønskede zone på en af følgende måder:
  - Skift til ZoomText brugerfladen På Læser værktøj fanen vælges Zoner > Aktriver > {zone nummer}.
  - Tryk Aktiver Zone genvejen: Caps Lock + Alt + {Zone nummer}.
  - Tryk Liste zoner genvej: **Caps Lock + Alt + L**, vælg dernæst den ønskede zone fra menuen.
  - Anvend Næste og Forrige Læsezoner genvejene:

Næste Zone: **Caps Lock + Alt + N** Forrige Zone: **Caps Lock + Alt + P** 

Den valgte læsezone vises og eller læses afhængig af zone indstillingerne.

Hvert program kan have læsezoner nummereret fra 1 til 10. Læsezoner genveje svarer til zonenummeret. For eksempel har læsezone 1 genvejen **Caps Lock + Alt + 1**, Læsezone 2 er **Caps Lock + Alt + 2**, osv.

*Bemærk:* genvejen til læsezone 10 er Caps Lock + Alt + 0.

#### • For at navigere gennem alle læsezoner

- 1. Åben det program som indeholder de læsezoner der skal navigeres i.
- 2. Aktivér Navigering tilstand på en af følgende måder:

- På Læser værktøj fanen vælges Zone navigering
- Tryk Naviger zoner genvejen: **Caps Lock + Alt + G**

Navigering tilstand aktiveres og læsezoner værktøjslinjen er synlig ved den først aktive læsezone. Zonenavnet og nummeret læses.

3. For at starte og stoppe oplæsning af zonen klikkes Afspil/Pause knappen.

*Bemærk:* Afspil/Pause knappen er deaktiveret (grå) når der navigeres til zoner uden oplæsning.

- 4. For at navigere til en anden zone klikkes Næste eller Forrige knapperne.
- 5. For at lukke navigering tilstand, højreklik eller tryk **Esc**.

### Læsezoner værktøjslinjen

Læsezoner værktøjslinjen er synlig ved den aktive zone så snart du åbner en læsezone. På værktøjslinjen indeholder kontroller der styrer navigering og læsning af zonerne.

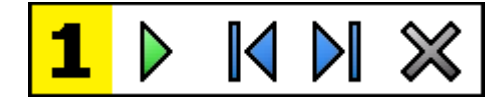

Læsezoner værktøjslinjen: Rediger og navigering tilstande

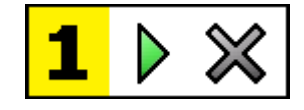

Læsezoner værktøjslinjen: Aktiver tilstand

|   | Afspil/Pause/Stop. Starter og stopper oplæsning. Når<br>Afspil aktiveres vil Pause eller stop knappen blive synlig<br>afhængig af den tilstand der er aktiv. Pause knappen vises i<br>Aktiver og Navigering tilstande når du kan holde pause i<br>oplæsningen ved et markeret ord. Stop knappen vises i<br>Rediger tilstand hvor læsning altid starter forfra i zonen.<br>Genvej: Enter |
|---|----------------------------------------------------------------------------------------------------|
|   | <b>Forrige.</b> Aktiverer den forrige zone.<br>Genvej: <b>Shift + Tab</b><br><i>Bemærk:</i> Denne knap er ikke synlig i 'Aktiver' tilstand.                                                                                                    |
|   | <b>Næste</b> aktiverer den næste zone.<br>Genvej: <b>Tab</b><br><i>Bemærk:</i> Denne knap er ikke synlig i 'Aktiver' tilstand.                                                                                                    |
| × | <b>Luk</b> afslutter Læsezone tilstand.<br>Genvej: <b>Esc</b>                                                                                                    |

### Læsezoner indstillinger

Læsezoner indstillinger giver mulighed for at oprette, teste og redigere læsezoner. Når aktiveret vise Læsezoner dialogboksen en liste over de oprettede zoner til det aktuelle program. ved at vælge en zone fra Zoner listen kan du redigere indstillingerne for den, aktivere zonen eller slette zonen. Du kan også oprette nye zoner eller navigere gennem alle zonerne i det aktuelle program

For yderligere information om at oprette, redigere, navigere og aktivere zoner se <u>Oprette og redigere Læsezoner</u> og <u>Anvende</u> <u>Læsezoner</u>.

#### For at tilpasse zone indstillingerne

1. På Læser værktøj fanen vælges Zoner > Indstillinger.

Læser dialogboksen åbnes på Zoner fanen.

- 2. Juster indstillingerne efter ønske.
- 3. Klik **OK**.
| Læsezoner                                                                                             | ×                                                                                                    |
|----------------------------------------------------------------------------------------------------|----------------------------------------------------------------------------------------------------|
| <u>V</u> is zoner oprettet for:<br>Microsoft Word                                                     | ~                                                                                                    |
| Zoner<br>1. My First Zone<br>Genvej: Ctrl + Win + 1<br>Rediger ∑let Aktiver<br>Naviger blandt zonerne | Zonenavn<br>My First Zone<br>Zonen er relativ til<br>Øverst til venstre<br>Øverst til højre<br>Venstre bund<br>Højre bund<br>Gentrum<br>Zoneaktiviteter<br>Læs teksten i zonen<br>Rul til zone<br>Øvis og læs zone<br>Marker zonen for:<br>1 sekund<br>Vend tilbage til forrige placering<br>Vend tilbage til forrige placering |
| ОК                                                                                                    | Annullér Hjælp                                                                                                    |

Læsezoner dialogboksen.

| Indstillinger           | Beskrivelse                                                                                                    |
|-------------------------|----------------------------------------------------------------------------------------------------|
| Vis zoner oprettet for: | Viser en liste over de programmer som kører på<br>computeren. Zoner som er tilknyttet det valgte<br>program vises i <b>Zoner</b> list boksen.                                                                                               |
| Zoner                   | Viser en liste over de zoner som er tilknyttet det<br>program som er valgt i <b>Vis zoner oprettet for:</b><br>listen.                                                                                                    |
| Genvej                  | Viser genvejen for den valgte zone.                                                                                                    |
| Rediger                 | Aktiverer Rediger zone værktøjet. Når aktiveret er<br>Læsezoner dialogboksen skjult og zonerne zoner<br>som er tilknyttet det aktuelle program vises.<br>Rediger zone værktøjet åbnes så du kan ændre<br>størrelse og placering af zonerne. |

| Slet                                                                    | Sletter den valgte zone.                                                                                                    |
|-------------------------------------------------------------------------|----------------------------------------------------------------------------------------------------|
| Aktiver                                                                 | Aktiverer den valgte zone. Når aktiveret er<br>Læsezoner dialogboksen skjult og den valgte zone<br>læses. Derefter åbnes Læsezoner dialogboksen<br>igen.                                                                                                    |
| Ny zone                                                                 | Aktiverer Ny zone værktøjet. Når aktiveret er<br>Læsezoner dialogboksen skjult og zonerne zoner<br>som er tilknyttet det aktuelle program vises. Ny<br>zone værktøjet åbnes så du kan oprette en ny<br>zone.                                                                                                    |
| Naviger blandt<br>zonerne                                               | Aktiverer Zone navigering tilstand. Når aktiveret<br>er Læsezoner dialogboksen skjult og den valgte<br>zone og navigering værktøjslinjen vises. Ved at<br>anvende værktøjslinje kontrollerne eller tastatur<br>kommandoer kan du starte og stoppe<br>zonelæsning og navigere til næste eller forrige<br>zone.                                                                                 |
| Zonenavn                                                                | Her kan du give din den valgte zone et navn.<br>Zonenavnet vises i <b>Zoner</b> listen i Læsezoner<br>dialogen. De vises også i Læsezoner menuen (tryk<br>Læsezoner liste genvejen: <b>Caps Lock + Alt + L</b> ) og<br>når <b>Zoner &gt; Aktiver</b> vælges på Læser<br>værktøjslinjen.                                                                                                    |
| Zonen er relativ til                                                    |                                                                                                    |
| top venstre, top<br>højre, bund venstre,<br>bund højre eller<br>centrum | Indstiller den relative position for zonen indenfor<br>programvinduet. Dette beholder zonen på den<br>korrekte placering også når der ændres størrelse<br>eller placering programvinduet.<br><i>Bemærk:</i> I nogle tilfælde vil en ændring i<br>størrelsen af et programvindue også påvirke<br>størrelsen af kontroller i vinduet. Når dette sker<br>skal du eventuelt tilpasse læsezonerne. |

| Zoneaktiviteter                       |                                                                                                    |
|---------------------------------------|----------------------------------------------------------------------------------------------------|
| Læs teksten i zonen                   | Når en læsezone aktiveres vil alt tekst indenfor<br>zonen blive læst højt.                                                       |
| Rul til zone                          | Når en læsezone aktiveres vil zonen rulles så den<br>er synlig i visningen og markeres.                                          |
| Vis og læs zone                       | Når en læsezone aktiveres vil zonen rulles så den<br>er synlig i visningen, markeres og læses.                                   |
| Marker zonen for:                     | Indstiller den tid (i sekunder) som zonen<br>markeres.<br><i>Bemærk:</i> Markering sker kun når <b>Rul til zone</b> er<br>valgt. |
| Vend tilbage til<br>forrige placering | Efter zonen er vist vil ZoomText rulle tilbage til<br>den placering som var synlig før zonen blev<br>aktiveret.                  |
| Nedton området<br>udenfor zonen       | Når en læsezone aktiveres vil området udenfor<br>zonen blive nedtonet.                                                           |

# Læse med tekstmarkør

Tekstmarkør læsekommandoer giver mulighed for at navigere og læse mens du skriver og redigerer i dokumenter per ord, linje, sætning eller afsnit. Når du anvender disse kommandoer vil tekstmarkøren flytte sammen med kommandoerne. For eksempel vil kommandoen Læs næste sætning flytte markøren til starten af næste sætning og læse hele sætningen. Følgende tabel viser en liste over tekstmarkør kommandoerne.

| Kommando            | Genvej                           | Taster |
|---------------------|----------------------------------|--------|
| Læs forrige tegn    | Venstre pil                      | N/A    |
| Læs næste tegn      | Højre pil                        | N/A    |
| Læs forrige ord     | Ctrl + Venstre pil               | N/A    |
| Læs næste ord       | Ctrl + Højre pil                 | N/A    |
| Læs forrige linje 3 | Pil op                           | N/A    |
| Læs næste linje 3   | Pil ned                          | N/A    |
| Læs forrige sætning | Caps Lock + Alt + Venstre pil    | N/A    |
| Læs næste sætning   | Caps Lock + Alt + Højre pil      | N/A    |
| Læs forrige afsnit  | Ctrl + Pil op                    | N/A    |
| Læs næste afsnit    | Ctrl + Pil ned                   | N/A    |
| Læs aktuelt tegn 1  | Ctrl + Alt + Shift + Enter       | N/A    |
| Læs aktuelt ord 2   | Ctrl + Alt + Shift + Pil op      | N/A    |
| Læs aktuel linje    | Ctrl + Alt + Shift + Højre pil   | N/A    |
| Læs aktuel sætning  | Ctrl + Alt + Shift + Pil ned     | N/A    |
| Læs aktuelt afsnit  | Ctrl + Alt + Shift + venstre pil | N/A    |

1 Andet tryk på Læs aktuelt tegn kommandoen læser tegnet højt fonetisk: "Alpha, Bravo, Charlie, ...".

2 Gentage tryk på Læs aktuelt ord kommandoen giver følgende oplæsning:

- Første tryk: læser ordet
- Andet tryk: staver ordet
- Tredje tryk: staver ordet fonetisk: "Alpha, Bravo, Charlie, ..."

*Bemærk:* Gentagne tryk skal ske indenfor to sekunder.

3 Denne kommando læser det aktuelle ord eller hele linjen afhængig af Program ekko indstillingen **Når markøren flyttes til ny linje**.

Udover tekst læse kommandoerne ovenfor vil ZoomText også læse højt når der navigeres med de almindelige Windows kommandoer som er opført i følgende tabel.

| Anslag    | Program adfærd                                | ZoomText adfærd                                                                                                    |
|-----------|-----------------------------------------------|----------------------------------------------------------------------------------------------------|
| Backspace | Sletter tegnet til<br>venstre for markøren.   | Læser det slettede tegn.                                                                                                    |
| Delete    | Sletter tegnet til højre<br>for markøren.     | Læser det nye tegn til højre for<br>markøren.                                                                                   |
| Home      | Flytter markøren til<br>starten af linjen.    | Læser første ord på linjen (eller<br>intet hvis linjen starter med et<br>blanktegn).                                            |
| End       | Flytter markøren til<br>slutningen af linjen. | Læser "Slut på linje".                                                                                                    |
| Page Up   | Flytter en side tilbage i<br>dokumentet.      | Denne kommando læser ordet<br>eller hele linjen afhængig af<br>program ekko indstillingen Når<br>markøren flyttes til ny linje. |

| Page Down   | Flytter en side frem i<br>dokumentet. | Denne kommando læser ordet<br>eller hele linjen afhængig af<br>program ekko indstillingen Når<br>markøren flyttes til ny linje. |
|-------------|---------------------------------------|----------------------------------------------------------------------------------------------------|
| Ctrl + Home | Flytter til start på<br>dokumentet.   | Denne kommando læser ordet<br>eller hele linjen afhængig af<br>program ekko indstillingen Når<br>markøren flyttes til ny linje. |
| Ctrl + End  | Flytter til slut på<br>dokumentet.    | Denne kommando læser ordet<br>eller hele linjen afhængig af<br>program ekko indstillingen Når<br>markøren flyttes til ny linje. |

# Læs kommandoer

Læs kommandoer annoncerer forskellige skrivebord og program elementer efter behov. Som standard vil disse kommandoer ikke have nogen genveje tilknyttet og aktiveres med kommandotaster. Du kan selv tilknytte genveje til dem hvis du har bruge for det via kommandotaster dialogboksen.

| Kommando                      | Genvej       | Taster                      |
|-------------------------------|--------------|-----------------------------|
| Læs aktuelle dato             | Ikke tildelt | Caps Lock + Mellemrum, Y, D |
| Læs aktuelle tidspunkt        | Ikke tildelt | Caps Lock + Mellemrum, Y, T |
| Læs celletitlen               | Ikke tildelt | Caps Lock + Mellemrum, Y, C |
| Læs cellekommentarer          | Ikke tildelt | Caps Lock + Mellemrum, Y, N |
| Læs celleformel               | Ikke tildelt | Caps Lock + Mellemrum, Y, O |
| Læs celle rækketitlen         | Ikke tildelt | Caps Lock + Mellemrum, Y, R |
| Læs udklip                    | Ikke tildelt | Caps Lock + Mellemrum, Y, P |
| Læs dialogens<br>standardknap | Ikke tildelt | Caps Lock + Mellemrum, Y, B |
| Læs dialogens<br>gruppenavn   | Ikke tildelt | Caps Lock + Mellemrum, Y, G |
| Læs besked teksten            | Ikke tildelt | Caps Lock + Mellemrum, Y, M |
| Læs fanebladet                | Ikke tildelt | Caps Lock + Mellemrum, Y, A |
| Læs fokus                     | Ikke tildelt | Caps Lock + Mellemrum, Y, F |
| Læs markeret tekst            | Ikke tildelt | Caps Lock + Mellemrum, Y, S |
| Læs statuslinje               | Ikke tildelt | Caps Lock + Mellemrum, Y, U |
| Læs Vinduestitlen             | Ikke tildelt | Caps Lock + Mellemrum, Y, W |

# Kapitel 7 Værktøjer funktioner

Værktøjer fanen indeholder ekstra værktøjer, som gør det lettere at arbejde på computeren herunder Søger, Kamera, Baggrund Læser og Optager.

- <u>Værktøjer værktøj fanen</u>
- <u>Søger</u>
- <u>Kamera</u>
- Baggrund Læser
- <u>Optager</u>

*Bemærk:* Baggrund Læser og Optager er kun tilgængelige i ZoomText Magnifier/Reader.

# Værktøjer værktøj fanen

Værktøjer fanen giver adgang til en hurtig måde at starte ZoomText værktøjer funktionerne på. Mange af disse knapper er split knapper som giver mulighed for at skifte tilstanden for funktionen og åbne en menu med tilknyttede indstillinger. Knapperne er grupperet i kategorier og har intuitive ikoner som etiketter så de er lette at finde.

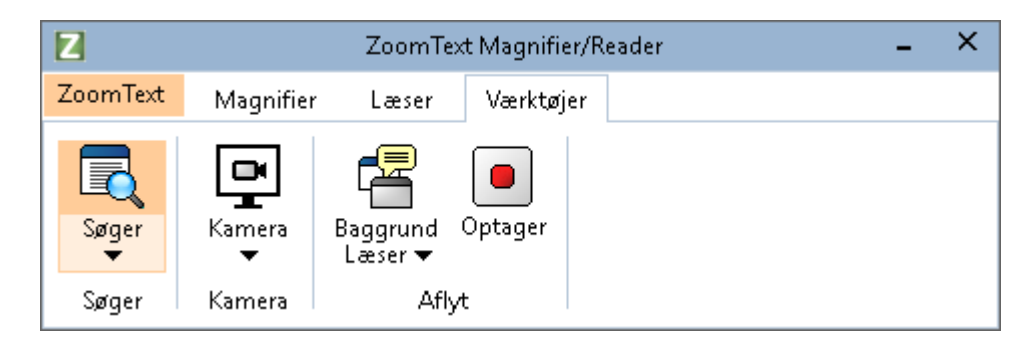

Værktøjer værktøj fanen

*Bemærk:* Baggrund læser og Optager er kun tilgængelige i ZoomText Magnifier/Reader.

- **Søger.** Søgeren giver mulighed for hurtigt at finde, skimme og læse dokumenter, websider og e-mail.
- Kamera. Starter ZoomText kamera funktionen når et understøttet kamera er tilsluttet og tilgængelig for ZoomText.
- **Baggrund Læser.** Starter Baggrund læseren med den tekst som er i Windows udklipsholderen.
- **Optager.** Starter ZoomText Optager med den tekst som er i Windows udklipsholderen.

# Søger

Søgeren giver mulighed for hurtigt at finde, skimme og læse dokumenter, websider og e-mail. Du kan søge efter ord og fraser. Når du har fundet det du søger kan du lade søgeren læse fra stedet. Søger kan også finde og følge link og kontroller som betyder at du let kan navigere mellem sider. Alle disse funktioner udføres via Søger værktøjslinjen og dialogboks samt kommandotaster.

*Bemærk:* Stemme og AppReader funktioner er ikke tilgængelige når Søger anvendes i ZoomText Magnifier.

Søger tilbyder to måder at søge sider på: **Sidesøgning** og **Liste søgning.** Disse to måder beskrives i det følgende.

*Bemærk:* Søger kan anvendes i en række dokumentbaserede programmer herunder Internet Explorer, Chrome, Firefox, Microsoft Word og Microsoft Outlook.

# Starte Søger

#### For at starte Søger

Benyt en af følgende metoder:

- På Værktøjer værktøjslinjen vælges Søger knappen.
- Tryk Start Søger genvejen: Caps Lock + Ctrl + F

Søger værktøjet/dialogen åbnes.

# Side Søgning

Side Søgning er en enkelt opbygget værktøjslinje hvor du kan skrive den tekst du leder efter og dernæst anvende værktøjs kontroller eller tastatur kommandoer til at gennemse alle forekomster. Du kan også begrænse side søgning til bestemte webside elementer form for eksempel overskrifter, link eller kontroller.

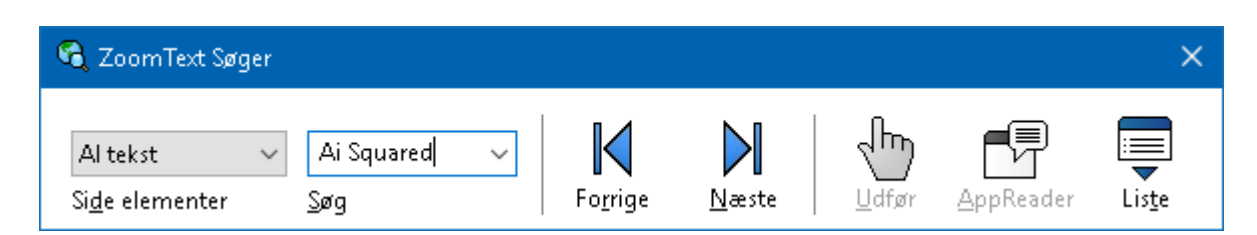

Søger: Side Søgning værktøjslinje.

## For at anvende Side Søgning

- 1. Hvis Søger aktuelt er i Liste søgning tilstand klikkes på List knappen for at skifte til Side søgning tilstand.
- 2. Marker de Side elementer du vil søge i. Vælg **Al tekst**, som er anbefalet for de fleste søgninger, for at udføre en fritekst søgning herunder i skjulte grafik etiketter og kontroller.
- 3. I **Søg** feltet skrives det ord eller den frase du vil søge efter.

Hvis hverken ordet eller frasen findes blandt de valgte side elementer vil Søge feltet blive orange og navigering knapperne bliver deaktiveret.

*Bemærk:* Når Sideelementer er sat til All Tekst skal du skrive mindst et tegn i Søge feltet for at starte en søgning. Når Side elementer er sat til en af de andre typer kan du navigere i disse elementer uden at angive en søge tekst.

4. Klik **Næste** og **Forrige** knapperne for at navigere frem og tilbage i resultatlisten.

Når du navigere bliver elementerne markeret. Anvender du ZoomText Magnifier/Reader med Tale aktiveret vil sætningen som indeholder elementet blive læst højt.

- 5. For at få Søger til at følge et link eller klikke på en kontrol i det aktuelle element klikkes **Udfør** knappen.
- 6. For at få Søger til at starte oplæsningen fra det aktuelle element klikkes **AppReader** knappen. \*
- 7. For at aktivere eller deaktivere oplæsning i Søger klikkes **Speech** knappen. \*
- 8. For at afslutte Søger klikkes på Luk knappen på titellinjen.

\* I ZoomText Magnifier vil AppReader og taleindstillingerne ikke være tilgængelige hvorfor disse knapper er deaktiveret (grå).

## Liste Søgning

Liste Søgning udvider værktøjslinjen så den viser en liste over overskrifter, link, kontroller og andre almindelige elementer som findes på siden. Du kan søge, filtrere og sortere listen.

| 🗟 ZoomText Søger                                                                  |                              |                      |             | ×                      |
|-----------------------------------------------------------------------------------|------------------------------|----------------------|-------------|------------------------|
| Alle elementer v <mark>Ai Squared v</mark><br>Si <u>d</u> e elementer <u>S</u> øg | <b>K</b><br>Fo <u>r</u> rige | Næste Udf            | D<br>jør Al | ppReader Liste         |
| Liste Søgning viser resultater svarende til Side ele                              | ementer indstillir           | ngerne og Søg tekst. |             |                        |
| Fundne elementer: 6                                                               | S <u>o</u> rter efter        | Sideorden            | $\sim$      | O <u>p</u> datér liste |
| Navn                                                                              |                              |                      | Туре        |                        |
| Ai Squared                                                                        |                              |                      | Sektion     | n: Banner Landmark     |
| Ai Squared                                                                        |                              |                      | Link        |                        |
| Ai Squared   Ai Squared                                                           |                              |                      | Image       |                        |
| Play Our Ai Squared Video   Play Our Video                                        |                              |                      | Link        |                        |
| Click here to read our latest news   News from                                    | AI Squared                   |                      | Link        |                        |
| Click here to read the full article titled 'Ai Square                             | <mark>ed</mark> joins VFO, h | ome of Freedom       | Link        |                        |
| Skiul grafik uden navn                                                            |                              |                      |             | Indstillinger          |
|                                                                                   |                              |                      |             | 2. reschinger in       |
|                                                                                   |                              |                      | Lul         | k <u>H</u> jælp        |

Søger: Liste Søgning værktøjslinjen / dialogboksen.

#### For at anvende Liste Søgning

- 1. Hvis Søger aktuelt er i Side søgning tilstand klikkes på List knappen for at skifte til Side søgning tilstand.
- 2. I **Side elementer** komboboksen, vælges den type elementer som du vil se i resultatlisten.

3. For at søge (eller filtrere) listen skrives et ord eller en frase **i Søge** feltet.

Når du skriver i Søge feltet bliver listen automatisk filtreret så den kun viser de elementer som indeholder din søgetekst. Søge feltet bliver farvet orange hvis der ikke findes nogen elementer i resultatlisten.

- 4. Du kan sortere listen ved at vælge en sortering i Sorter efter listen. Du kan også sortere listen ved at klikke på **Navn** og **Type** overskrifterne i toppen af listen.
- 5. For at få Søger til at starte oplæsningen fra det markerede element klikkes **AppReader** knappen. \*
- 6. For at få Søger til at følge et link eller klikke på en kontrol i det aktuelle element klikkes **Udfør** knappen.
- 7. For at få Søger til at gå til placeringen for det markerede element klikkes **Gå Til** knappen.
- 8. For at afslutte Søger klikkes på Luk knappen.

\* I ZoomText Magnifier vil AppReader ikke være tilgængelige hvorfor disse knapper er deaktiveret (grå).

#### Genindlæse listen i Liste søgning

Visse web sider indeholder områder som ændrer sig dynamisk, for eksempel nyhedssider og sider der viser live resultater fra sportskampe. Når Søger startes eller skifter til Liste søgning henter den det aktuelle indhold fra web siden og ignorere derefter ændringer på siden. Hvis du ved at siden indeholder dynamisk opdaterede områder kan du klikke på **Genindlæs Listen** for at opdatere søgeresultaterne.

#### Skjule unavngivne billeder i Liste Søgning

Mange websider indeholder billeder uden navn. For at forhindre at unavngivne billeder fylder listen over fundne elementer op kan du fravælge disse ved at markere Skjul grafik uden navn.

# Søger kommandotaster

Følgende genveje kan anvendes til at starte Søger

| Kommando    | Genveje              |
|-------------|----------------------|
| Start søger | Caps Lock + Ctrl + F |

Følgende taster kan anvendes til at starte Søger.

| Kommando    | Taster                   |
|-------------|--------------------------|
| Start søger | Caps Lock + Mellemrum, F |

Når Søger er aktiv kan følgende taster anvendes til at styre søgeren.

| Kommando                           | Anslag                       |
|------------------------------------|------------------------------|
| Skifte Side elementer typen op     | Ctrl + Pil op                |
| Skifte Side elementer typen ned    | Ctrl + Pil ned               |
| Udfør element                      | Ctrl + Enter                 |
| Første element (i filtreret liste) | Ctrl + Home                  |
| Sidste element (i filtreret liste) | Ctrl + End                   |
| Næste kontrol                      | Ctrl + C                     |
| Næste formular                     | Ctrl + F                     |
| Næste overskrift                   | Ctrl + H                     |
| Næste overskrift niveau 1 6        | Ctrl + 1 6                   |
| Næste billede                      | Ctrl + I                     |
| Næste link                         | Ctrl + L                     |
| Næste liste                        | Ctrl + S                     |
| Næste tabel                        | Ctrl + T                     |
| Næste element                      | Enter eller Ctrl + Højre pil |

| Forrige kontrol               | Ctrl + Shift + C                       |
|-------------------------------|----------------------------------------|
| Forrige formular              | Ctrl + Shift + F                       |
| Forrige overskrift            | Ctrl + Shift + H                       |
| Forrige overskrift niveau 1 6 | Ctrl + Shift + 1 6                     |
| Forrige billede               | Ctrl + Shift + I                       |
| Forrige link                  | Ctrl + Shift + L                       |
| Forrige liste                 | Ctrl + Shift + S                       |
| Forrige tabel                 | Ctrl + Shift + T                       |
| Forrige element               | Shift + Enter eller Ctrl + venstre pil |
| AppReader                     | Alt + R                                |
| Skifte liste søgning          | Alt + L                                |
| Tekstsøger                    | Esc                                    |

# Søger markering og stemme indstillinger

Søger indstillinger giver mulighed for at du kan indstille søgemarkeringen og stemme indstillinger som anvendes når du skimmer resultatlisten. Markeringen gør det lettere at finde og følge de fundne elementer når Næste og Forrige kommandoerne anvendes. Markér Søger indstillingerne giver mulighed for at tilpasse udseendet af ordmarkeringen herunder markeringsudformning, farve og gennemsigtighed. Søge stemmen annoncerer hvert fundne element når Næste og Forrige kommandoerne anvendes. Søger stemme indstillinger giver mulighed for at aktivere eller deaktivere oplæsning af de fundne elementer.

#### For at ændre indstillinger for Markér Søger

- 1. På **Værktøjer** fanen klikkes på pilen ved siden af **Søger** eller der navigeres til **Søger** og der trykkes på Pil ned.
- 2. I Søger menuen vælges Indstillinger.

Søger indstillinger dialogboksen åbnes.

- 3. Vælg Markering fanen.
- 4. Juster indstillingerne efter ønske.
- 5. Klik **OK.**

| Søger indstillin                                           | ger                                | ×             |
|------------------------------------------------------------|------------------------------------|---------------|
| Markering                                                  | Stemme                             |               |
| Markér Søger<br>Form<br>Ramme<br>Farve<br>Middel<br>Middel | Ger<br>Klar                        | nemsigtig     |
| Prøvevisr<br>El                                            | <sup>ing</sup><br>(sempel på Søger | element       |
|                                                            | ΟΚΑ                                | nnuller Hjælp |

Søger indstillinger Markering fanen

| Indstillinger | Beskrivelse                                                                                                    |
|---------------|----------------------------------------------------------------------------------------------------|
| Markér Søger  |                                                                                                    |
| Form          | Indstiller formen der anvendes til at markere<br>det aktuelle resultat: Blok, Understreget eller<br>Ramme.                                              |
| Farve         | Indstiller farven på markeringen.                                                                                                    |
| Tykkelse      | Indstiller tykkelsen af markeringen.                                                                                                    |
| Gennemsigtig  | Indstiller gennemsigtigheden for markeringen.<br><i>Bemærk:</i> Denne indstilling er ikke tilgængelig<br>når markeringsfarven er sat til 'Inverteret.'. |
| Prøvevisning  | Viser et eksempel på hvordan markeringen<br>kommer til at se ud.                                                                                        |

#### • For at ændre indstillinger for Søger Stemme indstillinger

- 1. På **Værktøjer** fanen klikkes på pilen ved siden af **Søger** eller der navigeres til **Søger** og der trykkes på Pil ned.
- 2. I Søger menuen vælges Indstillinger.

Kamera indstillinger dialogboksen åbnes.

- 3. Vælg **Stemme** fanen.
- 4. Juster stemme indstillingerne efter ønske.
- 5. Klik **OK**.

| Søger indstillin          | ger                              |                             |          | ×     |
|---------------------------|----------------------------------|-----------------------------|----------|-------|
| Markering                 | Stemme                           |                             |          |       |
| Søger Stemm               | e ———                            |                             |          |       |
| ⊠ <u>L</u> æs hv<br>Næste | ert element de<br>og Forrige kon | er findes med<br>Imandoerne |          |       |
|                           |                                  |                             |          |       |
|                           |                                  |                             |          |       |
|                           |                                  |                             |          |       |
|                           |                                  |                             |          |       |
|                           |                                  |                             |          |       |
|                           |                                  | OK                          | A 11     |       |
|                           |                                  | UK                          | Annuller | Hjælp |

Søger indstillinger Stemme fanen

| Indstillinger                                                                                           | Beskrivelse                                                                                                    |
|----------------------------------------------------------------------------------------------------|----------------------------------------------------------------------------------------------------|
| Søger stemme                                                                                            |                                                                                                    |
| Søge stemmen<br>annoncerer hvert<br>fundne element når<br>Næste og Forrige<br>kommandoerne<br>anvendes. | Aktiverer eller deaktiverer oplæsning af de<br>fundne elementer når Næste og Forrige<br>kommandoerne anvendes. |

# ZoomText Kamera

ZoomText Kamera funktionen understøtter alle HD web kamera så du kan forstørre bøger, blade, strikketøj, billeder osv. direkte på din computerskærm. Enkle kontroller styrer zoom, farver og kontrast. Du kan skifte mellem fuld og låst vinduer som giver mulighed for at du kan have kamera billedet på skærmen samtidigt med dine programmer. ZoomText Kamera funktionen omdanner derved en bærbar computer til et let anvendeligt og bærbart CCTV.

ZoomText 11 is a powerful complete impaired. Consisting of two adapt screen reading – ZoomText allows computer screen, providing com and the Internet. ZoomText 10 al standard HD webcam. ZoomText 10 is a powerful compute impaired. Consisting of two adaptiv screen reading – ZoomText allows y

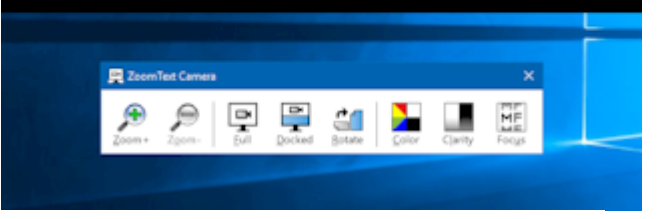

ZoomText Kamera - Fuld skærm

ZoomText Kamera - Låst skærm

# Komme godt i gang med ZoomText Kamera

Før du kan anvende ZoomText Kamera funktionen skal du anskaffe et passende kamera og en holder samt vælge dit kamera i ZoomText Kamera indstillinger.

# Anskaffelse at et passende kamera og en holder

For at anvende ZoomText Kamera funktionen skal du koble et HD kamera til som ikke har autofokus. Kameraet bør tilbyde mindst 1080p video opløsning med automatisk korrektion for lavt lysniveau. Du skal også have en ledig USB 2.0 port til kameraet.

Udover kameraet skal du have en passende holder eller stativ så du kan lægge ting under kameraet, fx en bøg. Holderen bør være justerbar og stabil.

Freedom Scientific tilbyder en færdig pakke som indeholder både kamera og stativ. For yderligere information og dette skal du kontakte din forhandler eller se www.freedomscientific.com (på engelsk).

# Indstilling af kameraet på dit arbejdsområde.

For at opnå bedst ydelse og brugbarhed bør du følge denne vejledning i hvordan du indstiller kameraet.

- Placer kameraet så tæt som muligt på din computerskærm. Dette gør det muligt at flytte ting du placerer under kameraet uden du skal flytte dig væk fra computeren.
- Du skal sikre at der er tilstrækkeligt med lyd omkring området kameraet skal filme.
- Juster din kameraholder så den kameraet ca. 10 cm fra det du vil se på.
- At vælge et kamera (når mere end et kamera er tilkoblet computeren)

ZoomText detekterer automatisk web kamera som er tilsluttet din computer, herunder evt. indbyggede kamera. Du skal indstille ZoomText så det anvender det kamera du ønsker. Under kamera indstillinger i ZoomText værktøjer dialogboksen finder du indstillingen.

#### For at vælge et kamera

- 1. På **Værktøjer** fanen klikkes på pilen ved siden af **Kamera** eller der navigeres til **Kamera** og der trykkes på Pil ned.
- 2. I Kamera menuen vælges Indstillinger.

Kamera indstillinger dialogboksen åbnes.

- 3. I listen over **Aktrive kamera** listen vælges det kamera du ønsker at anvende
- 4. Klik **OK**.

# Anvende ZoomText Kamera

Anvend følgende trin for at starte, indstille og anvende ZoomText Kamera.

#### For at starte ZoomText Kamera

- 1. Benyt en af følgende metoder
  - På Værktøjer værktøjslinjen vælges Kamera knappen.
  - Tryk start Kamera genvejen: Caps Lock + Ctrl + C

Kamera billedet åbnes på øverste halvdel af skærmen mens ZoomText zoomvinduet er på den anden halvdel af skærmen. ZoomText kamera værktøjslinjen åbnes nederst på skærmen.

2. Hvis Kamera værktøjslinjen ikke er synlig trykkes **Caps Lock + Ctrl + C** for at aktivere kamera kommandotaster tilstand og tryk dernæst **T** for at få værktøjslinjen ind på skærmen.

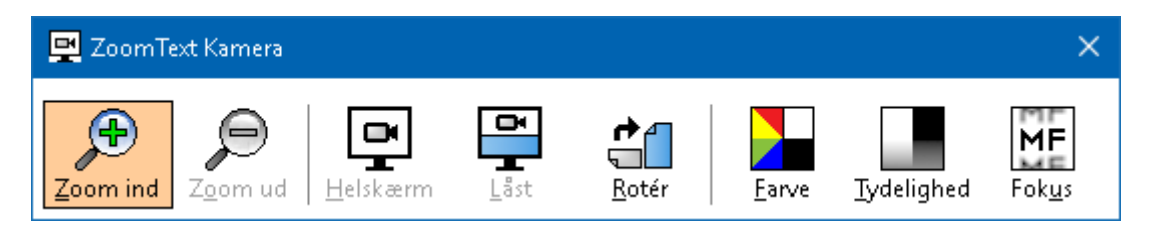

ZoomText Kamera værktøjslinjen

#### For at rotere billedet

Placer et dokument under kameraet så det vises korrekt på skærmen. Hvis dokumentet vises roteret på skærmen skal du klikke på **Roter** knappen indtil det vises korrekt.

# For at zoome ind og ud

Klik **på Zoom +** eller **Zoom -** knapperne for at indstille til korrekt forstørrelse.

#### For at ændre farver på billedet

1. Vælg Farve knappen.

#### Farvemenuen åbnes

2. Vælg mellem **Normal** (fulde farver) og en række høj-kontrast **To-farve Skemaer**.

3. For at skifte mellem Normal farver og det valgte To-farve skema trykkes **Caps Lock + Ctrl + C** for at aktivere kamera kommandotaster tilstand og dernæst trykke **Alt + Enter** for at skifte farvetilstand.

#### For at justere kamera tydelighed (lysstyrke og kontrast)

1. Vælg Tydelighed knappen.

Kamera tydelighed dialogboksen åbnes.

| Kamera Tydelighed |                               | × |
|-------------------|-------------------------------|---|
| Aktiver lysstyrk  | e og kontrast indstillingerne |   |
| <u>L</u> ysstyrke |                               |   |
| <u>K</u> ontrast  | _                             |   |
| Nulstil           | OK Annullér                   |   |

- 2. Marker Aktiver lysstyrke og kontrast indstillingerne.
- 3. Juster **Lysstyrke** og **Kontrast** gliderne for at tilpasse tydeligheden.
- 4. Klik **Nulstil** knappen for at indstille Lysstyrke og Kontrast til kameraets standardindstillinger.
- 5. Klik **OK**.

*Tip:* Anvend Lysstyrke indstillingen til at fjerne genskin i billedet.

*Bemærk:* Denne knap er deaktiveret (grå) hvis det aktive kamera ikke understøtter justering af lysstyrke og kontrast.

#### For at justere kamera fokus

1. Vælg **Fokus** knappen.

Kamera Fokus dialogboksen åbnes.

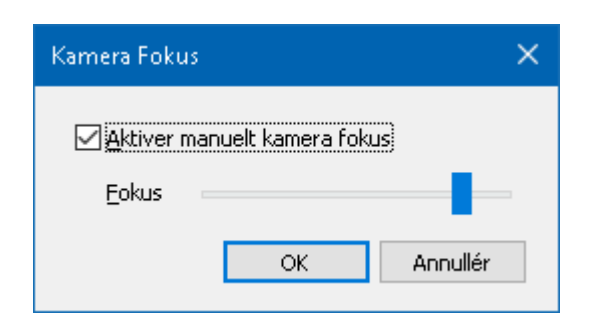

- 2. Marker Aktiver manuelt kamera fokus.
- 3. Juster Fokus gliderne for at indstille fokus på billedet.
- 4. Klik **OK**.

*Bemærk:* Denne knap er deaktiveret (grå) hvis det aktive kamera ikke understøtter automatisk autofokus.

#### For at flytte det låste vindue

Vælg Låst knappen. Hvert klik på knappen skifter placering af det låste vindue i denne rækkefølge: Låst top > Låst højre > Låst bund > Låst venstre.

# For at skifte mellem Fuld og låst visning.

Benyt en af følgende metoder

- For at skifte mellem Fuld og Låst trykkes **Caps Lock + Ctrl + C** for at aktivere kamera kommandotaster tilstand og tryk dernæst **Tab** for at få skifte tilstanden.
- Fra Låst visning på ZoomText Kamera værktøjslinjen klikkes **Fuld** knappen.

*Bemærk:* Som standard vil start eller skift til ZoomText kamera i Fuld visning åbne en dialogboks for at informere dig om at ZoomText Kamera værktøjslinjen ikke er tilgængelig i Fuld visning. Denne dialog viser også en liste med de genveje du kan anvende for at styre ZoomText kamera i Fuld visning (eller Lås visning). Du kan trykke **Esc** for at afslutte ZoomText Kamera.

# For at afslutte ZoomText Kamera

Benyt en af følgende metoder

- Fra Fuld visning trykkes ESC.
- Fra Låst visning trykkes Exit knappen.

#### Kamera Video og Systemydelse

På ældre computere kan anvendelsen af ZoomText Kamera betyde at computeren virker langsom når kamerafunktionen er indstillet til høj opløsning, specielt med kamera indstilling på 1280 og højere. For at løse dette problem skal du sænke opløsningen for kameraet indtil dit system fungerer på et acceptabelt niveau, Opløsningen for ZoomText Kamera finder du i Kamera fanen i ZoomText værktøjer dialogboks. Se "ZoomText Kamera indstillinger" nedenfor.

#### ZoomText Kamera indstillinger

ZoomText Kamera indstillinger giver mulighed for at indstille og starte kameraet.

#### For at tilpasse ZoomText Kamera indstillinger

- 1. På **Værktøjer** fanen klikkes på pilen ved siden af **Kamera** eller der navigeres til **Kamera** og der trykkes på Pil ned.
- 2. I Kamera menuen vælges Indstillinger.

Kamera indstillinger dialogboksen åbnes.

- 3. Juster kamera indstillingerne efter ønske.
- 4. Klik **OK**.

| Kamera i | indstillinger                            |                                    |                                             | ×        |
|----------|------------------------------------------|------------------------------------|---------------------------------------------|----------|
| Kamer    |                                          |                                    |                                             |          |
| Kamer    | a<br>Aktivt Kamara                       |                                    |                                             |          |
|          |                                          |                                    |                                             |          |
|          | Logitech HD webca                        | IM C615                            | ~                                           |          |
|          | 🗹 Inds <u>t</u> iller automa             | itisk kameraet I                   | til mindst zoom                             |          |
|          | Opløsning                                |                                    | Opdateringshastighe                         | ed       |
|          | 1920 × 1080                              | $\sim$                             | 10 FPS                                      | $\sim$   |
|          | Bemærk: Anvendels<br>opdateringshastighe | e af både høj (<br>ed kan betyde ( | opløsning og høj<br>at dit system bliver lø | angsomt. |
| Kamer    | avisning ———                             |                                    |                                             |          |
|          | Visningstilstand                         |                                    | Roter billede                               |          |
|          | Låst til Top                             | $\sim$                             | 0 grader                                    | $\sim$   |
| Forbe    | dringer                                  |                                    |                                             |          |
|          | Farveskema                               |                                    |                                             |          |
|          | Normal                                   | ~                                  |                                             |          |
|          |                                          |                                    |                                             |          |
| Avanc    | erede indstillinger:                     |                                    |                                             |          |
|          | <u>V</u> ærktøjslinjen sk                | kal altid være s                   | ynlig                                       |          |
|          | 🗹 Vis kommando in:                       | struktioner når                    | Fuldskærm er aktiv                          |          |
| St       | art Kamera                               |                                    |                                             |          |
|          | Г                                        | ОК                                 | Annullér                                    | Hjælp    |

ZoomText Kameradialogboksen.

| Indstillinger                                     | Beskrivelse                                                                                            |
|---------------------------------------------------|----------------------------------------------------------------------------------------------------|
| Kamera                                            |                                                                                                    |
| Aktivt Kamera                                     | Viser navnet på det kamera som ZoomText<br>anvender og giver mulighed for at vælge et andet<br>kamera. |
| Stiller automatisk<br>kameraet til mindst<br>zoom | ZoomText vælger automatisk det kamera som har<br>en opløsning der er tættest på skærmens<br>opløsning. |

| Opløsning                                | Viser den aktuelle kamera opløsning og giver<br>mulighed for at vælge anden kamera opløsning.<br>Fra at anvende denne indstilling skal du fravælge<br>Indstiller automatisk kameraet til mindst zoom.<br><i>Bemærk:</i> Anvendelse af både høj opløsning og høj<br>opdateringshastighed kan betyde at din computer<br>bliver langsom. |
|------------------------------------------|----------------------------------------------------------------------------------------------------|
| Opdateringshastigh<br>ed                 | Viser den aktuelle kamera opdateringshastighed<br>og giver mulighed for at vælge en anden kamera<br>opdateringshastighed.<br><i>Bemærk:</i> Anvendelse af både høj opløsning og høj<br>opdatering kan betyde at din computer bliver<br>langsom.                                                                                       |
| Kameravisning                            |                                                                                                    |
| Visningstilstand                         | Viser den aktuelle kamera visning og giver<br>mulighed for at vælge en anden visning for<br>ZoomText Kamera.                                                                                                    |
| Roter billede                            | Viser den aktuelle billede rotation og giver<br>mulighed for at vælge en anden billede rotation.                                                                                                    |
| Forbedringer                             |                                                                                                    |
| Farveskema                               | Viser de aktuelle farvefilter indstillinger og giver<br>mulighed for at vælge et bestemt farvefilter.                                                                                                    |
| Avancerede indstillinger                 | A                                                                                                    |
| Værktøjslinjen skal<br>altid være synlig | Når valgt vil Kamera værktøjslinjen forblive<br>synlig (ovenpå alle andre vinduer) også når det<br>ikke har fokus.<br><i>Bemærk:</i> denne indstilling er også tilgængelig i<br>system menuen i Kamera titelbjælken (Vises ved<br>at klikke på Kamera ikonet i titelbjælken for<br>Kamera værktøjslinjen).                            |

| Vis kommando       | Aktiverer eller deaktiverer visning af advarsler                                                        |
|--------------------|----------------------------------------------------------------------------------------------------|
| instruktioner når  | med kommando instruktioner når der skiftes til                                                          |
| Fuldskærm er aktiv | Fuldskærm.                                                                                              |
| Start Kamera       | Starter ZoomText Kamera Denne knap er grå<br>(deaktiveret) hvis ZoomText Kamera allerede er<br>startet. |

# ZoomText Kamera kommandotaster

Følgende genveje kan anvendes til at starte ZoomText kamera

| Kommando     | Genveje              |
|--------------|----------------------|
| Start Kamera | Caps Lock + Ctrl + C |

Følgende taster kan anvendes til at starte ZoomText Kamera.

| Kommando     | Taster                   |
|--------------|--------------------------|
| Start Kamera | Caps Lock + Mellemrum, C |

Når Kamera værktøjslinjen er aktiv kan følgende taster anvendes til at justere ZoomText Kamera indstillingerne.

| Kommando            | Tast                                |
|---------------------|-------------------------------------|
| Vis værktøjslinjen  | Т                                   |
| Zoom Ind            | Pil op                              |
| Zoom ud             | Pil ned                             |
| Roter billede       | Højre pil / Venstre pil             |
| Låst/Fuld Skift     | Tab                                 |
| Låst position       | Caps Lock + Højre pil / Venstre pil |
| Læsbarhed Til / Fra | Shift + Enter                       |
| Læsbarhed nulstil   | Shift + Backspace                   |
| Lysstyrke Forøg     | Shift + Pil op                      |
| Lysstyrke Sænk      | Shift + Pil ned                     |

| Kontrast Forøg            | Shift + Venstre pil           |
|---------------------------|-------------------------------|
| Kontrast Sænk             | Shift + Højre pil             |
| To-farve Til / Fra        | Alt + Enter                   |
| To-farve Skema            | Alt + Højre pil / Venstre pil |
| Fokus Automatisk / Manuel | Ctrl + Enter                  |
| Fokus ind                 | Ctrl + Pil op                 |
| Fokus ud                  | Ctrl + Pil ned                |
| Afslut                    | X                             |

# **Baggrund Læser**

Baggrund Læser giver mulighed for at læse dokumenter, websider, email eller anden tekst højt mens du fortsætter med at arbejde med andre programmer. Du skal ganske enkelt kopiere teksten som du vil omdanne og starte ZoomText Baggrund Læser. Mens teksten læses højt kan du skifte til andre programmer og både skrive tekst eller se på Internet.

#### For at starte Baggrund Læser

- 1. Marker teksten du vil optage og kopier den til Windows udklipsholder.
- 2. Gør en af følgende for at starte Baggrund læseren
  - På **Værktøjer** fanen vælges **Baggrund Læser** knappen.
  - Tryk Start Baggrund Læser genvejen: Caps Lock + Ctrl + B

Baggrund Læser værktøjslinjen åbnes og begynder at læse tekst du har kopieret.

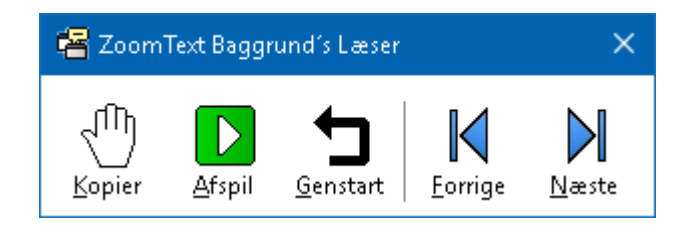

Baggrund læser værktøjslinjen

*Bemærk:* Hvis værktøjslinjen ikke åbnes når du starter Baggrund Læser er det fordi "Start Værktøjslinjen når der anvendes genveje" er markeret i Baggrund Læser indstillinger. Se <u>baggrund Læser indstillinger</u> nedenfor.

Når du har startet baggrund Læser kan du styre den via værktøjslinjen eller kommandotaster.

# Får at åbne Baggrund Læser værktøjslinjen.

Tryk Start Baggrund Læser genvejen: **Caps Lock + Ctrl + B** og tryk dernæst **T**.

#### For at styre Baggrund læser via værktøjslinjen

- 1. For at starte og stoppe oplæsning af zonen klikkes **Afspil/Pause** knappen.
- 2. For at skimme frem eller tilbage klikkes **Næste** og **Forrige** knapperne.
- 3. For at starte oplæsningen forfra tryk **Genstart** knappen.
- 4. For at læse tekst som du har kopieret til Windows udklipsholder klikkes på **Kopier** knappen.
- 5. For at afslutte Baggrund Læser klikkes på Luk knappen.

#### For at styre Baggrund læser via kommandotaster

- 1. Hvis Baggrund Læser ikke er aktiv trykkes Baggrund Læser genvejen: **Caps Lock + Ctrl + B**
- 2. For at starte og stoppe oplæsning af zonen klikkes Enter.
- 3. For at hoppe til næste eller forrige sætning anvendes **Højre pil** og **Venstre pil**.
- 4. For at hoppe til næste eller forrige ord anvendes **Ctrl + Højre pil** eller **Ctrl + Venstre pil**.
- 5. For at genstarte oplæsningen anvendes **Shift + Enter**.
- 6. For at læse tekst som du har kopieret til Windows udklipsholder trykkes der **C**.
- 7. For at afslutte Baggrund Læser trykkes **X**.

# **Baggrund Læser indstillinger**

Baggrund Læser indstillinger giver mulighed for at indstille hvordan du ønsker at værktøjslinjen vises når du starter baggrund Læser.

#### For at ændre indstillinger for Baggrund Læser

- På Værktøjer fanen klikkes på pilen ved siden af Baggrund Læser eller der navigeres til Baggrund Læser og der trykkes på Pil ned.
- 2. I Baggrund Læser menuen vælges Indstillinger.

Baggrund Læser indstillinger dialogboksen åbnes.

- 3. Juster indstillingerne efter ønske.
- 4. Klik **OK**.

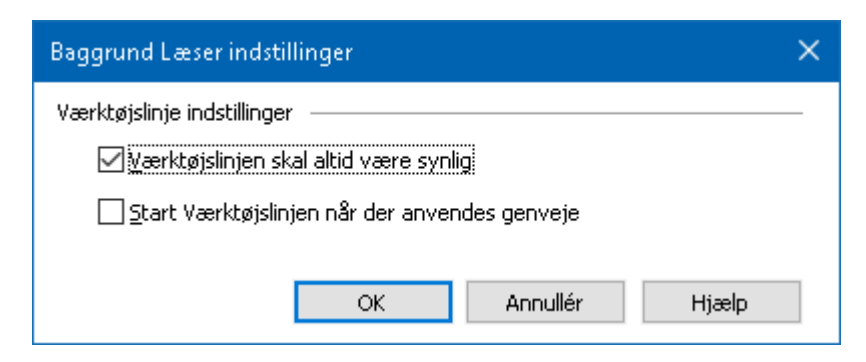

Baggrund Læser dialogboksen

| Indstillinger                                    | Beskrivelse                                                                                                    |  |
|--------------------------------------------------|----------------------------------------------------------------------------------------------------|--|
| Værktøjslinje indstillinger                      |                                                                                                    |  |
| Værktøjslinjen skal<br>altid være synlig         | Baggrund Læser værktøjslinjen forbliver<br>øverst på skrivebordet også selvom ZoomText<br>ikke er i fokus.                                                    |  |
| Start Værktøjslinjen når<br>der anvendes genveje | Når Baggrund Læser er startet med en genvej<br>(Læs udklipsholder eller Læs markeret tekst)<br>vil værktøjslinjen åbnes minimeret på<br>Windows proceslinjen. |  |

# Baggrund Læser kommandotaster

Følgende genveje kan anvendes til at starte Baggrund læser.

| Kommando             | Genveje              |
|----------------------|----------------------|
| Start Baggrund Læser | Caps Lock + Ctrl + B |

Følgende kommandotaster kan anvendes til at starte Baggrund læser.

| Kommando             | Taster                   |
|----------------------|--------------------------|
| Start Baggrund Læser | Caps Lock + Mellemrum, B |

Når Baggrund læser er aktiv vil følgende taster kunne anvendes til at styre Baggrund læser.

| Kommando           | Tast                         |
|--------------------|------------------------------|
| Vis værktøjslinjen | Т                            |
| Kopier             | С                            |
| Afspil / Pause     | Enter                        |
| Start forfra       | Shift + Enter                |
| Næste sætning      | Højre pil                    |
| Forrige sætning    | Venstre pil                  |
| Næste ord          | Ctrl + Højre pil             |
| Forrige ord        | Ctrl + Venstre               |
| Aktuelt ord        | Ctrl + Alt + Shift + Pil op  |
| Aktuel sætning     | Ctrl + Alt + Shift + Pil ned |
| Afslut             | X                            |

# ZoomText Optager

ZoomText Optager giver mulighed for at du kan omdanne tekst dokumenter, web sider, e-mail og al anden tekst til lydfiler som du sener kan lytte til på din computer eller en bærbar enhed. Du skal ganske enkelt kopiere teksten som du vil omdanne og starte ZoomText Optager. I nogle få trin kan du navngive din optagelse og en mappe hvorefter du skal klikke på Optag knappen. Optagelsen dannes på basis af den stemme som du har valgt i ZoomText. Vælger du iTunes eller Windows Media Player som din mappe placeres alle dine optagelser i "ZoomText Optager" play listen. Anvender du iTunes kan dine optagelser også synkroniseres automatisk med din iPod, iPhone eller anden iEnhed.

#### For at optage tekst fra Windows udklipsholder

- 1. Marker teksten du vil optage og kopier den til Windows udklipsholder.
- 2. Gør en af følgende for at starte Baggrund læseren:
  - På Læser værktøj fanen vælges Optager knappen.
  - Tryk Start Optager genvejen: Caps Lock + Ctrl + D

Baggrund læser værktøjslinjen åbnes med den tekst du har kopieret.

#### Udfør optagelsen

Når du starter ZoomText Optager vil dens dialog åbnes sammen med teksten du har kopieret. dernæst skal du vælge hvordan optagelsen skal udføres og klikke på Optag tekst knappen. Der vises en statuslinje som fortæller hvor langt optagelsen er. Du kan enten afvente den bliver færdig eller skifte til et andet program og fortsætte dit arbejde. Der afspilles en lyd når optagelsen er færdig.

Den tid det tager at oprette optagelsen afhænger af hvor stor en tekst du omdanner til lydfil. Som hovedregel kan du regne med at det tager 5-10 sekunder per side.

*Bemærk:* Når "Optag tekst til:" er sat til iTunes vil iTunes programmet åbnes når optagelsen er færdig.

| ZoomText                    | Optager                                     |                          |                     | ×          |
|-----------------------------|---------------------------------------------|--------------------------|---------------------|------------|
| Anvend Zoom<br>Media Player | nText Optager til at<br>eller en valgt mapp | : omdanne tekster<br>be. | til lyd i iTunes, V | Vindows    |
| Optag tekst t               | il:                                         |                          |                     |            |
| Filer                       | ~                                           |                          |                     |            |
| Spor navn                   |                                             |                          |                     | Sport type |
| Hjælpe folk e               | er vores prioritet                          |                          |                     | wav $\sim$ |
| Spor Placering              | g                                           |                          |                     |            |
| C:\Users\sm                 | oore.AISQUARED\f                            | Music                    |                     | Gennemse   |
| Opta                        | ag tekst                                    |                          |                     |            |
| Prøvevisning                | og optag                                    |                          |                     |            |
| Lyt til gi                  | røvevisning                                 | Hjælpe folk er vo        | ores prioritet.     | ~          |
| <u>K</u> opier fra          | Udklipsholder                               |                          |                     |            |
|                             |                                             |                          |                     | × .        |
| Skju                        | l Talesyntese <u>I</u> ndst                 | illinger                 | Luk                 | Hjælp      |
| Indstillinger fo            | or syntese                                  |                          |                     |            |
| Sprog                       | Danish                                      |                          | ~                   | ·          |
| Syntese                     | VocalizerExpress                            | ive                      | ~                   | ·          |
| Stemme                      | Magnus Compact                              | :                        | ~                   | •          |
|                             | <u>T</u> empo(OPM)<br>100 ▼                 | Stemmeleje<br>33% 📮      | Lydstyrke<br>77% 두  |            |

ZoomText Optager dialogboksen.

| Indstillinger    | Beskrivelse                                                                                                    |
|------------------|----------------------------------------------------------------------------------------------------|
| Optag tekst til: | Her vælges hvortil optagelsen skal laves. Vælg<br>mellem iTunes, Windows Media Player eller<br>en fil. <i>Bemærk:</i> iTunes og Windows Media<br>Player vises kun i listen hvis de er installeret.                                  |
| Navn             | Her kan du give din optagelse et navn. Navnet<br>der foreslås er de første fem bogstaver af<br>teksten i optagelsen. Du kan overskrive dette<br>forslag. <i>Bemærk:</i> Ugyldige tegn i filnavne<br>erstattes af en understregning. |

| Туре                                     | Her vælges det lydformat som optagelsen<br>bliver lavet i.                                                                                                    |
|------------------------------------------|----------------------------------------------------------------------------------------------------|
|                                          | <ul> <li>Hvis "Optag tekst til" er sat til Fil kan du<br/>vælge mellem WAV og WMA.</li> </ul>                                                                                                    |
|                                          | <ul> <li>Hvis "Optag tekst til" er sat til iTunes<br/>indstilles formatet automatisk til MP3.</li> </ul>                                                                                                    |
|                                          | • Hvis "Optag tekst til" er sat til Windows<br>Media Player indstilles formatet<br>automatisk til WMA.                                                                                                    |
| Placering                                | Viser den aktuelle mappe hvor lydfilen bliver<br>gemt. Du kan ændre denne mappe. <i>Bemærk:</i><br>Denne kontrol er deaktiveret (grå) når "Optag<br>tekst til" er sat til iTunes — fordi iTunes selv<br>styrer hvilken mappe der anvendes. |
| Gennemse                                 | Åbner en Windows Stifinder dialog hvor du<br>kan vælge mappen hvor lydfilen skal gemmes.<br><i>bemærk:</i> Knappen er deaktiveret (grå) hvis<br>"Optag tekst til" er sat til iTunes.                                                       |
| Optag tekst                              | Starter optagelsen. Mens der optages kan den<br>annulleret ved at klikke på "Afbryd optagelse".                                                                                                    |
| Prøvevisning og optag                    |                                                                                                    |
| Lyt til prøve / Afbryd<br>prøve          | Læser op til de første 400 ord af den kopierede<br>tekst. Under oplæsningen kan den afbrydes<br>ved at klikke på "Afbryd prøve".                                                                                                    |
| Kopier fra<br>Udklipsholder              | Kopierer den tekst som er i Windows<br>udklipsholder (erstatter den tidligere<br>kopierede tekst).                                                                                                    |
| Vis / Skjul Talesyntese<br>Indstillinger | Åbner eller lukker den del af ZoomText<br>Optager dialogboksen hvor du kan indstille<br>talesyntesen.                                                                                                    |

F
| Indstillinger for talesyntese |                                                                                                    |  |
|-------------------------------|----------------------------------------------------------------------------------------------------|--|
| Sprog                         | Viser en liste over tilgængelige talesynteser på<br>din computer.                                                                         |  |
| Talesyntese                   | Viser en liste over tilgængelige talesynteser på<br>din computer. Bemærk: ZoomText<br>understøtter også SAPI 4 og SAPI 5<br>talesynteser. |  |
| Stemme                        | Viser en liste over tilgængelige stemmer til den<br>valgte talesyntese.                                                                   |  |
| Tempo                         | Her kan du indstille oplæsningstempoet (hvis<br>talesyntesen understøtter dette).                                                         |  |
| Stemmeleje                    | Her kan du indstille stemmeleje (hvis<br>talesyntesen understøtter dette).                                                                |  |
| Lydstyrke                     | Her kan du indstille lydstyrken (hvis<br>talesyntesen understøtter dette).                                                                |  |

# Kapitel 8 Konfigurationer

Alle ZoomText indstillinger kan gemmes i en konfigurationsfil som senere kan indlæses. Konfigurationsfiler indeholder alle indstillinger, herunder forstørrelsesniveau, zoomvindue typen, skærmforbedringer, læseindstillinger, programindstillinger og genveje. Der er ingen grænse for antallet af konfigurationsfiler du kan gemme. Du kan også oprette specifikke konfigurationer til dine programmer som indlæses automatisk når programmerne er i fokus.

- <u>Standardkonfigurationen</u>
- <u>Gemme og indlæse konfigurationer</u>
- <u>Konfigurationsgenveje</u>
- <u>Programindstillingerne</u>

## Standardkonfigurationen

Når du starter ZoomText vil standardkonfigurationsfilen, ZT.ZXC, automatisk blive indlæst. Denne fil indeholder de forudbestemte ZoomText standardindstillinger. Du kan oprette dine egen standardindstillinger, som så vil blive indlæst når du starter ZoomText. Selvom du ændrer standardindstillingerne vil de forudbestemte standarder let kunne genskabes.

#### For at gemme en standardkonfiguration

- 1. Indstil ZoomText som ønsket.
- 2. I **ZoomText** menuen vælges Filer > **Gem som standard**.

En dialogboks åbnes hvor du skal bekræfte at du vil overskrive standardkonfigurationen.

3. Vælg Ja for at overskrive den tidligere standardkonfiguration.

#### For at genskabe den forudbestemte standardkonfiguration

1. I **ZoomText** menuen vælges **Konfigurationer > Gendan** *fabriksindstillinger*.

En dialogboks åbnes hvor du skal bekræfte at du vil genskabe standardkonfigurationen.

2. Vælg Ja for at overskrive den tidligere standardkonfiguration.

### Gemme og indlæse konfigurationer

De aktuelle ZoomText indstillinger kan til enhver tid gemmes i en konfigurationsfil. Denne konfigurationsfil kan indlæses på et senere tidspunkt og de gemte indstillinger træder straks i kraft.

#### For at gemme en konfigurationsfil

- 1. Indstil ZoomText som ønsket.
- 2. I ZoomText menuen vælges Konfigurationer > Gem brugerindstillinger.

*Gem konfigurationer dialogboksen åbnes og viser de eksisterende konfigurationsfiler.* 

- 3. Skriv navnet på den nye konfiguration i Filnavn feltet,
- 4. Klik **OK**.

#### For at indlæse fra en konfigurationsfil

1. I ZoomText menuen vælges Åben brugerindstillinger.

Åben brugerindstillinger dialogboksen åbnes og viser de eksisterende konfigurationsfiler.

- 2. Marker den ønskede konfigurationsfil.
- 3. Klik **Åben**.

## Konfigurationsgenveje

Du kan anvende genveje til at indlæse konfigurationsfiler uden først at skulle åbne ZoomText brugerfladen. Før en konfigurationsgenvej kan anvendes skal der tilknyttes en konfigurationsfil til den. Følgende tabel viser en liste over standard konfigurationsgenveje. For information om hvordan man tilknytter en konfigurationsfil til en genvej se "For at tildele en konfigurationsfil til en Indlæs konfiguration kommando" i <u>Kommando</u> <u>dialogboksen</u>.

| Indstillinger               | Beskrivelse   |
|-----------------------------|---------------|
| Indlæs Konfigurationsfil 1  | Caps Lock + 1 |
| Indlæs Konfigurationsfil 2  | Caps Lock + 2 |
| Indlæs Konfigurationsfil 3  | Caps Lock + 3 |
| Indlæs Konfigurationsfil 4  | Caps Lock + 4 |
| Indlæs Konfigurationsfil 5  | Caps Lock + 5 |
| Indlæs Konfigurationsfil 6  | Caps Lock + 6 |
| Indlæs Konfigurationsfil 7  | Caps Lock + 7 |
| Indlæs Konfigurationsfil 8  | Caps Lock + 8 |
| Indlæs Konfigurationsfil 9  | Caps Lock + 9 |
| Indlæs Konfigurationsfil 10 | Caps Lock + 0 |

## Programindstillinger

I hver ZoomText konfiguration kan du definere specielle indstillinger for hvert program du anvender. Du kan for eksempel få ZoomText til at vise din Web browser i en forstørrelse og din tekstbehandler i en anden forstørrelse. Så snart et af disse programmer kommer i fokus vil ZoomText skifte forstørrelsesgrad til det du har indstillet. Programmer hvortil der ikke er oprettet specielle indstillinger vil blive vist og læst højt efter standardindstillingerne i konfigurationsfilen.

#### For at definere og gemme programindstillinger

- 1. Åben det program du vil oprette indstillinger for.
- 2. Skift direkte til ZoomText og vælg de specielle indstillinger du har behov for i dette program.
- 3. Tryk Gem programindstillingerne genvejen: **Caps Lock + Ctrl + S** eller på ZoomText værktøjslinjen vælges **ZoomText > Programindstillinger > Gem programindstillingerne**.

En dialog spørger om du vil gemme programindstillingerne.

4. Klik på Ja for at gemme indstillingerne.

Du kan til enhver tid deaktivere eller slette programindstillingerne. Deaktiverede programindstillinger forbliver i konfigurationsfilen og kan aktiveres igen når du får brug for det. Slettede programindstillinger vil blive fjernet fra konfigurationsfilen.

#### For at deaktivere eller slette programindstillinger

- Tryk Juster Programindstillingerne genvejen: Caps Lock + Ctrl
  + M eller på ZoomText værktøjslinjen vælges ZoomText
  - > Programindstillinger > Juster programindstillinger.

Juster programindstillinger dialogen åbnes.

2. For at deaktivere programindstillinger; I **Anvend programindstillinger for** listen fjernes markeringen ved de ønskede programmer. De umarkerede programmer forbliver i listen men vil ikke blive anvendt når programmerne kommer i fokus.

3. For at slette programindstillinger; vælg de ønskede programmer og klik på **Slet valgte.** 

De markerede programmer fjernes fra listen.

4. Klik **OK**.

| Juster Programindstillingerne  | ×                                                                     |
|--------------------------------|-----------------------------------------------------------------------|
| Brug programindstillinger for: | <u>A</u> ktiver alle<br><u>D</u> eaktiver alle<br><u>S</u> let valgte |
| OK Annul                       | lér Hjælp                                                             |

Juster programindstillinger dialogboksen.

| Indstillinger                       | Beskrivelse                                                                                    |
|-------------------------------------|------------------------------------------------------------------------------------------------|
| Anvend<br>programindstillinger for: | Viser en liste over programindstillinger som er<br>gemt i den aktuelle ZoomText konfiguration. |
| Aktiver alle                        | Aktiverer alle elementer i listen i Anvend programindstillinger dialogboksens liste.           |
| Deaktiver alle                      | Deaktiverer alle elementer i listen i Anvend programindstillinger dialogboksens liste.         |
| Slet valgte                         | Sletter markerede elementer i listen i Anvend programindstillinger dialogboksens liste.        |

## Kapitel 9 Præferencer indstillinger

Indstillingerne giver mulighed for at styre hvordan ZoomText starter og afslutter, hvordan ZoomText opdaterer sig selv og informerer om fejl samt hvordan brugerfladen skal se ud og typen af udglatning der skal anvendes på den forstørrede skærm.

- <u>Program indstillinger</u>
- <u>Brugerfladeindstillinger</u>
- <u>Udglatning præferencer</u>
- Kør ZoomText som

## Program præferencer

Program præferencer styrer hvordan ZoomText starter og afslutter samt giver mulighed for at aktivere automatisk opdatering.

#### For at ændre indstillinger for program præferencer

1. I ZoomText menuen vælges Præferencer> Program.

Program præferencer dialogboksen åbnes på Program fanen.

- 2. Juster program præferencer indstillingerne efter ønske.
- 3. Vælg OK.

| Præferencer                                            |                           |                         |               |                  | >           | < |
|--------------------------------------------------------|---------------------------|-------------------------|---------------|------------------|-------------|---|
| Program                                                | Brugerflade               | Udglatning              |               |                  |             |   |
| Logon Understøttelse                                   |                           |                         |               |                  |             |   |
| Indstillinge                                           | r fra start 🛛 —           |                         |               |                  |             |   |
| 🗌 Sta                                                  | art ZoomText <u>a</u> uto | matisk når Windo        | ows starter   |                  |             |   |
| 🗌 Sta                                                  | art ZoomText med          | <u>m</u> inimeret værkt | øjslinje      |                  |             |   |
| 🗹 Vis                                                  | " <u>V</u> elkommen" vind | uet når ZoomTe>         | d starter     |                  |             |   |
| ✓ V <u>i</u> s                                         | en ZoomText ikor          | ı på skrivebordet       |               |                  |             |   |
|                                                        | is den startes på ε       | en fjernserver af       | ventes at k   | lienten opretter | forbindelse |   |
| Afslut Inds                                            | tillinger                 |                         |               |                  |             |   |
| ger                                                    | m ZoomText indsti         | llinger automatisł      | k når det lul | kkes             |             |   |
| 🗹 Spy                                                  | ørg før ZoomText          | lukkes                  |               |                  |             |   |
| <u>u</u> d                                             | læs forstørrelsesp        | rocesserne når Z        | oomText lu    | ikkes            |             |   |
| Automatisk                                             | opdatering —              |                         |               |                  |             |   |
| <u> </u>                                               | ntroller for online (     | opdateringer hve        | r gang Zoo    | mText startes    |             |   |
| Fejlrapport                                            | ering                     |                         |               |                  |             |   |
| Send ZoomText fejl til Freedom Scientific via Internet |                           |                         |               |                  |             |   |
|                                                        |                           |                         |               |                  |             |   |
|                                                        |                           |                         |               |                  |             |   |
|                                                        |                           |                         | OK            | Annuller         | Hjælp       |   |

Program fanen.

| Indstillinger                                                                         | Beskrivelse                                                                                                    |  |
|---------------------------------------------------------------------------------------|----------------------------------------------------------------------------------------------------|--|
| Logon Understøttelse                                                                  |                                                                                                    |  |
| Aktiver ZoomText i<br>Windows logon                                                   | Kører ZoomText sikker tilstand i Windows<br>logon skærmen og i andre Windows sikker<br>tilstand skærme. ZoomText sikker tilstand<br>tilbyder basal forstørrelse og skærmlæsning<br>i sikker tilstand. |  |
| Opstart indstillinger                                                                 |                                                                                                    |  |
| Start ZoomText<br>automatisk når Windows<br>starter                                   | ZoomText starter automatisk samme med<br>Windows.                                                                                                    |  |
| Start ZoomText med<br>minimeret værktøjslinje                                         | ZoomText brugerfladen er minimeret når<br>ZoomText er startet.                                                                                                    |  |
| Vis "Velkommen" vinduet<br>når ZoomText starter                                       | Hver gang ZoomText starter vises<br>Velkommen til ZoomText sammen med<br>ZoomText værktøjslinjen. Velkommen<br>vinduet indeholder nyttig information og<br>genveje til nye brugere.                   |  |
| Vis en ZoomText ikon på<br>skrivebordet                                               | Viser en ZoomText ikon på skrivebordet                                                                                                    |  |
| Hvis den startes på en<br>fjernserver afventes at<br>klienten opretter<br>forbindelse | Når ZoomText (eller Fusion) startes på en<br>fjernserver vil den forblive i hviletilstand<br>indtil ZoomText (eller Fusion) startes op på<br>klienten.                                                |  |
| Afslut Indstillinger                                                                  |                                                                                                    |  |
| Gem ZoomText<br>indstillinger automatisk<br>når det lukkes                            | Alle ZoomText indstillinger gemmes<br>automatisk til den aktive konfiguration når<br>ZoomText lukkes.                                                                                                 |  |
| Spørg før ZoomText<br>lukkes                                                          | Du bliver spurgt om du vil lukke ZoomText<br>inden det sker.                                                                                                    |  |

| Udlæs<br>forstørrelsesprocesserne<br>når ZoomText lukkes     | Udlæser forstørrelsesprocesserne når<br>ZoomText lukkes. Ellers vil ZoomText<br>processerne fortsat kører for at det er<br>hurtigere at starte ZoomText igen indtil<br>Windows lukker.                                 |
|--------------------------------------------------------------|----------------------------------------------------------------------------------------------------|
| Automatisk opdatering                                        |                                                                                                    |
| Kontroller for<br>opdateringer hver gang<br>ZoomText startes | Hver gang ZoomText startes søges der efter<br>nye opdateringer via Internet forbindelsen<br>hvis den er aktiv. Er der en opdatering<br>tilgængelig vil opdateringsprogrammet<br>hente og installere den.               |
| Fejlrapportering                                             |                                                                                                    |
| Send ZoomText fejl til<br>Freedom Scientific via<br>Internet | Opstår der en ZoomText programfejl vil der<br>blive oprettet en fejlrapport som sendes til<br>Freedom Scientific via den aktive Internet<br>forbindelse. Ingen personlig information er<br>inkluderet i fejlrapporten. |

## **Brugerflade præferencer**

Brugerflade præferencer styrer hvordan ZoomText brugerfladen vises på Windows skrivebordet.

#### For at ændre indstillinger for brugerflade præferencer

1. I **ZoomText** menuen vælges **Præferencer > Brugerflade**.

Præferencer dialogboksen åbnes på Brugerflade fanen.

- 2. Juster brugerflade præferencer indstillingerne efter ønske.
- 3. Vælg OK.

| Præferencer                                                                                                    | × |
|----------------------------------------------------------------------------------------------------|---|
| Program Brugerflade Udglatning                                                                                                    |   |
| Værktøjslinje indstillinger<br>Vis værktøjstip for kontroller på båndet)<br>Værktøjslinjen skal altid være synlig<br>gendan værktøjslinje efter brug af et ZoomText værktøj<br>Værktøjslinje markerings <u>f</u> arve: Brun ~ |   |
| Joblinjeindstillinger                                                                                                    |   |
| Brugergrænsefladesprog                                                                                                    |   |
| Sprog: Dansk ~                                                                                                    |   |
| Andre Indstillinger<br>☑ Aktiver overgangs <u>e</u> ffekter for skærmforbedringer                                                                                                    |   |
| OK Annuller Hjælp                                                                                                    |   |

Brugerflade fanen.

| Indstillinger                                                | Beskrivelse                                                                                               |  |
|--------------------------------------------------------------|----------------------------------------------------------------------------------------------------|--|
| Værktøjslinje indstillinger                                  |                                                                                                    |  |
| Vis værktøjstip for<br>kontroller på båndet                  | Betyder at værktøjstip vises når musen føres<br>hen over kontroller på ZoomText<br>værktøjslinjen.        |  |
| Værktøjslinjen skal<br>altid være synlig                     | ZoomText brugerflade vinduet forbliver<br>øverst på skrivebordet også selvom ZoomText<br>ikke er i fokus. |  |
| Gendan værktøjslinje<br>efter brug af et<br>ZoomText værktøj | ZoomText værktøjslinjen gendannes altid når<br>et ZoomText værktøj afsluttes.                             |  |
| Værktøjslinje<br>markeringsfarve:                            | Indstiller den farve der skal anvendes til at<br>markere kontrollerne på ZoomText<br>værktøjslinjen.      |  |
| Joblinjeindstillinger                                        |                                                                                                    |  |
| Vis ZoomText<br>Værktøjslinjen og<br>bakkeikon               | Når ZoomText kører vil dens Værktøjslinje og<br>bakkeikon være synlige.                                   |  |
| Vis kun ZoomText<br>værktøjslinjen                           | Når ZoomText kører vil kun Værktøjslinjen<br>være synligt.                                                |  |
| Vis kun ZoomText<br>bakkeikon                                | Når ZoomText kører vil kun bakkeikonet være synligt.                                                      |  |
| Brugerfladesprog                                             |                                                                                                    |  |
| Sprog                                                        | Indstiller sproget der anvendes i ZoomText<br>brugerfladen.                                               |  |
|                                                              | <i>Bemærk:</i> Denne indstilling er ikke tilgængelig<br>i versioner som kun indeholder engelsk.           |  |

| Ander indstillinger                                   |                                                                         |  |
|-------------------------------------------------------|-------------------------------------------------------------------------|--|
| Aktiver<br>overgangseffekter for<br>skærmforbedringer | Aktiverer glidende skifte mellem ZoomText<br>skærmforbedringer skemaer. |  |

## **Udglatning Præferencer**

Udglatning indstillinger styrer hvordan ZoomText udglatter og forbedrer tekst og grafik (herunder foto) på den forstørrede skærm. ZoomText tilbyder to typer af udglatning, xFont® og Geometrisk udglatning, som kan aktiveres særskilt eller samtidigt.

- **xFont** virker kun på tekst og viser den bedst mulige tekstkvalitet på den forstørrede tekst. Er ikke tilgængelig i alle applikationer. Når XFont ikke er tilgængelig vil geometrisk udglatning blive anvendt på teksten på den forstørrede skærm.
- **Geometrisk udglatning** giver en høj kvalitet af udglatning på både grafik og tekst der hvor xFont ikke kan anvendes. Der er to typer af geometrisk udglatning: ClearSharp og klassisk.
  - o **ClearSharp** er den nye type af geometrisk udglatning der giver bedre udglatning og mere effektiv afvikling.
  - o **Klassisk** er den tidligere metode til geometrisk udglatning der fortsat vil være tilgængelig for de brugere der gerne vil fortsætte med samme type udglatning som tidligere.

Når ZoomText er aktiveret og forstørrelsen er slået til så er det muligt at skifte mellem typerne af udglatning for at finde netop den type der passer bedst.

#### For at skifte mellem udglatningsmetoderne

• Tryk Udglatningstilstand genvejen: Caps Lock + X

Du kan se og konfigurere udglatning indstillingerne i Præferencedialogen.

#### For at ændre udglatning indstillingerne

1. I **ZoomText** menuen vælges **Indstillinger > Udglatning.** 

Præferencedialogen vises med indholdet af Udglatning fanen.

- 2. Juster indstillingerne, som ønsket.
- 3. Vælg OK.

| Præferencer                                                                                                    | × |
|----------------------------------------------------------------------------------------------------|---|
| Program Brugerflade Udglatning                                                                                                    |   |
| XFont Indstillinger<br>xFont forstørrelsen virker kun på tekst og viser den højeste mulige kvalitet<br>af den forstørrede tekst. xFont er ikke tilgængelig i alle applikationer. |   |
| Aktiver xFont forstørrelse  Vis xFont forstørret tekst i fed skrift                                                                                                    |   |
| Udlad programmer                                                                                                    |   |
| Geometrisk Udglatning                                                                                                    | - |
| og grafik, hvor xFont forstørrelsen ikke virker.                                                                                                    |   |
| ● <u>C</u> learSharp<br>○ <u>K</u> lassisk                                                                                                    |   |
| ○ Ingen                                                                                                    |   |
|                                                                                                    |   |
|                                                                                                    |   |
|                                                                                                    |   |
| OK Annuller Hjælp                                                                                                    |   |

Udglatning fanen

| Indstillinger                              | Beskrivelse                                                                                                    |  |
|--------------------------------------------|----------------------------------------------------------------------------------------------------|--|
| XFont Indstillinger                        |                                                                                                    |  |
| Aktiver xFont<br>forstørrelse              | Aktiver xFont. xFont viser teksten i højeste<br>kvalitet og bør altid være aktiveret.                                      |  |
| Vis xFont forstørret<br>tekst i fed skrift | Viser al tekst som er forstørret af xFont som fed<br>tekst                                                                 |  |
| Udelad programmer                          | Indstillinger for hvornår xFont skal udelades i<br>problem programmer. Se "Udelad xFont i<br>problem programmer" nedenfor. |  |

| Geometrisk udglatning |                                             |
|-----------------------|---------------------------------------------|
| ClearSharp            | Aktiverer ClearSharp geometrisk udglatning. |
| Klassisk              | Aktiverer Klassisk geometrisk udglatning.   |
| Ingen                 | Deaktivér geometrisk udglatning.            |

#### Udelad xFont i problem programmer

Nogle programmer viser brugerfladen på en måde som ikke tillader xFont at virke korrekt som betyder at der kan være tekst der mangler eller er defekt. Sker dette kan du udelade brug af xFont for det program ved at markere programmets navn i Udelad xFont dialogboksen.

*Bemærk:* De programmer som allerede er identificeret som problem programmer i forhold til xFont er tilføjet listen i ZoomText standardkonfigurationen.

#### For at udelade xFont i udvalgte programmer

1. I **ZoomText** menuen vælges **Indstillinger > Udglatning.** 

Præferencedialogen vises med indholdet af Udglatning fanen.

2. Vælg Udelad programmer...

Udelad programmer dialogboksen åbnes.

- 3. I **Undlad brug af XFont i**: list boksen marker de programmer som ikke anvende xFont.
- 4. Klik **OK**.
- 5. Genstart ZoomText. Dette trin er påkrævet for at aktivere ændringerne i Udelad Applikationer dialogboksen.

| Udelad programmer                                                                                                    |                                                                                                | × |
|----------------------------------------------------------------------------------------------------|------------------------------------------------------------------------------------------------|---|
| I nogle programmer vil XFont tek<br>Hvis dette sker skal det pågælde<br>nedenfor hvorved XFont ikke vil t<br>Undlad brug af XFont i: | stvisningen ikke virke korrekt.<br>nde program markeres i listen<br>blive anvendt i programmet |   |
| Programnavn                                                                                                    | Vist navn                                                                                      | ^ |
| explorer.exe                                                                                                    | Windows Explorer                                                                               |   |
| fontdrvhost.exe                                                                                                    |                                                                                                |   |
|                                                                                                    |                                                                                                |   |
| Isass.exe                                                                                                    | Local Security Authority Ser.                                                                  |   |
|                                                                                                    |                                                                                                |   |
|                                                                                                    |                                                                                                |   |
|                                                                                                    |                                                                                                |   |
|                                                                                                    |                                                                                                | × |
| <                                                                                                    | >                                                                                              |   |
| ОК                                                                                                    | Annullér Hjælp                                                                                 |   |

Udelad programmer dialogboksen

| Indstillinger           | Beskrivelse                                                                                                    |
|-------------------------|----------------------------------------------------------------------------------------------------|
| Undlad brug af XFont i: | Viser en liste over de programmer som kører<br>på computeren. De markerede programmer<br>bliver ikke behandlet med xFont. |

## Kør ZoomText som

I nogle tilfælde kan det være at du ønsker at ZoomText Magnifier/Reader starter som en ZoomText Magnifier. Dette kan styres i Kør ZoomText som dialogboksen.

#### For at styre hvilket produkttype ZoomText starter i

1. I **ZoomText** menuen vælges **Præferencer > Kør ZoomText som**.

Kør ZoomText som dialogboksen åbnes.

- 2. Vælg den produkttype som ZoomText skal starte i.
- 3. Klik Genstart ZoomText nu.

ZoomText afsluttes og starter igen i den produkttype du har valgt.

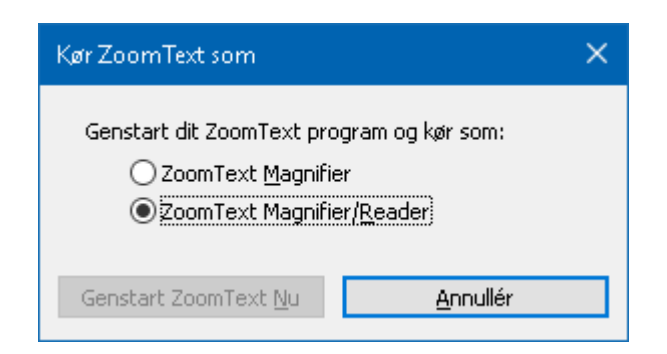

Kør ZoomText som dialogboksen

| Indstillinger                | Beskrivelse                                                          |
|------------------------------|----------------------------------------------------------------------|
| ZoomText Magnifier           | Indstiller ZoomText så den starter som<br>ZoomText Magnifier.        |
| ZoomText<br>Magnifier/Reader | Indstiller ZoomText så den starter som<br>ZoomText Magnifier/Reader. |
| Genstart ZoomText nu         | Afslutter og genstarter ZoomText i den valgte produkttype.           |

## Kapitel 10

## ZoomText kommandoer

Denne sektion indeholder en komplet liste over ZoomText kommandoer herunder genveje, kommandotaster og taster.

- <u>AppReader kommandoer</u>
- Baggrund Læser kommandoer
- Kamera kommandoer
- <u>Søge kommandoer</u>
- <u>Kommandotaster tilstand</u>
- Forstørrelseskommandoer
- <u>Programkommandoer</u>
- <u>Læsekommandoer</u>
- Læsezoner kommandoer
- <u>Optager kommandoer</u>
- <u>Læs kommandoer</u>
- <u>Rulle kommandoer</u>
- <u>Support kommandoer</u>
- Tekstmarkør kommandoer
- Vindue kommandoer

## AppReader kommandoer

Følgende genveje kan anvendes til at starte AppReader.

| Kommando                               | Genveje                       |
|----------------------------------------|-------------------------------|
| Start AppReader fra mus                | Caps Lock + Alt + Venstreklik |
| Start App Viser                        | Caps Lock + Alt + A           |
| Start Tekstviser                       | Caps Lock + Alt + T           |
| Start LæsDet værktøjet                 | Caps Lock + Alt + S           |
| Start AppReader (i valgte<br>tilstand) | Caps Lock + Alt + R           |

Følgende kommandotaster kan anvendes til at starte AppReader.

| Kommando        | Taster                   |
|-----------------|--------------------------|
| Start AppReader | Caps Lock + Mellemrum, A |

Når AppReader er aktiv vil følgende taster kunne anvendes til at styre AppReader.

| Kommando        | Tast             |
|-----------------|------------------|
| Næste ord       | Ctrl + Højre pil |
| Forrige ord     | Ctrl + Venstre   |
| Næste sætning   | Højre pil        |
| Forrige sætning | Venstre pil      |
| Næste afsnit    | Pil ned          |
| Forrige afsnit  | Pil op           |
| Næste side      | Page Down        |
| Forrige side    | Page Up          |

| Aktuelt ord *       | Ctrl + Alt + Shift + Pil op      |
|---------------------|----------------------------------|
| Aktuel linje        | Ctrl + Alt + Shift + Højre pil   |
| Aktuel sætning      | Ctrl + Alt + Shift + Pil ned     |
| Aktuelt afsnit      | Ctrl + Alt + Shift + venstre pil |
| Første ord på linje | Home                             |
| Sidste ord på linje | End                              |
| Start på dokument   | Ctrl + Home                      |
| Slut på dokument    | Ctrl + End                       |
| Næste link          | L                                |
| Forrige link        | Shift + L                        |
| Følg link           | Ctrl + Enter                     |

\* Når Aktuelt ord kommandoen anvendes vil gentagne tryk indenfor to sekunder give følgende adfærd:

- Første tryk: læser ordet
- Andet tryk: staver ordet
- Tredje tryk: staver ordet fonetisk

## **Baggrund Læser kommandoer**

Følgende genveje kan anvendes til at starte Baggrund læser.

| Kommando             | Genveje              |
|----------------------|----------------------|
| Start Baggrund Læser | Caps Lock + Ctrl + B |

Følgende kommandotaster kan anvendes til at starte Baggrund læser.

| Kommando             | Taster                   |
|----------------------|--------------------------|
| Start Baggrund Læser | Caps Lock + Mellemrum, B |

Når Baggrund læser er aktiv vil følgende taster kunne anvendes til at styre Baggrund læser.

| Kommando           | Tast                         |
|--------------------|------------------------------|
| Vis værktøjslinjen | Т                            |
| Kopier             | С                            |
| Afspil / Pause     | Enter                        |
| Start forfra       | Shift + Enter                |
| Næste sætning      | Højre                        |
| Forrige sætning    | Venstre pil                  |
| Næste ord          | Ctrl + Højre pil             |
| Forrige ord        | Ctrl + Venstre pil           |
| Aktuelt ord        | Ctrl + Alt + Shift + Pil op  |
| Aktuel sætning     | Ctrl + Alt + Shift + Pil ned |
| Afslut             | X                            |

## Kamera kommandoer

Følgende genveje kan anvendes til at starte ZoomText kamera

| Kommando     | Genveje              |
|--------------|----------------------|
| Start Kamera | Caps Lock + Ctrl + C |

Følgende taster kan anvendes til at starte ZoomText Kamera.

| Kommando     | Taster                   |
|--------------|--------------------------|
| Start Kamera | Caps Lock + Mellemrum, C |

Når Kamera værktøjslinjen er aktiv kan følgende taster anvendes til at justere ZoomText Kamera indstillingerne.

| Kommando            | Tast                                |
|---------------------|-------------------------------------|
| Vis værktøjslinjen  | Т                                   |
| Zoom Ind            | Pil op                              |
| Zoom ud             | Pil ned                             |
| Roter billede       | Højre pil / Venstre pil             |
| Låst/Fuld Skift     | Tab                                 |
| Låst position       | Caps Lock + Højre pil / Venstre pil |
| Læsbarhed Til / Fra | Shift + Enter                       |
| Læsbarhed nulstil   | Shift + Backspace                   |
| Lysstyrke Forøg     | Shift + Pil op                      |
| Lysstyrke Sænk      | Shift + Pil ned                     |
| Kontrast Forøg      | Shift + Venstre pil                 |
| Kontrast Sænk       | Shift + Højre pil                   |
| To-farve Til / Fra  | Alt + Enter                         |

| To-farve Skema            | Alt + Højre pil / Venstre pil |
|---------------------------|-------------------------------|
| Fokus Automatisk / Manuel | Ctrl + Enter                  |
| Fokus ind                 | Ctrl + Pil op                 |
| Fokus ud                  | Ctrl + Pil ned                |
| Afslut                    | X                             |

## Søge kommandoer

Følgende genveje kan anvendes til at starte Søger

| Kommando    | Genveje              |
|-------------|----------------------|
| Start søger | Caps Lock + Ctrl + F |

Følgende taster kan anvendes til at starte Søger.

| Kommando    | Taster                   |
|-------------|--------------------------|
| Start søger | Caps Lock + Mellemrum, F |

Når Søger er aktiv kan følgende taster anvendes til at styre søgeren.

| Kommando                            | Taster         |
|-------------------------------------|----------------|
| Skifte Side elementer typen tilbage | Ctrl + Pil op  |
| Skifte Side elementer typen frem    | Ctrl + Pil ned |
| Udfør element                       | Ctrl + Enter   |
| Første element (i filtreret liste)  | Ctrl + Home    |
| Sidste element (i filtreret liste)  | Ctrl + End     |
| Næste kontrol                       | Ctrl + C       |
| Næste formular                      | Ctrl + F       |
| Næste overskrift                    | Ctrl + H       |
| Næste overskrift niveau 1 6         | Ctrl + 1 6     |
| Næste billede                       | Ctrl + I       |
| Næste link                          | Ctrl + L       |
| Næste liste                         | Ctrl + S       |
| Næste tabel                         | Ctrl + T       |

| Næste element                 | Enter eller Ctrl + Højre pil           |
|-------------------------------|----------------------------------------|
| Forrige kontrol               | Ctrl + Shift + C                       |
| Forrige formular              | Ctrl + Shift + F                       |
| Forrige overskrift            | Ctrl + Shift + H                       |
| Forrige overskrift niveau 1 6 | Ctrl + Shift + 1 6                     |
| Forrige billede               | Ctrl + Shift + I                       |
| Forrige link                  | Ctrl + Shift + L                       |
| Forrige liste                 | Ctrl + Shift + S                       |
| Forrige tabel                 | Ctrl + Shift + T                       |
| Forrige element               | Shift + Enter eller Ctrl + venstre pil |
| AppReader                     | Alt + R                                |
| Skifte liste søgning          | Alt + L                                |
| Tekstsøger                    | Esc                                    |

## **Kommandotaster tilstand**

Følgende genveje kan anvendes til at starte kommandotaster tilstanden.

| Kommando                 | Genveje               |
|--------------------------|-----------------------|
| Valg af kommandotilstand | Caps Lock + Mellemrum |

Når kommandotaster tilstanden er aktiv vil følgende taster kunne anvendes til at tilgå kommandogrupperne.

| Kommando                | Taster |
|-------------------------|--------|
| AppReader kommandoer    | S      |
| Start Baggrund Læser    | Е      |
| Start Kamera            | С      |
| Start søger             | F      |
| Start Optager           | D      |
| Forstørrelseskommandoer | М      |
| Programkommandoer       | Р      |
| Læserkommandoer         | R      |
| Læs kommandoer          | Υ      |
| Rulle kommandoer        | S      |
| Support kommandoer      | U      |
| Vindue kommandoer       | W      |
| Zone kommandoer         | Ζ      |

## Forstørrelseskommandoer

| Følgende genveje kan anvendes til at styre Zone kommandoe | er. |
|-----------------------------------------------------------|-----|
|-----------------------------------------------------------|-----|

| Kommando                          | Genveje             |
|-----------------------------------|---------------------|
| Forstørrelseskommandoer           | Ikke tildelt        |
| Forbedre farver Til / Fra         | Caps Lock + C       |
| Forbedre markør Til / Fra         | Caps Lock + R       |
| Forbedre fokus Til / Fra          | Caps Lock + F       |
| Forbedre mus Til / Fra            | Caps Lock + P       |
| Forbedre Smart inverter Til / Fra | Caps Lock + I       |
| Udglatningstilstand               | Caps Lock + X       |
| Skift Zoom og 1x                  | Caps Lock + Enter   |
| Zoom Ind                          | Caps Lock + Up      |
| Zoom ud                           | Caps Lock + Pil ned |

Følgende kommandotaster kan anvendes til at styre Zone kommandoerne:

| Kommando                          | Taster                   |
|-----------------------------------|--------------------------|
| Forstørrelseskommandoer           | Caps Lock + Mellemrum, M |
| Forbedre farver Til / Fra         | С                        |
| Forbedre markør Til / Fra         | R                        |
| Forbedre fokus Til / Fra          | F                        |
| Forbedre mus Til / Fra            | Р                        |
| Forbedre Smart inverter Til / Fra | J                        |
| Udglatningstilstand               | X                        |

| Skift Zoom og 1x | Enter   |
|------------------|---------|
| Zoom Ind         | Pil op  |
| Zoom ud          | Pil ned |

## Programkommandoer

Følgende genveje kan anvendes til at styre Programkommandoer.

| Kommando                      | Genveje                                                                         |
|-------------------------------|---------------------------------------------------------------------------------|
| Programkommandoer             | Ikke tildelt                                                                    |
| ZoomText Til / Fra            | Caps Lock + Ctrl + Enter                                                        |
| Vis brugerflade               | Caps Lock + Ctrl + U                                                            |
| Indlæs konfiguration 1 10     | Caps Lock + Ctrl + 1 0<br>Bemærk: 0 anvendes til at indlæse<br>konfiguration 10 |
| Juster Programindstillingerne | Caps Lock + Ctrl + M                                                            |
| Gem programindstillingerne    | Caps Lock + Ctrl + S                                                            |

Følgende kommandotaster kan anvendes til at styre Programkommandoerne:

| Kommando                      | Taster                                                        |
|-------------------------------|---------------------------------------------------------------|
| Programkommandoer             | Caps Lock + Mellemrum, P                                      |
| ZoomText Til / Fra            | Enter                                                         |
| Vis brugerflade               | U                                                             |
| Indlæs konfiguration 1 10     | 1 10<br>Bemærk: 0 anvendes til at indlæse<br>konfiguration 10 |
| Juster Programindstillingerne | М                                                             |
| Gem programindstillingerne    | S                                                             |

## Læsekommandoer

Følgende genveje kan anvendes til at styre Læser kommandoer.

| Kommando              | Genveje                   |
|-----------------------|---------------------------|
| Læsekommandoer        | Ikke tildelt              |
| Tastaturekko fanen    | Caps Lock + Alt + K       |
| Mus ekko fanen        | Caps Lock + Alt + M       |
| Detaljeniveau ekko    | Caps Lock + Alt + B       |
| Stemme Til / Fra      | Caps Lock + Alt + Enter   |
| Valgt stemme          | Caps Lock + Alt + V       |
| Læsetempo hurtigere   | Caps Lock + Alt + Pil op  |
| Læsetempo langsommere | Caps Lock + Alt + Pil ned |

Følgende kommandotaster kan anvendes til at styre Læser kommandoerne:

| Kommando              | Taster                   |
|-----------------------|--------------------------|
| Læsekommandoer        | Caps Lock + Mellemrum, R |
| Tastaturekko fanen    | Κ                        |
| Mus ekko fanen        | М                        |
| Detaljeniveau ekko    | Е                        |
| Stemme Til / Fra      | Enter                    |
| Valgt stemme          | V                        |
| Læsetempo hurtigere   | Pil op                   |
| Læsetempo langsommere | Pil ned                  |

## Læsezoner kommandoer

Følgende genveje kan anvendes til at styre Zone kommandoer.

| Kommando               | Genveje                                               |
|------------------------|-------------------------------------------------------|
| Zone kommandoer        | Caps Lock + Alt + Z                                   |
| Opret zone             | Caps Lock + Alt + C                                   |
| Rediger zone           | Caps Lock + Alt + E                                   |
| Liste Zone             | Caps Lock + Alt + L                                   |
| Naviger blandt zonerne | Caps Lock + Alt + G                                   |
| Næste zone             | Caps Lock + Alt + N                                   |
| Forrige zone           | Caps Lock + Alt + P                                   |
| Aktiver Zone 1 10      | Caps Lock + Alt + 1 0<br>Bemærk: 0 aktiverer Zone 10. |

Følgende kommandotaster kan anvendes til at styre Zone kommandoerne:

| Kommando          | Taster                              |
|-------------------|-------------------------------------|
| Zone kommandoer   | Caps Lock + Mellemrum, Z            |
| Opret zone        | С                                   |
| Rediger zone      | А                                   |
| Liste Zoner       | L                                   |
| Naviger zonerne   | G                                   |
| Næste zone        | Ν                                   |
| Forrige zone      | Р                                   |
| Aktiver Zone 1 10 | 1 0<br>Bemærk: 0 aktiverer Zone 10. |

## **Optager kommandoer**

Følgende genveje kan anvendes til at starte ZoomText optager.

| Kommando      | Genveje              |
|---------------|----------------------|
| Start Optager | Caps Lock + Ctrl + D |

Følgende genveje kan anvendes til at starte ZoomText optager.

| Kommando      | Taster                   |
|---------------|--------------------------|
| Start Optager | Caps Lock + Mellemrum, D |

## Læs kommandoer

Følgende genveje kan anvendes til at styre Læs kommandoer.

| Kommando       | Genveje      |
|----------------|--------------|
| Læs kommandoer | Ikke tildelt |

Følgende genveje kan anvendes til at aktivere Læs kommandoer.

| Kommando                   | Taster                   |
|----------------------------|--------------------------|
| Læs kommandoer             | Caps Lock + Mellemrum, Y |
| Læs aktuelle dato          | D                        |
| Læs aktuelt tidspunkt      | Т                        |
| Læs celletitlen            | С                        |
| Læs cellekommentarer       | Ν                        |
| Læs celleformel            | 0                        |
| Læs celle rækketitlen      | R                        |
| Læs udklip                 | Р                        |
| Læs dialogens standardknap | Е                        |
| Læs dialogens gruppenavn   | G                        |
| Læs besked teksten         | М                        |
| Læs fanebladet             | S                        |
| Læs fokus                  | F                        |
| Læs markeret tekst         | S                        |
| Læs statuslinje            | U                        |
| Læs Vinduestitlen          | W                        |
## **Rulle kommandoer**

Følgende genveje kan anvendes til at styre Rulle kommandoer.

| Kommando           | Genveje                         |  |  |  |
|--------------------|---------------------------------|--|--|--|
| Rulle kommandoer   | Ikke tildelt                    |  |  |  |
| Rul op             | Caps Lock + Shift + Pil op      |  |  |  |
| Rul ned            | Caps Lock + Shift + Pil ned     |  |  |  |
| Rul til venstre    | Caps Lock + Shift + Venstre pil |  |  |  |
| Rul til højre      | Caps Lock + Shift + Højre pil   |  |  |  |
| Scroll Stop        | Caps Lock + Shift + Enter       |  |  |  |
| Spring op          | Caps Lock + Ctrl + Pil op       |  |  |  |
| Spring ned         | Caps Lock + Ctrl + Pil ned      |  |  |  |
| Spring til venstre | Caps Lock + Ctrl + Venstre pil  |  |  |  |
| Spring til højre   | Caps Lock + Ctrl + Højre pil    |  |  |  |
| Spring til centrum | Caps Lock + Ctrl + Home         |  |  |  |
| Gem skærm          | Caps Lock + Ctrl + Page Up      |  |  |  |
| Gendan skærm       | Caps Lock + Ctrl + Page Down    |  |  |  |

Følgende kommandotaster kan anvendes til at styre Rulle kommandoerne:

| Kommando         | Taster                   |
|------------------|--------------------------|
| Rulle kommandoer | Caps Lock + Mellemrum, S |
| Rul op           | Pil op                   |
| Rul Ned          | Pil ned                  |
| Rul til venstre  | Venstre pil              |

| Rul til højre      | Højre pil          |
|--------------------|--------------------|
| Scroll Stop        | Enter              |
| Spring op          | Ctrl + Pil op      |
| Spring ned         | Ctrl + Pil ned     |
| Spring til venstre | Ctrl + Venstre pil |
| Spring til højre   | Ctrl + Højre pil   |
| Spring til centrum | Ctrl + Home        |
| Gem skærm          | Ctrl + Page Up     |
| Gendan skærm       | Ctrl + Page Down   |

## Support kommandoer

Følgende genveje kan anvendes til at styre Support kommandoer.

| Kommando                  | Genveje                |
|---------------------------|------------------------|
| Support kommandoer        | Ikke tildelt           |
| AHOI Til/Fra              | Ctrl + Alt + Shift + A |
| AHOI Rapport              | Ctrl + Alt + Shift + R |
| Kopier skærm              | Ctrl + Alt + Shift + C |
| Slet markør               | Ctrl + Alt + Shift + D |
| Slip næste genvej igennem | Ctrl + Alt + Shift + P |
| Sporing Til/Fra           | Ctrl + Alt + Shift + T |
| Genskriv skærmmodel       | Ctrl + Alt + Shift + U |
| ZoomText Information      | Ctrl + Alt + Shift + I |

Følgende kommandotaster kan anvendes til at styre Zone kommandoerne:

| Kommando                  | Taster                   |
|---------------------------|--------------------------|
| Support kommandoer        | Caps Lock + Mellemrum, U |
| AHOI Til/Fra              | S                        |
| AHOI Rapport              | R                        |
| Kopier skærm              | С                        |
| Slet markør               | D                        |
| Slip næste genvej igennem | Р                        |
| Sporing Til/Fra           | Т                        |
| Genskriv skærmmodel       | U                        |

| ZoomText Information | J |
|----------------------|---|
|----------------------|---|

## Tekstmarkør kommandoer

Følgende genveje kan anvendes til at styre tekstmarkør kommandoer.

| Kommando        | Genveje                          |
|-----------------|----------------------------------|
| Aktuelt tegn    | Ctrl + Alt + Shift + Enter       |
| Aktuelt ord     | Ctrl + Alt + Shift + Pil op      |
| Aktuel linje    | Ctrl + Alt + Shift + Højre pil   |
| Aktuel sætning  | Ctrl + Alt + Shift + Pil ned     |
| Aktuelt afsnit  | Ctrl + Alt + Shift + Venstre pil |
| Næste sætning   | Caps Lock + Alt + Højre pil      |
| Forrige sætning | Caps Lock + Alt + Venstre pil    |

Følgende taster er standard Windows kommandoer til at flyttetekstmarkøren.

| Kommando       | Windows taster     |
|----------------|--------------------|
| Næste tegn     | Højre pil          |
| Forrige tegn   | Venstre pil        |
| Næste ord      | Ctrl + Højre pil   |
| Forrige ord    | Ctrl + Venstre pil |
| Næste linje    | Pil op             |
| Forrige linje  | Pil ned            |
| Næste afsnit   | Ctrl + Pil ned     |
| Forrige afsnit | Ctrl + Pil op      |

## Vindue kommandoer

Følgende genveje kan anvendes til at styre Vindue kommandoer.

| Kommando                     | Genveje       |  |  |  |  |
|------------------------------|---------------|--|--|--|--|
| Vindue kommandoer            | Ikke tildelt  |  |  |  |  |
| Zoomvindue type              | Caps Lock + Z |  |  |  |  |
| Zoomvindue justeringsværktøj | Caps Lock + A |  |  |  |  |
| Hold visning Til / Fra       | Caps Lock + E |  |  |  |  |
| Hold visning                 | Caps Lock + N |  |  |  |  |
| Flyt mus til visning         | Ikke tildelt  |  |  |  |  |
| Flyt visning til mus         | Ikke tildelt  |  |  |  |  |
| Skift aktiv viser            | Caps Lock + V |  |  |  |  |
| Zoomfelt søger Til / Fra     | Caps Lock + L |  |  |  |  |
| Overblik tilstand Til / Fra  | Caps Lock + O |  |  |  |  |

Følgende kommandotaster kan anvendes til at styre Vindue kommandoerne:

| Kommando                     | Taster                   |  |  |  |  |
|------------------------------|--------------------------|--|--|--|--|
| Vindue kommandoer            | Caps Lock + Mellemrum, W |  |  |  |  |
| Zoomvindue type              | Z                        |  |  |  |  |
| Zoomvindue justeringsværktøj | S                        |  |  |  |  |
| Hold visning Til / Fra       | А                        |  |  |  |  |
| Hold visning                 | Ν                        |  |  |  |  |
| Flyt mus til visning         | Pil ned                  |  |  |  |  |
| Flyt visning til mus         | Pil op                   |  |  |  |  |

| Skift aktiv viser           | V |
|-----------------------------|---|
| Zoomfelt søger Til / Fra    | L |
| Overblik tilstand Til / Fra | 0 |

## Kapitel 11 ZoomText Support

ZoomText leveres med en række indbyggede og online værktøjer som altid er tilgængelige. Disse værktøjer og services inkluderer informationssøgnings værktøjer, vejledninger, videoer og en hurtig vej til at rapportere et problem med ZoomText. Nogle af disse værktøjer kan også være nødvendige at anvende når et problem fejlsøges.

- <u>Systeminformation</u>
- <u>Rapporter et problem</u>
- LøsDet kommando
- <u>Systemanalyse</u>
- Online Hjælp

## Systeminformation

Systeminformation dialogboksen åbnes hvor der vises en række informationer om dit systems hardware, software og konfiguration som kan være nyttig i forbindelse med fejlsøgning.

#### For at åbne Systeminformation dialogboksen

#### I ZoomText menuen vælges ZoomText Support > System Info.

| ZoomText Support  |            |                 |         |        |     |         | ×   |
|-------------------|------------|-----------------|---------|--------|-----|---------|-----|
| Systeminformation | Rappo      | rter et problem | Lø:     | sDet   |     |         |     |
|                   |            |                 |         |        |     |         |     |
| System            |            |                 |         |        |     |         | _   |
| OS Navn:          |            | Windows 10      |         |        |     |         |     |
| OS Version:       |            | 10.0.17134      |         |        |     |         |     |
| System RAM:       |            | 8183 MB         |         |        |     |         |     |
| Windows Mappe     | e:         | C:\WINDOWS      |         |        |     |         |     |
| Systemkatalog:    |            | C:\WINDOWS\:    | system  | 32     |     |         |     |
| CPU:              |            | Intel(R) Core(T | M) i5 C | PU     | 661 | @ 3.33G | Hz  |
| Enhed beskrivel   | se:        | AMD Radeon H    | D 5700  | Series |     |         |     |
| Driverversion:    |            | 15.201.1151.1   | 008     |        |     |         |     |
| Driverdato:       |            | 11-4-2015       |         |        |     |         |     |
| Bits per pixel:   |            | 32              |         |        |     |         |     |
| Skærmopløsning    | <u>]</u> : | 1920 × 1080     |         |        |     |         |     |
| DirectX funktion  | er:        | Feature Level 1 | 1_0     |        |     |         |     |
| Forstørrelsesme   | etode:     | Unknown         |         |        |     |         |     |
|                   |            |                 |         |        |     |         |     |
|                   |            |                 |         | Luł    | <   | Hja     | ælp |

ZoomText support dialogboksen åbnes i System Info fanen.

System Info fanen.

### **Rapporter et problem**

Rapporter et problem dialogen giver mulighed for at indsende en fejlrapport via internet. Indsendelse af fejlrapporter kræver at du udfylder en kort formular hvori du skal beskrive problemet du oplever. Når du indsender en rapport indeholder en information om ZoomText ydeevnen og dine konfigurationer. Disse filer indeholder ingen personlige data.

#### For at anvende Rapporter et problem dialogen

I **ZoomText** menuen vælges **ZoomText Support > Rapporter et** problem.

ZoomText Support dialogboksen åbnes i Rapporter et problem fanen.

| ZoomText Suppor                  | t                                                           |                                 | ×           |
|----------------------------------|-------------------------------------------------------------|---------------------------------|-------------|
| Systeminformatio                 | n Rapporter et problem                                      | LøsDet                          |             |
| Beskriv det pr<br>gerne trinvist | oblem du har oplevet med Zoo<br>så det kan reproduceres ved | omText så detaljeret s<br>test. | om muligt,  |
| l                                |                                                             |                                 |             |
| Hvor godt kør                    | er ZoomText på din computer<br>~                            | ?                               |             |
| Fornavn:                         |                                                             |                                 |             |
| Efternavn:                       |                                                             |                                 |             |
| E-mail:                          |                                                             |                                 |             |
| Telefon:                         | inkluder om råde- og landekode                              |                                 |             |
| Rapporten du<br>for at hjælpe    | indsender inkluderer ZoomTe<br>med at finde årsagen.        | xt logfiler og konfigura        | ationsfilen |
|                                  | Vis filer                                                   | Indsend rapport                 |             |
|                                  |                                                             | Luk                             | Hjælp       |

Rapporter et problem fanen.

## LøsDet kommando

LøsDet kommandoer anvendes til at løse specifikke problemer og adfærd efter fejlsøgning er gennemført af en ZoomText ekspert. LøsDet kommandoen leveres af ZoomText eksperten og indtastes i LøsDet dialogen.

#### For at anvende en LøsDet kommando

I **ZoomText** menuen vælges **ZoomText Support > LøsDet** kommando.

ZoomText Support dialogboksen åbnes på LøsDet fanen.

| ZoomText Support                 |                                                              |                                                 | ×    |
|----------------------------------|--------------------------------------------------------------|-------------------------------------------------|------|
| Systeminformation                | Rapporter et problem                                         | LøsDet                                          |      |
| Løs det kommando<br>Modt<br>nede | er<br>ager du en LøsDet komman<br>nfor hvorefter LøsDet knap | do skal den skrives i feltet<br>open aktiveres. | -    |
| Angiv Lø                         | sDet kommandoen her:                                         |                                                 | ]    |
|                                  |                                                              | Anvend LøsDet kommando                          |      |
|                                  |                                                              |                                                 |      |
|                                  |                                                              |                                                 |      |
|                                  |                                                              |                                                 |      |
|                                  |                                                              |                                                 |      |
|                                  |                                                              |                                                 |      |
|                                  |                                                              |                                                 |      |
|                                  |                                                              |                                                 |      |
|                                  |                                                              | Luk                                             | jælp |

LøsDet fanen.

## Systemanalyse

ZoomText systemanalysen kan finde potentielle problemer på dit system som kan forårsage nedsat funktion når ZoomText anvendes.

#### For at køre ZoomText systemanalyse

I **ZoomText** menuen vælges **ZoomText Support > ZoomText** systemanalyse.

ZoomText systemanalyse dialogboksen åbnes.

| ZoomText Systemanalyse                                                                                                    | ×  |
|----------------------------------------------------------------------------------------------------|----|
| ZoomText Systemanalyse identificerer potentielle problemer<br>i i systemets hardware, software og konfigurationer som kan<br>forringe systemets funktion når det kører ZoomText.<br>Analysen har identificeret følgende potentielle problemer. |    |
| Windows Experience Index er mindre end 5.0                                                                                                    |    |
| Mere information                                                                                                    | s. |
| ОК                                                                                                    |    |

ZoomText systemanalyse dialogboksen.

ZoomText tilbyder Online hjælp som for det meste er på engelsk.

- For at åbne online hjælp
  - I ZoomText menuen vælges ZoomText Support > Online hjælp.

## **Om ZoomText**

Om ZoomText dialogboksen viser program og licensinformation herunder produkttypen, version, serienummer og brugernavn.

#### For at se Om ZoomText informationen

1. I ZoomText menuen vælges Om ZoomText

Om ZoomText dialogboksen åbnes.

2. Klik **OK** når du er færdig.

| Om ZoomText        |                                                                                                    |                                                                                                    |                         | × |
|--------------------|----------------------------------------------------------------------------------------------------|----------------------------------------------------------------------------------------------------|-------------------------|---|
| Programinformation |                                                                                                    |                                                                                                    |                         |   |
| Ζ                  | ZoomText® 201<br>Ophavsret © 20<br>Beskyttet af U.&<br>Beskyttet af U.S<br>Beskyttet af U.&<br>Licenseret unde | 9<br>018, Freedom Scientific, Inc.<br>3. patent nummer 7,483,592<br>5. patent nummer 7,912,322<br>4. patent nummer 2,422,082<br>r U.S. patent nummer 5,490,2 | Speciel Opdateringskode | _ |
|                    | Produkt:                                                                                                    | ZoomText Magnifier/Reader                                                                                                    | 1                       |   |
|                    | Туре:                                                                                                    | Lokal Fusion ILM, 0 opdater                                                                                                    | inger tilbage           |   |
|                    | Version:                                                                                                    | 2019.1811.88 ILM                                                                                                    |                         |   |
|                    | Serienummer:                                                                                                   |                                                                                                    |                         |   |
|                    | Fjernadgang:                                                                                                   | Deaktiveret                                                                                                    |                         |   |
|                    | Låsekode:                                                                                                    |                                                                                                    |                         |   |
|                    |                                                                                                    |                                                                                                    |                         |   |
| Anerkendelser      |                                                                                                    |                                                                                                    |                         |   |
|                    |                                                                                                    |                                                                                                    | Luk Hjælp               |   |

Om ZoomText dialogboksen.

| Indstillinger | Beskrivelse                                                                                                    |
|---------------|----------------------------------------------------------------------------------------------------|
| Produkt       | Viser produkttypen: 'Magnifier' eller<br>'Magnifier/Reader'.                                                      |
| Туре          | Viser installationstypen: 'Produkt' eller 'Demo'                                                                  |
| Version       | Viser ZoomText produktversion og build nummer.                                                                    |
| Serienummer   | Viser serienummeret.<br><i>bemærk:</i> Der vises ikke noget serienummer<br>hvid ZoomText er installeret som Demo. |
| Navn          | Viser navnet på brugeren.                                                                                         |
| Firma         | Viser firmanavnet.                                                                                                |

Script hjælper til at kunne anvende computerprogrammer mere effektivt og på samme niveau som en fuldt seende. I mange situationer, specielt i jobsammenhæng, er scripts meget nyttige for at kunne få endnu mere udbytte af ZoomText.

Med ZoomText script kan du oprette og anvende script til at styre ZoomText og andre programmer så forstørrelsen og oplæsningen giver forbedret feedback samt til at automatisere opgaver. Dette gør det hurtigere at arbejde med programmerne.

Her er nogle få eksempler på hvad du kan gøre med ZoomText script:

- Automatisk læse forudbestemte felter i en database.
- Automatisk læse nye elementer i din mailboks og automatisk læse dem når de åbnes.
- Automatisk læse programkontroller og data på en mere meningsfyldt måde.
- Automatisk læse ny tekst som opstår i et chat vindue.
- Automatisk læse når et bestemt informationsfelt ændrer for eksempel hvis summen i et regneark falder under en fastsat grænse.

Denne sektion indeholder information om hvordan man skriver, Registrer og administrer ZoomText script.

- <u>Hvad er et script?</u>
- <u>Skrive scripts</u>
- <u>Registrerer scripts</u>
- <u>Script administration</u>
- <u>Script genveje</u>
- <u>Script Dokumentation</u>

## Hvad er et script og script sprog?

**Hvad er et script?** Et script er en tekstfil som indeholder programmeringskommandoer der kan styre en ZoomText eller program opgave. Script kan bestå af nogle få linjer eller mange linjer i et komplekst program. ZoomText script er skrevet i et af standard script sprog som for eksempel VBScript, Jscript/JavaScript, C# eller Perl. Der er ingen krav om særlige værktøjer eller tekstbehandler for at kunne skrive script - Windows Notesblok virker fint til formålet. Det er dog nødvendigt at have erfaring med at skrive scripts.

**Hvad er et script sprog?** Script sprog er programmeringssprog der styrer eksisterende programmer og komponenter. Script sprog kan oprettes uden specielle kompilere eller udviklingsmiljøer. De er derfor gode til hurtigt at udvikle løsninger på mindre opgaver. Dr findes mange forskellige script sprog som typisk er udviklet til specielle formål.

**Hvilke script sprog kan anvendes til at skrive et ZoomText script?** Vi anbefaler følgende: VBScript, Jscript/JavaScript, C# og Perl.

### **Skrive ZoomText scripts**

Selvom næsten alle kan lære at skrive basale ZoomText scripts anbefales det at få en øvet script ZoomText programmør til at hjælpe med at skrive scripts. Det er vigtigt at script programmøren har forståelse for de behov man har som synshandikappet.

En erfaren script programmør er måske tilgængelig indenfor din organisation - spørg i din IT afdeling. Du kan også finde uafhængige script programmører via Internet. Hvis du ikke kan finde en god script programmør kan du kontakte din forhandler eller Freedom Scientific support på support@freedomscientific.com.

#### Andre kilder til information om ZoomText scripts

Der er et stigende antal ZoomText script tilgængelige og disse kan være tilgængelig som download og køb. Disse scripts vil blive gjort tilgængelige i ZoomText Scripting Library på Freedom Scientific websiden. For yderligere information gå til www.aisquared.com/scripting.

## **Registrerer scripts**

For at kunne anvende scripts som er skrevet til ZoomText skal de først registreres i ZoomText Script Manager. Der findes to typer ZoomText script som kan registreres; script programmer og script komponenter.

- Et script program er en tekst fil som registreres ved at vælges den. Script program filer er typisk skrevet i VBscript (.VBS), Jscript (.JS) eller Perl (.PL).
- En script komponent er et program der skal registreres i både Windows og ZoomText. Disse programmer har oftest efternavnet .DLL eller .WSC.

*Vigtigt!* Du skal have administrator rettigheder for at ændre i ZoomText Script Manager. Registrering og ændring af scripts kan betyde at de ikke virker som de skal hvorfor de kun børe redigeres af en der er bekendt med ZoomText scripting.

## For at registrere et script program i ZoomText (fx VBS, JS, PL)

1. I **ZoomText** menuen vælges **Scripting > Script Manager**.

Script Manager dialogboksen åbnes

2. I Script Manager dialogen vælges Registrer et Script...

Registrer dialogboksen åbnes.

- 3. Find mappen hvori script programmet du vil registrere ligger.
- 4. Vælg script programmet og klik OK.

Script Manager dialogboksen åbnes

5. Klik **OK.** 

## For at registrere en script komponent i ZoomText (fx DLL, WSC)

- 1. Hvis din script komponent allerede er registreret i Windows skal du fortsætte til trin 2. Ellers skal du registrere dit script i Windows på følgende måde:
  - o For at registrere en Windows script komponent (.WSC fil):
  - a) I Windows Stifinder finder du script filen.
  - b) Højreklik på filen og vælg Registrer.
    - o For at registrere en COM script komponent (.DLL fil):
  - a) klik på Windows Start knappen og vælg Kør...
  - b) Skriv: COMMAND
  - c) Klik **OK**.

Kommando prompten åbnes.

- d) I kommandoprompten skrives: REGSVR32 {sti\scriptfilnavn}
- e) Tryk Enter tasten.

Scriptet er nu registreret i Windows.

- f) Skriv: EXIT
- g) Tryk Enter tasten.

Kommando prompten lukkes.

- I Indstillinger menuen vælges Scripting > Script Manager...
  Script Manager dialogboksen åbnes
- 3. I Script Manager dialogen vælges Registrer et Script...

Registrer Script dialogboksen åbnes.

- 4. I Script komponent program ID feltet skal du skrive program ID (dvs. ProgID) for script komponenten som du vil registrere.
- 5. Klik **OK**.

| 🗛 Registrér script                                                                           | —           |               | ×    |
|----------------------------------------------------------------------------------------------|-------------|---------------|------|
| For at registrere en script fil indtastes sti og filnavn<br>ønsker at registrere.            | n for scrip | tet, du       |      |
| Script fil sti og navn:                                                                      |             |               |      |
|                                                                                              |             | <u>G</u> enne | emse |
| For at registrere en script komponent indtastes pro<br>komponenten, du ønsker at registrere. | ogram ID    | for           |      |
| Script komponent program ID (ProgID):                                                        |             |               |      |
|                                                                                              |             | ]             |      |
| Script information:                                                                          |             |               |      |
| Der findes ingen information for dette script                                                |             |               |      |
| ⊻is script information<br>OK Annulle                                                         | ér          | Hjælj         | p    |

Registrer Script dialogboksen åbnes.

| Indstillinger                            | Beskrivelse                                                                                                    |
|------------------------------------------|----------------------------------------------------------------------------------------------------|
| Script fil sti og navn:                  | Her skal du angive mappe og script filnavnet<br>der skal registreres. Du kan også anvende<br>gennemse knappen til at udpege mappe og fil.                                                                                        |
| Gennemse                                 | Åbner Vælg Script Fil dialogboksen hvor du<br>kan navigere til mappen og vælge script filen.                                                                                                    |
| Script komponent<br>program ID (ProgID): | Her skal du angive program ID for script<br>komponenten der skal registreres. Program<br>ID'en levers af script programmøren.                                                                                                    |
| Script information                       | Viser information om det markerede script<br>eller script komponent (forudsat at script<br>programmøren har tilføjet denne information)<br>herunder dato, version, kontakt information<br>og en beskrivelse af scriptets formål. |

| Vis Script Information | Når du indtaster program ID vil et klik på Vis |
|------------------------|------------------------------------------------|
|                        | Script Information knappen åbne script         |
|                        | informationen (forudsat at script              |
|                        | programmøren har tilføjet denne information).  |

## Script administration

ZoomText scripting funktion giver mulighed for at du kan registrere og køre script til et vilkårligt program. Nogle brugere har måske kun behov for nogle få script til et bestemt program men andre har behov for mange til flere forskellige programmer. ZoomText Script Manager gør registreringsprocessen, visning og administration af scripts helt enkelt.

Her er en oversigt over mulighederne i ZoomText Script Manager:

- Registrer script skrevet til ZoomText
- Hurtigt aktivere eller deaktivere script efter behov (uden at skulle registrer eller af-registrere dem)
- Åbne og redigere scripts. *Vigtigt:* redigering af scripts bør kun udføres af en kvalificeret script programmør.
- Vis en beskrivelse af hvert script herunder dets formål.

*Bemærk:* Du skal have administrator rettigheder for at ændre i ZoomText Script Manager. Registrering og ændring af scripts kan betyde at de ikke virker som de skal hvorfor de kun børe redigeres af en der er bekendt med ZoomText scripting.

#### For at vise og administrere ZoomText scripts

1. I **ZoomText** menuen vælges **Scripting > Script Manager**.

Script Manager dialogboksen åbnes

- 2. Juster de registrerede script efter ønske.
- 3. Klik Luk.

| 💁 ZoomText Script Manager 👘 | —                |                      |
|-----------------------------|------------------|----------------------|
| Registrerede scripts:       | Script handlinge | r:                   |
|                             | <u>A</u> ktivér  | <u>D</u> eaktivér    |
|                             | R <u>e</u> digér | Afregis <u>t</u> rér |
|                             | Indstillinger    |                      |
| <u>R</u> egistrér et script |                  |                      |
| Script information:         |                  |                      |
| Intet script valgt          |                  |                      |
|                             |                  |                      |
|                             | Luk              | <u>H</u> jælp        |

ZoomText Script Manager dialogboksen

| Indstillinger             | Beskrivelse                                                                                                    |
|---------------------------|----------------------------------------------------------------------------------------------------|
| Registrerede scripts:     | Viser en liste over de script som aktuelt er<br>registreret og klar til brug når ZoomText kører.<br>Scripts som står i listen kan aktiveres,<br>deaktiveres, flyttes op og ned i prioritering<br>(hvis de udføres som følge af samme<br>begivenhed) eller slettes helt ved at af-<br>registrere scriptet. For at udføre disse<br>handlinger vælges det ønskede script (eller<br>scripts) hvorefter den ønskede script handling<br>vælges. |
| Registrering af et script | Åbner Registrer Script dialogboksen hvor du<br>kan angive de script som skal registreres til<br>brug med ZoomText. For information om<br>registrering af script se Registrering af Scripts.                                                                                                    |

| Script Information: | Viser information om det markerede script<br>(forudsat at script programmøren har tilføjet<br>denne information) herunder dato, version,<br>kontakt information og en beskrivelse af<br>scriptets formål.                                                            |
|---------------------|----------------------------------------------------------------------------------------------------|
| Script handlinger   |                                                                                                    |
| Aktiver             | Aktiverer det markerede script (eller scripts).<br>Når et script er aktiveret udføres det når<br>ZoomText kører — afhængig af scriptets<br>formål.<br><i>Bemærk:</i> Et script kan også aktiveres eller<br>deaktiveres ved at klikke i den tilhørende<br>check boks. |
| Deaktiver           | Deaktiverer det markerede script (eller scripts).<br>Når et script er deaktiveret forbliver det<br>registreret til ZoomText med udføres ikke.<br><i>Bemærk:</i> Et script kan også aktiveres eller<br>deaktiveres ved at klikke i den tilhørende<br>check boks.      |
| Rediger             | Åbner det markerede script i Windows<br>Notesblok hvor det kan redigeres.                                                                                                    |
| Afregistrér         | Fjerner de markerede scriptet så det ikke<br>længere indlæses af ZoomText. Når et script er<br>afregistreres stopper det straks og bliver fjernet<br>fra listen over registrerede script.                                                                            |
| Indstillinger       | Vise indstillinger interface til det valgte script.                                                                                                    |

For mere information om at oprette og registrere scripts se ZoomText Scripting dokumentation for Script programmører. I **ZoomText** menuen vælges **Scripting > Dokumentation**.

### Script genveje

ZoomText scripts kan skrives så de udføres automatisk som følge af en begivenhed eller genvej. Når et script er skrevet så det skal aktiveres med en genvej vil den blive synlig i ZoomText genveje dialogboks. Ligesom alle andre ZoomText genveje kan du se og ændre script genvejen.

#### For at se script genveje

1. I ZoomText menuen vælges Kommandotaster

ZoomText Kommandotaster dialogen åbnes.

2. I **Søgefeltet** skriv: SCRIPTS.

En liste over script genveje vises i Genveje kommando listen.

3. Klik på script genvejen for at se hvilke taster der er defineret.

*Genvejens taster vises i primær tast samt Kombinationstast indstillingerne.* 

- 4. Juster indstillingerne efter ønske.
- 5. Gentag trin 3 og 4 for hver genvej du vil tilpasse.
- 6. Klik **OK**.

# Scripting dokumentation for Script programmører

ZoomText Scripting dokumentationen for Script programmører giver en oversigt over hvordan man skriver og tester scripts.

• For at se Dokumentation for Script programmører

I **ZoomText** menuen vælges **Scripting > Dokumentation**.

## Indeks

afinstaller ZoomText, 20 afslut ZoomText, 25 Aftalen Copyright, 2 Varemærker, 2 aktivere og deaktivere ZoomText, 23 aktivering aktivering af ZoomText, 15 dongle autorisering, 16 netværkslicens, 16 Anvend Opsætningsguide, 19 AppReader, 148 App Viser, 149 App Viser indstillinger, 158 Delte indstillinger, 163 LæsDet værktøj, 149 læsetilstande, 149 start og anvendelse, 154 Tekstlæseren, 151 Tekstviser, 149 Tekstviser indstillinger, 160 Baggrund Læser, 202 brugerflade, 31 brugerflade præferencer, 221 brugervejledning ZoomText brugervejledning, 26 Caps Lock tast (anvendelse), 24 detaljer, 146 dongle autorisering, 16 ekko indstillinger Detaljer, 146 Mus ekko, 141 om, 137 Program ekko, 144 Tastaturekko, 138

ekskluder xFont fra programmer, 226 Farveforbedringer, 95 fejlsikret tilstand understøttelse, 28 flere skærme Anbefalede skærmindstillinger, 88 Fejlsøgning, 93 Flere skærme adfærd, 92 Funktioner, 84 Juster automatisk efter skærmændringer, 91 Konfiguration af skærme, 89 om, 83 Understøttede hardware til flere skærme, 87 fokusforbedringer, 107 funktioner Forstørrelse, 2 Magnifier/Reader, 4 Genveje fejlsøgning, 45 konfiguration genveje, 214 hente hjælp, 26 hint (stemme), 134 hjælp, 26 anvende hjælp, 27 online ressourcer, 26 Hold vindue, 76 indstilling af ZoomText, 11 Afinstaller ZoomText, 20 Anvend Opsætningsguide, 19 Systemkrav, 12 tilføje ekstra stemmer, 18 Trin 1 - Installer ZoomText, 13 Trin 2 - Start ZoomText, 14 Trin 3 - Aktiver ZoomText, 15 Trin 4 - Opdater ZoomText, 17 Installation af ZoomText, 13 justering (navigering), 115 justering af zoomvinduer, 75 kamera, 192

kom godt i gang nye brugere, 6 kommandoer (efter gruppe) AppReader, 230 Baggrund Læser, 232 Forstørrelse, 238 Kommandotaster tilstand, 237 Læs, 179, 244 Læser, 241 Læsezoner, 242 Program, 240 Rul, 245 Support, 247 Søger, 235 Tekstmarkør, 176, 249 Vindue, 250 ZoomText Kamera, 233 ZoomText Optager, 243 kommandotaster alle kommandoer, 229 dialog, 39 Genveje, 35 kommandotaster, 35 om, 34 typer af, 35 vigtige genveje, 37 konfigurationer gemme og indlæse, 213 Genveje, 214 om, 211 standardkonfigurationen, 212 Kør ZoomText som, 228 kørsel af ZoomText, 21 kørsel med en eller flere skærme, 66 logon prompt, 28 Læs kommandoer, 179 LæsDet værktøj, 149 Læser funktioner (om), 121

Læser værktøjslinje fane, 122 Læsezoner anvende, 169 indstillinger, 172 om, 165 oprette, redigering og sletning, 166 værktøjslinje, 171 LøsDet kommando, 256 Magnifier funktioner (om), 55 Magnifier værktøjslinje fanen, 56 markørforbedringer, 103 mus (navigation), 117 mus ekko, 141 Museforbedringer, 99 navigation indstillinger Justering, 115 Mus, 117 om, 112 Panorering, 119 Sporing, 113 netværkslicens, 16 om ZoomText, 259 online hjælp ressourcer, 26 opdater ZoomText, 17 opdater ZoomText aktivere og deaktivere automatisk opdatering, 17 opdater ZoomText Anvende automatisk opdatering, 17 opdater ZoomText Anvende manuel opdatering, 17 overblik tilstand, 80 panorering (navigation), 119 program ekko, 144 program præferencer, 218 programindstillinger gemmer, 215 justering, 215 om, 215

præferencer brugerflade, 221 ekskluder xFont, 226 Kør ZoomText som, 228 om, 217 program, 218 udglatning, 224 rulle det forstørrede vindue, 64 scripting dokumentation, 272 hvad er scripts?, 262 om, 261 registrerer scripts, 264 script administration, 268 script genveje, 271 skrive scripts, 263 skærmforbedringer Farveforbedringer, 95 Fokusforbedringer, 107 markørforbedringer, 103 Museforbedringer, 99 om, 94 Smart inverter, 111 smart inverter, 111 sporing (navigation), 113 starte ZoomText, 14, 22 starte ZoomText start automatisk, 22 stemme aktivere og deaktivere, 125 juster læsetempo, 126 ZoomText stemmen, 124 stemmeindstillinger, 127 Hints, 134 Stemme, 127 Tekstbehandling, 131 support LøsDet kommando, 256

om ZoomText, 259 online support, 258 rapporter et problem, 255 systemanalyse, 257 systeminformation, 254 ZoomText support, 253 systemanalyse, 257 systeminformation, 254 systemkrav, 12 Søger, 183 kommandoer, 187 liste Søgning, 185 markering og stemme indstillinger, 189 side søgning, 183 starter, 183 værktøjslinje, 183, 185 tastatur ekko, 138 teknisk hjælp, 26 tekstbehandling (stemmer), 131 Tekstmarkør kommandoer, 176 tilføje ekstra stemmer, 18 Touch skærm support Adgang til ZoomText funktioner, 51 Anvende ZoomText på en Touch skærm, 47 Anvende ZoomText Touch ikon, 48 om, 46 **UAC**, 28 udglatning præferencer, 224 ekskluder xFont, 226 Velkommen til ZoomText, 1 værktøjer Baggrund Læser, 202 Søger, 183 ZoomText Kamera, 192 ZoomText Optager, 206 Værktøjer funktioner (om), 181 Værktøjer værktøjslinje fane, 182 værktøjslinje

anvendelse via tastatur, 33 Læser fanen, 122 Magnifier fanen, 56 minimer og gendan, 33 Værktøjer fanen, 182 værktøjstip, 26 ZoomText værktøjslinje, 32 værktøjslinje værktøjstip aktivere og deaktivere, 27 værktøjstip, 26 zoom ind og ud, 58 Zoom til 1x, 63 zoomfelt, 80 zoomniveau Anvende Zoom til 1x, 63 Tilpasse Zoom med musehjul, 61 Valg et sæt af ZoomText zoomniveauer, 59 Alle Zoomniveauer, 59 Kun Favorit Zoomniveauer, 59 Kun heltals zoomniveauerudelader, 59 Zoom ind og ud, 58 zoom med musehjul, 58 ZoomText Hjælp, 26 ZoomText Kamera, 192 anvende, 193 hente fra kamera, 192 indstille et kamera, 193 kameraindstillinger dialog, 197 kom godt i gang, 192 video og system ydelse., 197 ZoomText Optager, 206 ZoomText sikker tilstand, 28 aktivere og deaktivere, 29 værktøjslinje, 28 ZoomText stemme, 124 ZoomText support, 253 ZoomText systemanalyse, 257 ZoomText Touch ikon, 48

ZoomText værktøjslinje, 32 minimer og gendan, 33 zoomvindue Anvende overblik tilstand og Zoomfelt søger, 80 Anvende Zoom til 1x, 63 Hold vindue, 76 justering, 75 kørsel med en eller flere skærme, 66 markering, 67 når en skærm anvendes, 65, 67 når flere skærme anvendes, 65, 67 om, 65 rulle det forstørrede vindue, 64
Noter